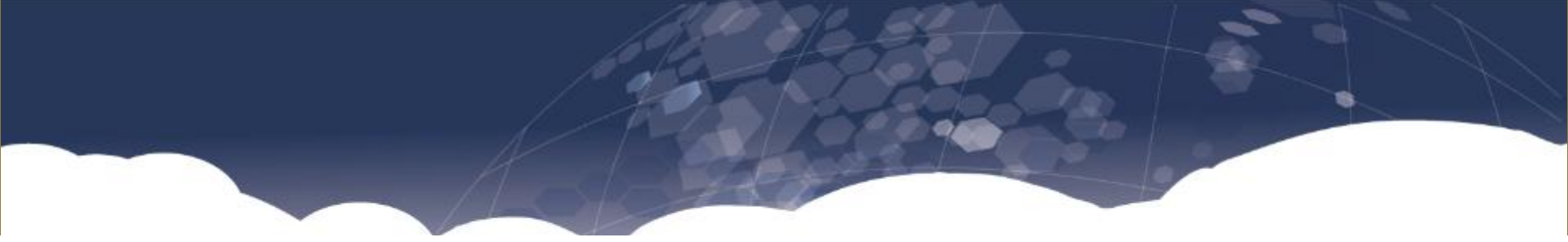

# **Training Document for Williams Sonoma Vendors**

September 2014

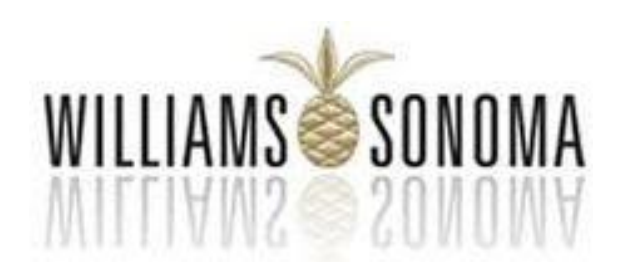

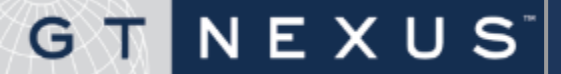

- **1** Introduction and Workflow
- 2 Logging In & the Home Page
- **3** Purchase Order and Amendments
- 4 **PO Collaboration**
- **5** Order Assignment
- 6 Administration and Reports
- 7 GT Nexus Support Contacts

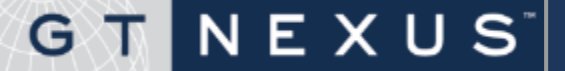

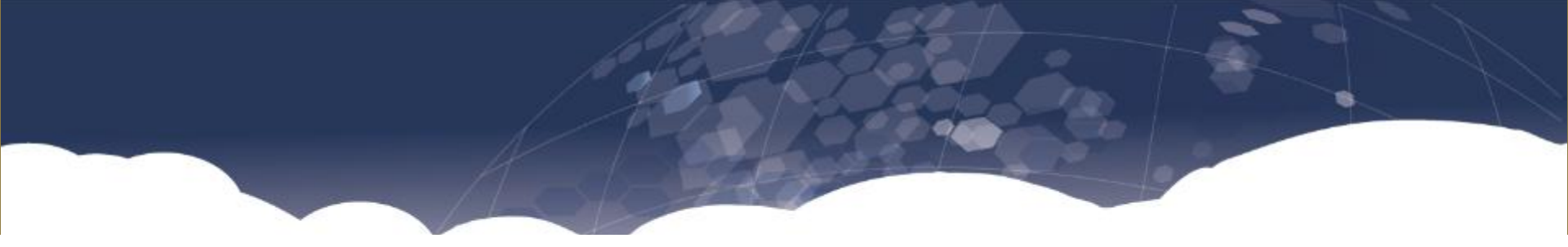

## **Introduction and Workflow**

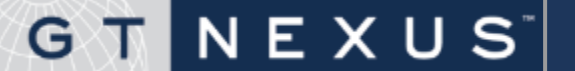

Williams Sonoma is pleased to announce that GT Nexus will be implemented as the global supply chain collaboration and visibility platform for all upcoming purchase orders. GT Nexus benefits include:

- Electronic delivery of purchase orders and purchase order amendments.
- Real time visibility and reporting to all parties
- Improved communication among all parties, via PO Collaboration
- Reduced processing time, cost and errors
- Full web-based purchase order and purchase order amendment visibility.

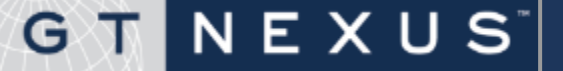

#### **Order Collaboration**

- Provide a robust solution for Williams-Sonoma to directly manage their Vendors and to enable the replacement of William E. Connor as their agent.
- Provide a method to collaborate with Vendors to negotiate and confirm PO's electronically.
- Provide full audit history of PO acknowledgement and confirmation.
- Automate and track changes to PO's throughout the transaction lifecycle.

#### **Factory Management**

- Enable auto assignment of Factory where a single factory is associated to the vendor organization.
- Allow Vendors to assign a single factory to the Purchase Order where multiple factories are available.
- Provide flexibility for the Vendors to change the factory from the currently assigned factory.

### G T N E X U S

The GT Nexus system is built on the latest technology. While the majority of the system is backward compatible with older browsers, the best experience will be seen using the latest stable version of a modern browser.

The following is a list of modern browsers ordered by quality of user experience in the system.

- **1**. Google Chrome latest stable version (5.0 or later)
- 2. Mozilla Firefox latest stable version, either Consumer or Enterprise channel (3.6 or later)
- 3. Microsoft Internet Explorer 9.0+ (latest version after version 9). Only supported on Windows Vista, Windows 7 or later.
- 4. Older versions (less than 1 year old) of Chrome, or Firefox give a very comparable user experience to running the latest stable version.
- 5. Apple Safari latest stable version. Note that the Factory Management only supports Windows OS.

**Note**: Using an older browser may result in slower than normal load times, and format anomalies when viewing and printing.

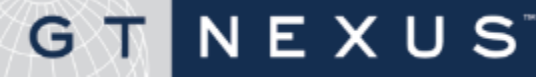

- WSI no longer plays the role of the middle man in PO processing:
  - All Vendors must communicate directly with WSI Inventory Teams via the GT Nexus Platform. (No Emails)
  - All Vendors must negotiate PO changes directly with WSI Inventory Teams.
  - All Vendors must accept PO's in GT Nexus.
- Vendors must respond to a PO within 2 (two) days.
- Vendors must plan for staffing based on having multiple WSI Inventory contacts. There will not be a central contact.
- Vendors should involve their WSI Country representative if:
  - They do not receive a response within 7 (seven) working days from WSI Inventory Teams.
  - They cannot reach consensus on a PO with Inventory after multiple cycles.

### GTNEXUS

#### Change in Shipping Invoices Submission Process

- Starting June 15, 2014, all invoices and supporting documentation must be submitted via email to the AP Department. (Limit each email to 5MB)
- For WSSPL (Williams Sonoma Singapore) PO's shipping to US, all invoices and supporting documentation must be submitted via email to <u>wssplus@wsgc.com</u>.
- For WSSPL PO's shipping to Alshaya or Australia, all invoices and supporting documentation must be submitted via email to <u>wsspl@wsgc.com</u>.
- Questions regarding Invoices will be sent to :
  - Roy Chong: <u>rchong@wsgc.com</u>
  - Richmond Lim: <u>rlim@wsgc.com</u>

### Invoicing

ALL vendors must send WSSPL invoices and required documents in one attachment to:

| US Shipment                                                                                                    | Alshaya / SSI / Australia / UK Shipment                                                                                                    |
|----------------------------------------------------------------------------------------------------|----------------------------------------------------------------------------------------------------|
| WSSPLUS@WSGC.COM                                                                                                    | WSSPL@WSGC.COM                                                                                                    |
| <ul> <li>Documents:</li> <li>Commercial Invoice</li> <li>Packing List</li> <li>Inspection Certificates</li> <li>GCC</li> <li>Forwarder's Cargo Receipt / Air<br/>Waybill</li> </ul> | <ul> <li>Documents:</li> <li>Commercial Invoice</li> <li>Packing List</li> <li>Inspection Certificates</li> <li>Certificate of Origin (For Alshaya)</li> <li>Forwarder's Cargo Receipt / Air<br/>Waybill</li> </ul> |

- Ensure all Invoices and accompanying documents are clear and legible
- Invoice must clearly state the WSSPL PO number and SKU number
- Invoice must be billed in currency as per WSSPL PO
- Maximum file size per email is 5MB

NEXUS

GT

 Please state your company first name, our purchase order number and your invoice number in the email subject line so we can track the invoice document electronically.

#### Invoicing

- If replacement parts are provided at no cost, please deduct the dollar amount from the total invoice amount.
- Any invoice without Purchase Order (e.g. sample, liability of cancel POs) should be sent to WSI buyer for approval. WSI buyer will need to return the approved invoice to AP for processing of payment. Vendor should not submit the invoice directly to AP and expect to be paid without approval.
- Please note that invoices not supported by a Williams-Sonoma PO will not be paid.
- Any additional charges associated with POs (LCL charges, handling charges) should be attach with WSI buyer's email approval in advance when vendor submits an invoice.
- If the price on the invoice is higher than the price on the purchase order, AP will issue a debit memo for price discrepancy and deduct it from vendor's payment. Vendors should check the price on Purchase order before they ship/invoice the product. If the price is not correct on the Purchase Order, vendor will need to contact WSI buyer prior to shipment (immediately) and have it corrected.

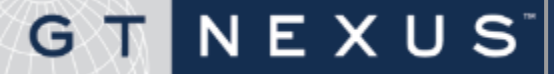

#### Williams-Sonoma - GT Nexus Process

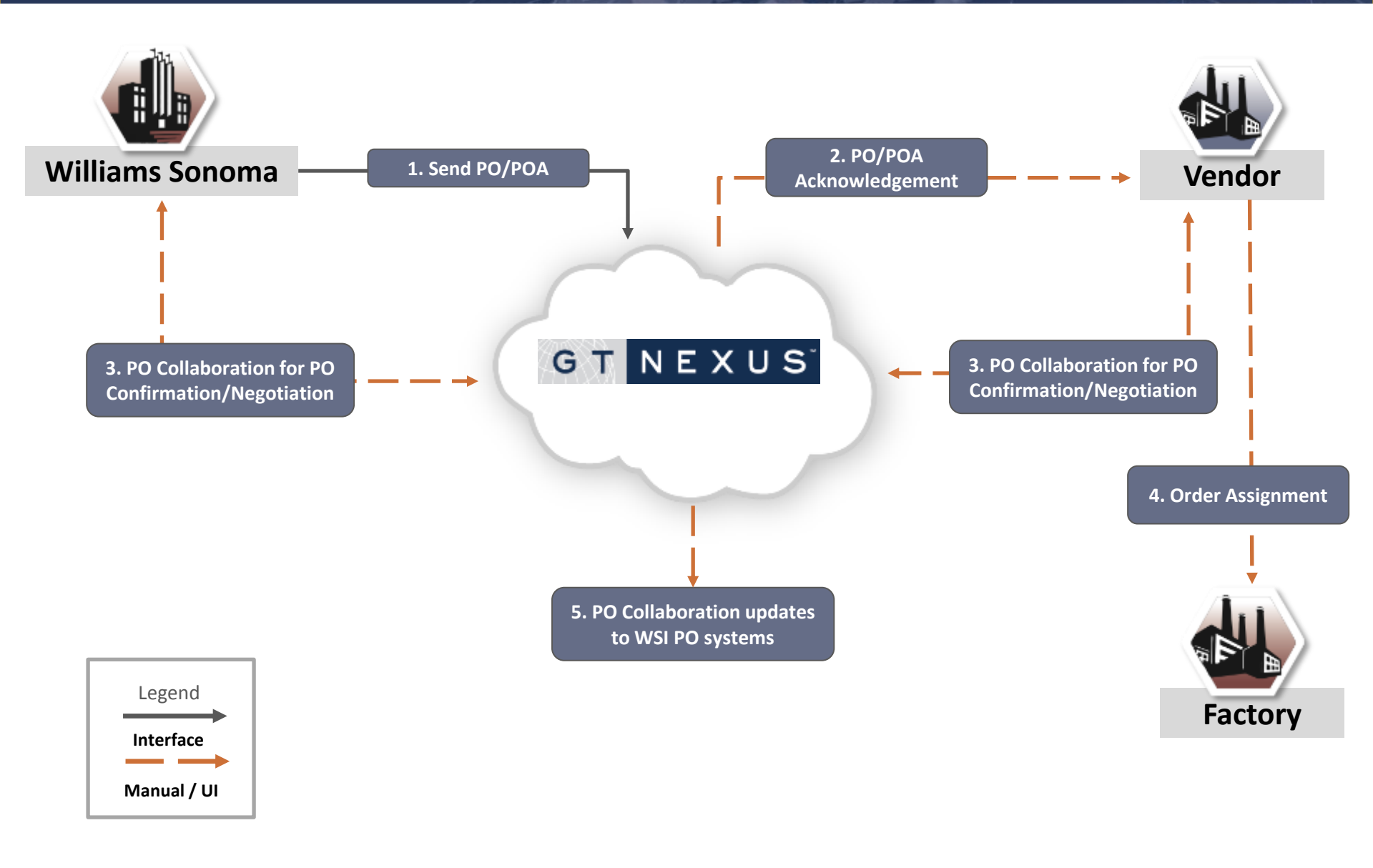

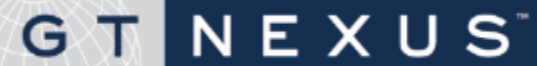

- 1. The Purchase Order (PO) and any subsequent changes (via Purchase Order Amendment (POA)) are sent to GT Nexus from the WSI PO System and are auto acknowledged within GT Nexus.
- 2. All PO and POA changes are available to the Vendor for their viewing.
- **3**. WSI and Vendors will collaborate to confirm PO's.
- 4. WSI Local Office Agents will have view access to the PO collaboration platform.
- 5. WSI will manually update the changes, from the negotiation, in WSI PO System and trigger the update in a Purchase Order Amendment (POA).
- 6. Factory will be auto assigned where there is only a single factory for a vendor. Manual assignment is required for vendors with multiple factories.
- The Vendor must confirm all orders and order amendments within the PO Collaboration Worksheet.
- PO Status will be maintained in Supply Chain Visibility (Pending / Accepted). (Accessible to WSI personal only.)

### GTNEXUS

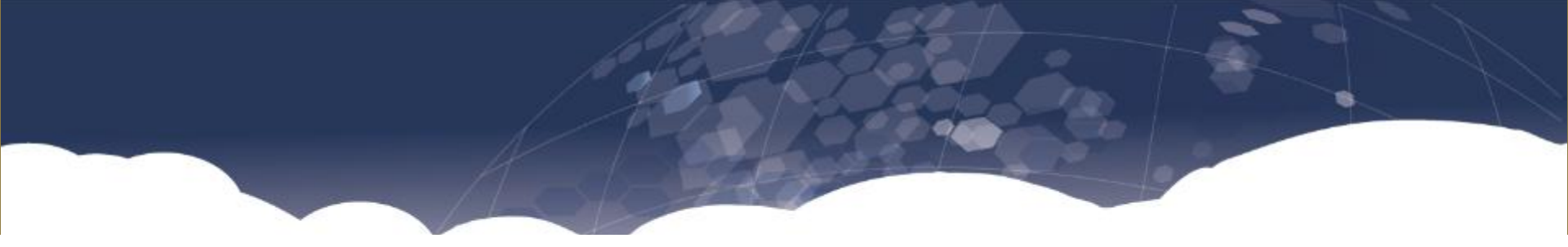

## Log In and the Home Page

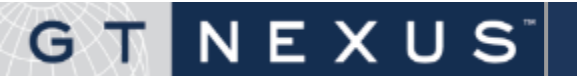

#### How to log into GT Nexus

To log into **GT Nexus** (formerly **TradeCard**), complete the following steps.

- 1. Use the www.gtnexus.com link to go to the **GT Nexus** home page.
- 2. Click Login, select TradeCard Members. The TradeCard Member Login page displays.

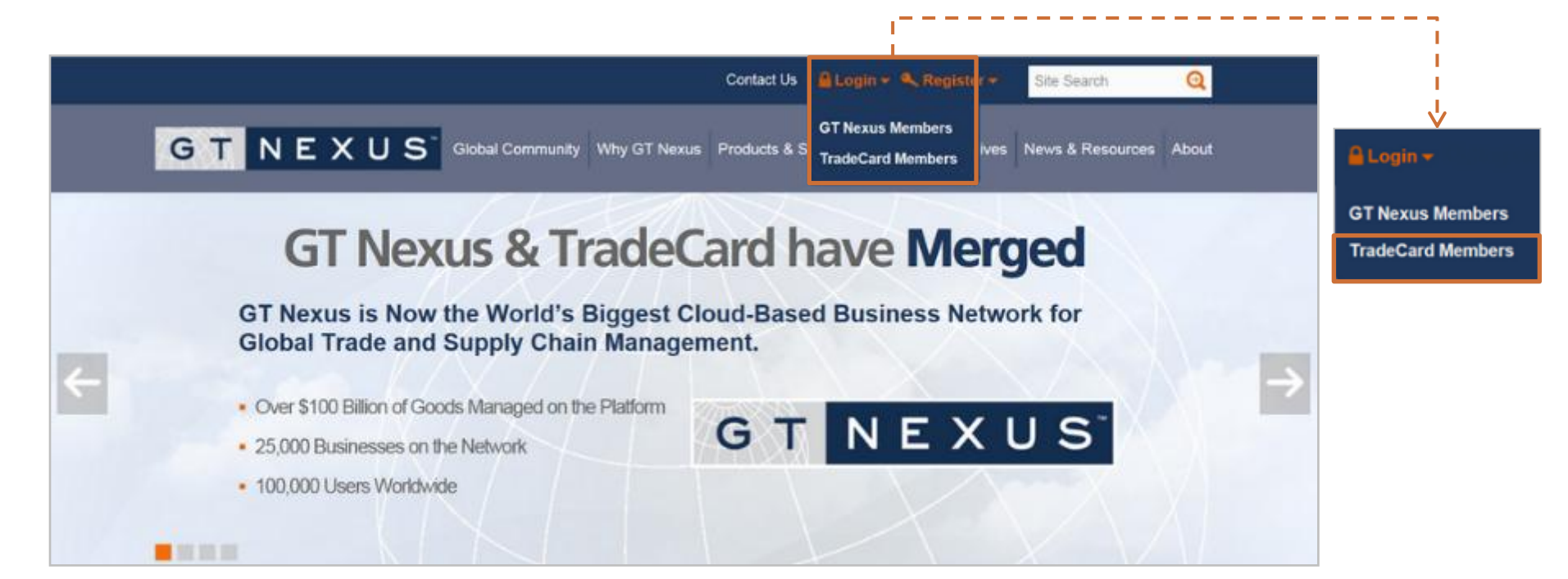

#### About System Status Information

NEXUS

GT

Before logging in, you may select the **System Status Information** link to check the system performance as well as any planned downtimes.

- Easily access and learn the dates of upcoming maintenance times
- Subscribe to **Status Updates** on **Twitter** to receive the latest alerts of the system's service status

| GTNEXUS<br>Home Tasks Transactions V | Reports - Create +                 | Syste                                                                                                    | m Status Information Help |
|--------------------------------------|------------------------------------|----------------------------------------------------------------------------------------------------|---------------------------|
| Member Login                         | TradeCard and GT Nexus have merged | d. The combined company is now GT Nexus.                                                                                                    |                           |
| Wel                                  | come to GT Nexus                   | Manufacturers<br>Leaders from every manufacturing segment are<br>on GT Nexus, managing business not just inside<br>their own companies, but across their global                                                                                                    |                           |
| User ID                              |                                    | networks of suppliers, logistics providers, financial institutions and customers.                                                                                                    |                           |
| Password                             | Passwords are case-sensitive       | Retailers, Apparel & Footwear<br>GT Nexus enables many of the world's most                                                                                                    |                           |
| Access Code                          | If required                        | iconic brands and retailers to expand visibility,<br>improve margins, and support profitable growth.<br>Customers can use these initiatives to<br>dramatically reduce risk and time-to-value.                                                                                                    |                           |
| Remember Me                          | How this works                     | Logistics & Service Providers                                                                                                    |                           |
| Change                               | password Forgot password           | GT Nexus partners with logistics providers,<br>financial institutions, agents, customs brokers,<br>technology vendors and other parties to inject<br>value-added services into its global network.<br>Trading partners connect and manage over \$100<br>billion in goods on the GT Nexus platform. |                           |

#### How to Log into GT Nexus, continued

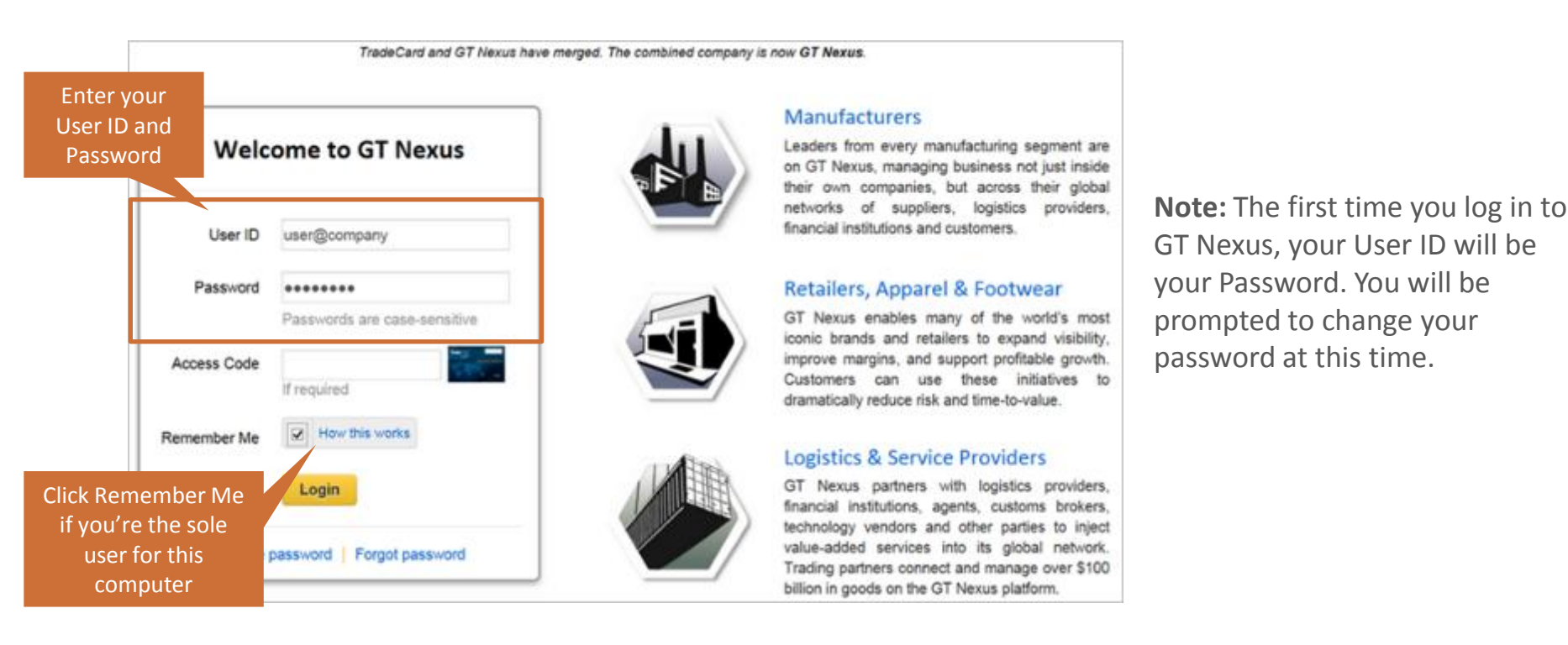

To log into GT Nexus, complete the following steps (continued).

1. Enter your User ID and Password.

NEXUS

- 2. Click **Remember Me** to save your **User ID**, if you're the sole user of this computer.
- 3. Click Login.

G

Note: An Access Code is not required for Williams-Sonoma.

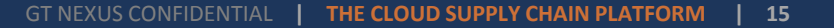

#### About Password and Access Code

|                                                                                                    | Welc             | ome to GT Nexus                         |             | <b>Note:</b> Williams-Sonoma                                        |
|----------------------------------------------------------------------------------------------------|------------------|-----------------------------------------|-------------|---------------------------------------------------------------------|
|                                                                                                    | User ID          | user@company                            |             | use an Access Code for the use<br>of GT Nexus PO Delivery & PO      |
|                                                                                                    | Password         | •••••••<br>Passwords are case-sensitive |             | Collaboration.                                                      |
|                                                                                                    | Access Code      | 123456                                  |             | If you are an existing member                                       |
| From: Member Services <defaultsupp< td=""><td>ort Remember Me</td><td>How this works</td><td></td><td>organizational account among<br/>other buyers who do require</td></defaultsupp<> | ort Remember Me  | How this works                          |             | organizational account among<br>other buyers who do require         |
| Cc: Subject: Reset Login Password for User:                                                                                                    | Su               | Login                                   |             | the Access Code, you will need<br>to use it to log in for Williams- |
|                                                                                                    | Change (         | password   Forgot password              |             | Sonoma transactions as well                                         |
| For the attention of <b>Supplie</b>                                                                                                    | r User.          |                                         |             |                                                                     |
| For your attention: a new te                                                                                                    | mporary password | d has been generated and is lis         | sted below: |                                                                     |
| User ID user@su                                                                                                    | pplierorg        |                                         |             |                                                                     |
| Temporary<br>Password                                                                                                    | Wwx              |                                         |             |                                                                     |
| Username Supplier                                                                                                    | User             |                                         |             |                                                                     |

**Password**: A system-generated password is delivered to the first-time user by email. Please check your email to get the temporary password.

NEXUS

GT

#### How to change your password

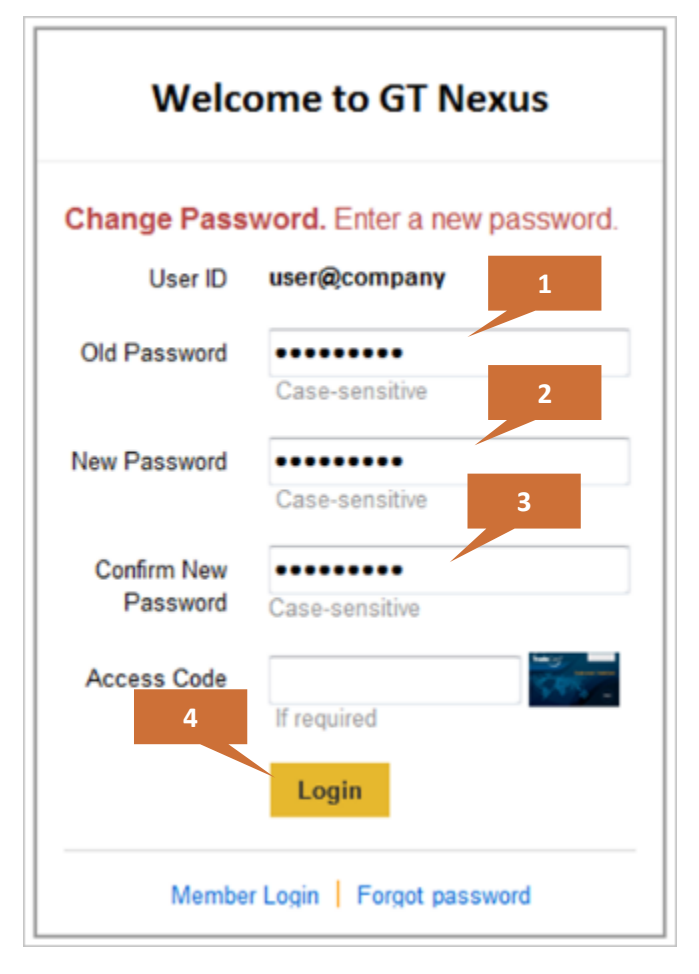

NEXUS

GT

To change your password, complete the following steps.

- 1. Enter your **Old Password** (this is your current password).
- 2. Enter your **New Password** (passwords must be at least 8 characters long).
- 3. Re-enter your new password in the **Confirm Password** field.
- 4. Click the Login button. The User Home Page will appear.

**Password Rules:** 

- The password cannot be the same as the User ID.
- The **New Password** must be 8 characters or above and is case sensitive.
- Character sequence is not allowed, ex: abc, 123, xxx, 111)
- The password must have a combination of alpha and numeric/special characters.
- Passwords cannot be reused, the last 10 passwords are remembered.
- The account will lockout after 5 consecutive failed login attempts.
- The system requires all users to change their existing password on the first login and every **90 days thereafter**.
- 30 minutes of inactivity will require user to re-enter their password.
- Password aging, two (2) months of inactivity deactivates the account.
- Passwords are not displayed in the browser window.

**Note**: An Access Code is not required for Williams-Sonoma vendors.

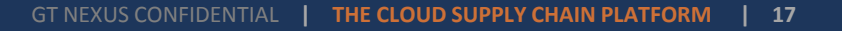

#### How to reset your password

| Welc        | ome to GT Nexus              |                                              |
|-------------|------------------------------|----------------------------------------------|
| User ID     | user@company                 | Welcome to GT Nexus                          |
| Password    | Passwords are case-sensitive | Password Reset. Instructions will be sent to |
| Access Code | If required                  | your email address.<br>User ID user@company  |
| Remember Me | How this works               | Access Code                                  |
|             | Login 1                      | 2<br>Reset                                   |
| Change p    | bassword   Forgot password   | Member Login Change password                 |

To reset your password, complete the following steps.

- 1. Click the **Forgot Password** link.
- 2. Click **Reset**. The **Password Reset** page displays.

**Note**: An Access Code is not required for Williams-Sonoma vendors. If you have any issues resetting your password contact your GTN System Admin or the GTN Customer Service Team at service@gtnexus.com.

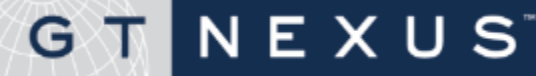

#### How to reset your password, continued

| r the attention of Seller User.                                                                                                    |             |                              |
|----------------------------------------------------------------------------------------------------|-------------|------------------------------|
| is message is to notify you that a new temp dry password has been generated and is listed below:                                                                                                    | Welco       | ome to GT Nexus              |
| er ID user5@                                                                                                    |             |                              |
| mporary Password NDDhUGCkU4<br>ername User .                                                                                                    | User ID     | 4<br>user@company            |
| is temporary password will be expired at 2012-09-29 05:10:55 GMT. Please login and change your password before it is a                                                                                                    | Password    | Passwords are case-sensitive |
| ease note that if you have made any subsequent requests to reset your password, this particular password will not work<br>te that you will not need to enter an access code until/unless you have received an EID card.<br>ensure that your account information remains accurate and secure, we notify you whenever this information changes.<br>you did not make this change, please contact TradeCard Member Services or your local administrator, immediately. | Access Code | If required                  |
| ank you,                                                                                                    | Remember Me | How this works               |
| one 212 402 1234<br>Mail<br>X                                                                                                    |             | Login                        |
|                                                                                                    |             |                              |

To reset your password, complete the following steps (continued).

- 3. A system-generated **temporary password** will be emailed to your email account.
- 4. Use your User ID and the temporary password provided in the email to login to the system.

## G T N E X U S

#### About the User Home Page

NEXUS

G

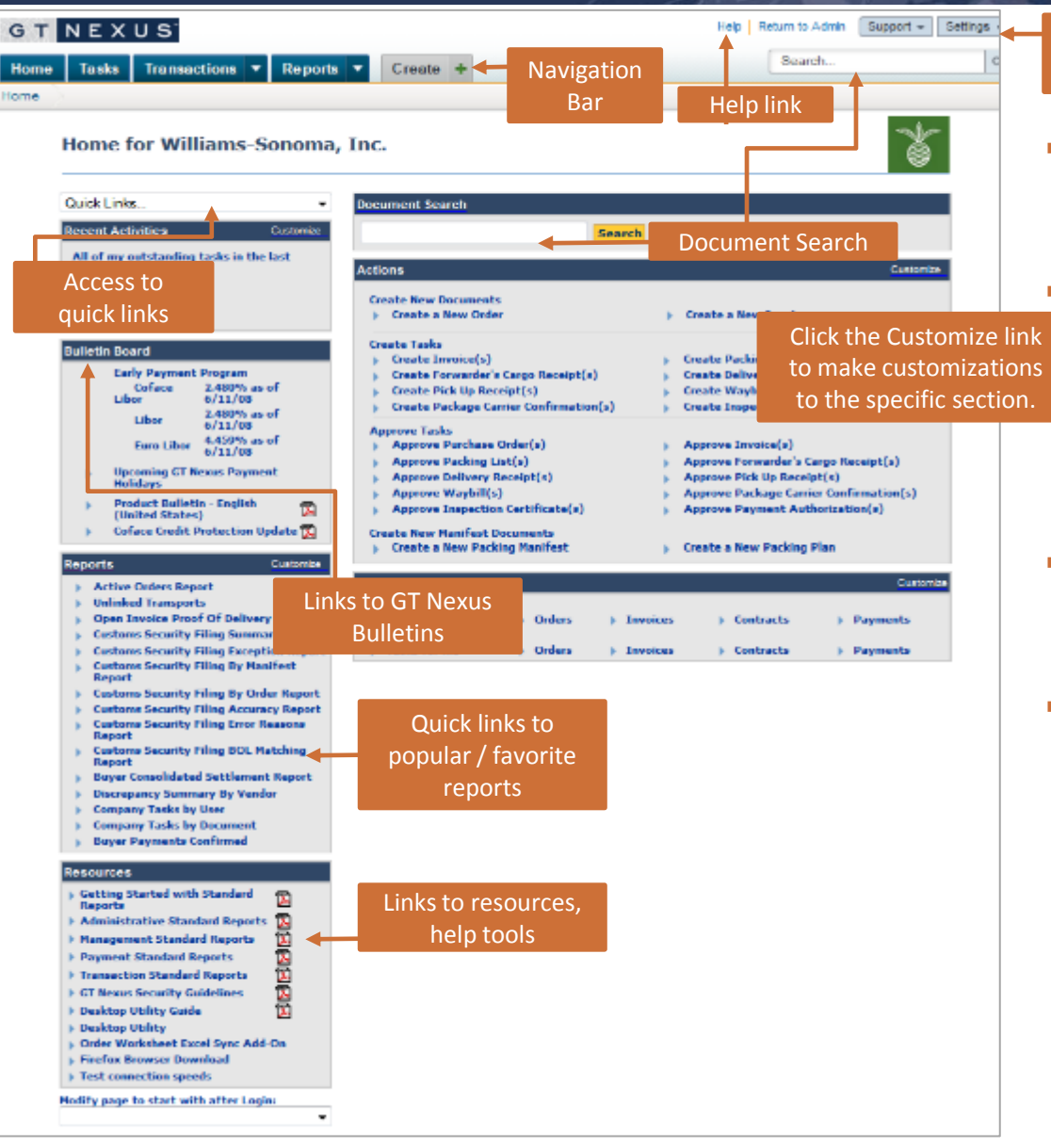

Support and Settings Menu

- The **User Home Page** is the first screen that appears after successfully logging into the system.
- The **User Home Page** contains the Main Menu Table, which provides another means of accessing the system's functionalities. This allows users to view a summary of the available features as you navigate the system.
- Users can customize some of the sections that appear on the User Home Page by clicking the applicable customize button.
- Users are able to access general updates in the Bulletin Board section as well as buyer community documents (such as buyer training manual, etc.) in the section of Community Shared Attachments.

#### About the Main Navigation Bar

NEXUS

G

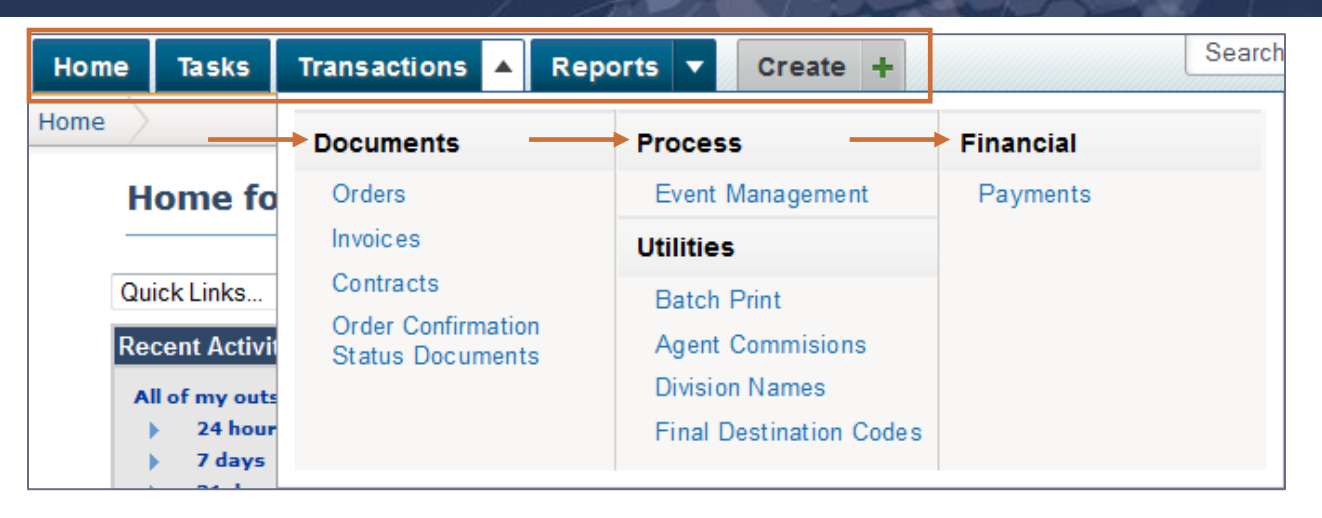

Use the home page to navigate to different areas of the Platform, view your tasks, run reports, search for documents on the platform, and access other resources. You can also customize the home page in a way that works best for you.

Note: The Navigation Bar is context sensitive. Users only see the features they have access to.

| Таb          | Description                                                                                         |
|--------------|----------------------------------------------------------------------------------------------------|
| Home         | Contains quick-links to access the most common features of the system.                              |
| Tasks        | Use this page to view and access work that has been assigned to you and your company.               |
| Transactions | Use the dropdown on this tab to view documents or to track the status of your current transactions. |
| Reports      | Use the dropdown on this tab to view available and scheduled reports.                               |
| Create       | Start a new system transaction such as New Order. (WSI Vendors will not be creating documents)      |

#### About Settings

| GT NEXUS Help Return                                                                                                    | to Admin Support - Settings -                              |
|----------------------------------------------------------------------------------------------------|------------------------------------------------------------|
| Home     Tasks     Transactions       Reports       Create       Set       Home                                                                                                    | a d My Profile<br>Company Settings                         |
| Home for Williams-Sonoma, Inc.                                                                                                    | User Groups<br>Accounts                                    |
| Quick Links   Recent Activities   Customize     All of my outstanding tasks in the last     Image: Customize in the last                                                                                                    | Address Book<br>Community<br>Task Flow<br>Match Conditions |
| 24 hours     Actions       7 days     Create New Documents       31 days     Create a New Order       My pending tasks     Create a New Order                                                                                                    | Reference Tables<br>Custom Fields                          |
| Bulletin Board       Create Tasks       Create Tasks         Early Payment Program       Create Invoice(s)       Create Delivery Receipt(s)         Coface Libor       2.480% as of 6/11/08       Create Pick Up Receipt(s)       Create Waybill(s)         Libor       2.480% as of 6/11/08       Create Package Carrier Confirmation(s)       Create Inspection Certificate(s) | Platform Console<br>Integration Console<br>Error Log       |

 Settings: The Settings tab in the upper-right corner of the GT Nexus page, is where you will find links to administrative functions such as set-ups, task flow setups, email subscriptions and much more.

Note: Some functions are restricted to Users with Administrator security rights.

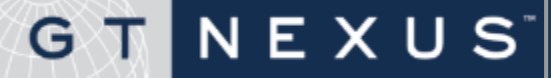

The Task List contains all documents that require some type of action. It displays all task assignments. You can use this list to find documents, view actions required, reference information such as order number, who the task is assigned to and when, buyer and seller name, and other document details. In addition, you can bookmark your favorite filters.

Vendors will only see Order Assignment Tasks in the Tasks List.

The Tasks page contains the following information:

- Filters that enable you to manipulate data in a list and produce new lists based on your specific criteria
- A task list that shows the document name, action, reference, assigned to, party, and other details
- Page navigation
- The number of rows to show in the list

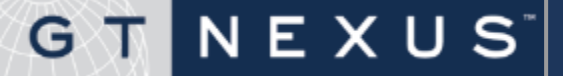

#### About Tasks, continued

GT NEXUS<sup>®</sup>

|              |                            |                          |                         |                             |                                        | Lise the sea                               | rch filter         | rs to                                            |               |                                              |
|--------------|----------------------------|--------------------------|-------------------------|-----------------------------|----------------------------------------|--------------------------------------------|--------------------|--------------------------------------------------|---------------|----------------------------------------------|
| ١            | Willia                     | ms-Sonoi                 | na Ver                  | ndor 2 Ta                   | isks                                   | narrow your<br>click R                     | search,<br>efresh. | then                                             | Detail   S    | ummary   Workshee<br>Viewing 1 - 6 of 6      |
|              | Scope<br>Document<br>Party | All Tasks                | Loo                     | k Up Clear                  | ▼ Filter Text<br>Action<br>Assigned To | SUPERB                                     |                    | Assigned                                         | ▼<br>▼<br>▼ / | Reset                                        |
|              |                            | <u>Document</u>          | Action                  | Reference                   |                                        | Assigned ▼                                 | Party              |                                                  | Details       | [More]                                       |
|              |                            | Order<br>Assignment      | Create                  | PO #:                       | 2041234WER                             | 3 hours ago<br>2014-05-14<br>vendor2_sandy | Seller:<br>Buyer:  | SUPERB CREATION<br>LTD.<br>Williams-Sonoma, Inc. |               |                                              |
|              |                            | Order Click<br>Assign go | the Actio<br>o to the T | n link to<br>ask .          | 20484445WER                            | 22 hours ago<br>2014-05-13<br>Shadow User  | Seller:<br>Buyer:  | SUPERB CREATION<br>LTD.<br>Williams-Sonoma, Inc. |               |                                              |
|              |                            | Order<br>Assignment      | Create                  | PO #:                       | 20484444WER                            | 22 hours ago<br>2014-05-13<br>wsivendor2   | Seller:<br>Buyer:  | SUPERB CREATION<br>LTD.<br>Williams-Sonoma, Inc. |               |                                              |
|              |                            | Order<br>Assignment      | Create                  | PO #:                       | 204833333WER                           | 1 day ago<br>2014-05-13<br>vendor2_sandy   | Seller:<br>Buyer:  | SUPERB CREATION<br>LTD.<br>Williams-Sonoma, Inc. |               |                                              |
| Clic<br>to a | ck to rea<br>a differe     | assign a<br>nt user.     | Create<br>Click t       | <i>₽0 ≢:</i><br>he Add To B | 20480555WER<br>atch                    | 1 day ago<br>2014-05-13<br>vendor2_manura  | Seller:<br>Buyer:  | SUPERB CREATION<br>LTD.<br>Williams-Sonoma, Inc. | Origins:      | Williams-<br>Sonoma<br>Vendor 2<br>Factory 2 |
|              |                            | Order<br>Assignment      | buttor<br>1             | n to add the<br>to a batch. | task<br>480725WER                      | 1 day ago<br>2014-05-12<br>Member Services | Seller:<br>Buyer:  | SUPERB CREATION<br>LTD.<br>Williams-Sonoma, Inc. |               |                                              |

#### How to Use Search Options

| Home | Tasks Transactions <b>v</b> R           | Reports 🔻   | Create +        |                |            | Search | ٩ |
|------|-----------------------------------------|-------------|-----------------|----------------|------------|--------|---|
| Home |                                         |             |                 |                |            |        |   |
|      | Home for Member Ser                     | rvices of V | Williams-Sonom  | a Vendor 2     |            |        |   |
|      | Quick Links                             | •           | Document Search |                |            |        |   |
|      | Recent Activities                       | Customize   |                 | Search Advance | ced Search |        |   |
|      | All of my outstanding tasks in the last |             |                 |                |            |        |   |

- Use the Document Search option to search for any document saved on the GT Nexus Platform. For WSI transactions only the Order is available on GT Nexus.
- You can also use Search or the Advance Search link to search for documents based on your specific criteria.

NEXUS

 You may also batch print Orders in PDF from the Document Search option.

GT

|    |   | Search<br>204844*                                                                                                 |                                                         | Timefra<br>NA 🗸                                                                    | me (optional)                   | -                                      |                                                                                                    |                                                                                                    |              |
|----|---|----------------------------------------------------------------------------------------------------|---------------------------------------------------------|------------------------------------------------------------------------------------|---------------------------------|----------------------------------------|----------------------------------------------------------------------------------------------------|----------------------------------------------------------------------------------------------------|--------------|
|    |   | Exhaustive Sea                                                                                                    | arch (slow)<br>ed/Canceled Con                          | Created                                                                            | within 5                        | days                                   |                                                                                                    |                                                                                                    |              |
|    |   | Documents: Show S<br>Adjustment<br>Agent Commisi<br>Attachment<br>Custom Link<br>Dispatch Manifi<br>Division Name | And List All None                                       | voice<br>der Confirmation S<br>cking List<br>cking Manifest<br>cking Plan<br>yment | itatus Docun                    | ient                                   | <ul> <li>Proof of Deliver</li> <li>Proof of Goods</li> <li>Provisioning Re</li> <li>Purchase Order</li> <li>Purchase Order</li> <li>Statement Of R</li> </ul> | ry Document<br>Receipt<br>equest<br>-<br>-<br>-<br>-<br>-<br>-<br>-<br>-<br>-<br>-<br>-<br>-<br>-<br>-<br>-<br>-<br>-<br>-<br>- |              |
|    |   | <ul> <li>Final Destination</li> <li>Financing</li> <li>Goods Receipt</li> </ul>                                   | n Code 📃 Pa<br>🗐 Pro                                    | yment Authorizatio<br>oof Of Inspection                                            | on                              |                                        | Type Extension                                                                                                    | rest                                                                                                    |              |
|    |   | Final Destination Financing Goods Receipt                                                                         | n Code 👘 Pa 🗇 Pro                                       | yment Authorizatio<br>oof Of Inspection<br>ts 1 To 2. You hav                      | on<br>e viewed 10               | 0% of ma                               | Transport Mann                                                                                                    | Searc                                                                                                    | h            |
| ct |   | <ul> <li>Final Destination</li> <li>Financing</li> <li>Goods Receipt</li> </ul> Document                          | n Code Pa<br>Pro<br>Documen<br>Reference                | yment Authorizatio<br>of Of Inspection<br>ts 1 To 2. You hav<br>Create Date        | e viewed 100<br>Status          | 0% of ma                               | Transport Man                                                                                                    | Details                                                                                                    | h            |
| ct | 1 | Final Destination     Financing     Financing     Goods Receipt  Document      Purchase Order                     | n Code Pa<br>Pro<br>Documen<br>Reference<br>20484444WER | ts 1 To 2. You hav<br>Create Date<br>2014-05-13<br>22:10:59.651                    | e viewed 10<br>Status<br>Active | 0% of ma<br>Party<br>Buyer:<br>Seller: | tches found.                                                                                                    | Details<br>Contract Number:                                                                                                    | h<br>1343594 |

#### How to Use the Batch Print Option

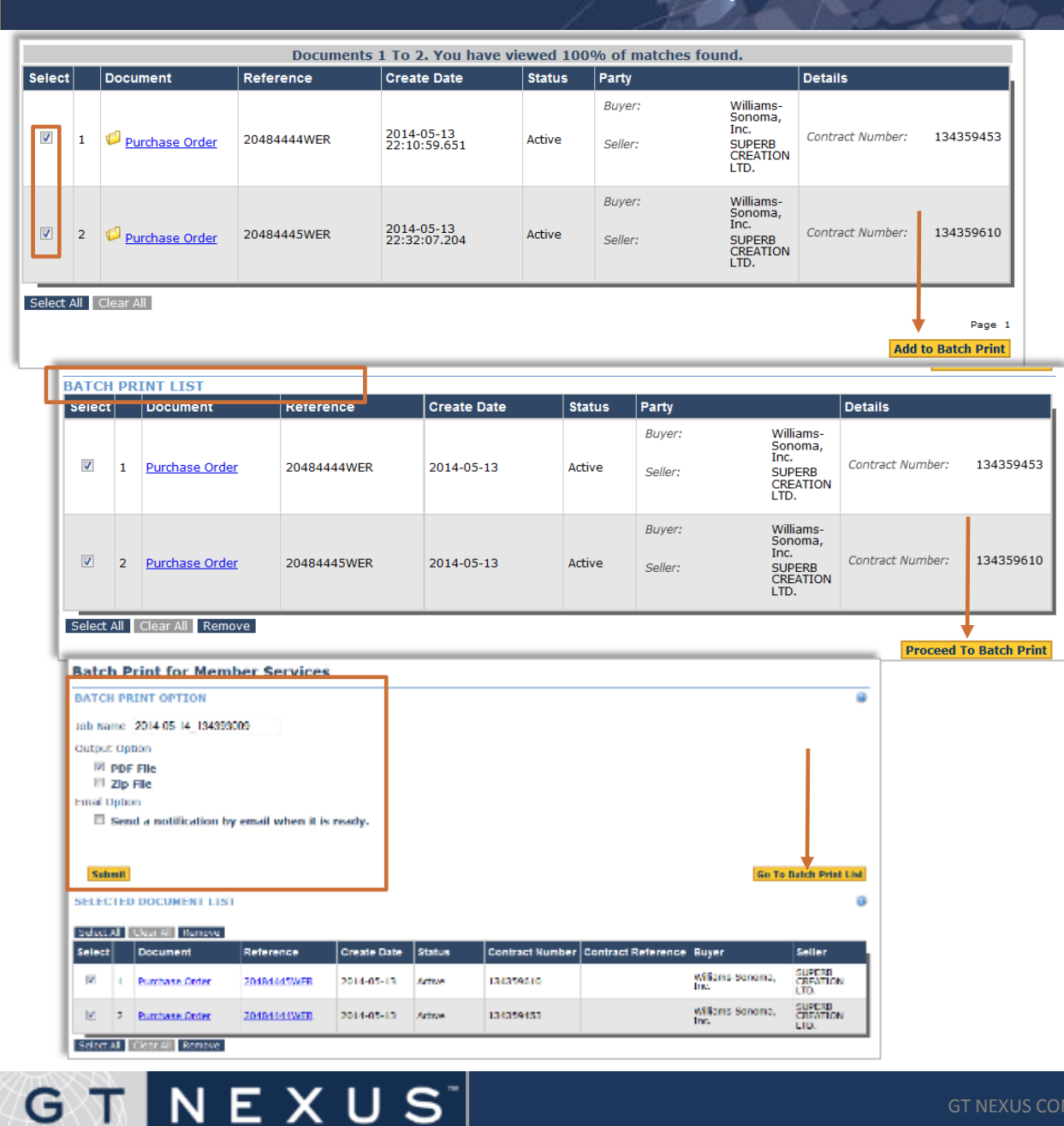

G

- 1. From the **Document Search** screen, select the orders you want to add to the batch print list.
- 2. From the **Batch List**, select the orders you want to print in PDF.
- From the Batch Print Screen 3. select the option to Print in PDF and Send a Notification by email when it is ready. Click Submit

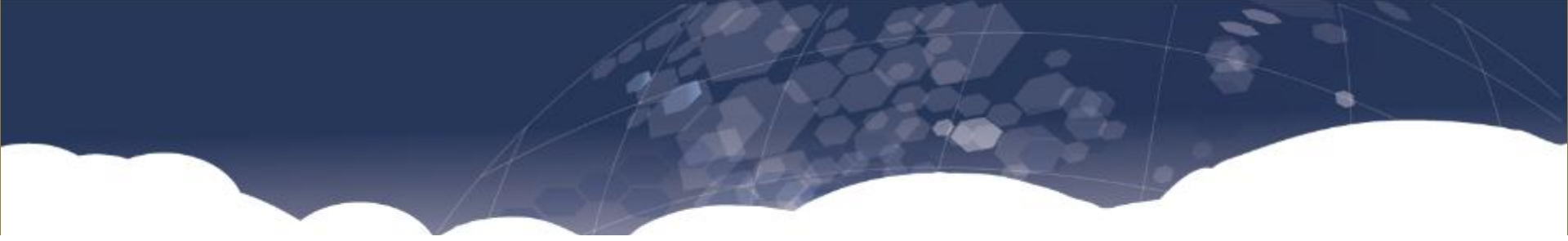

## **Purchase Orders and Amendments**

#### **Procurement Phase**

- Procurement process email notification
- How to search for a purchase order
- How to search for a purchase order amendment
- How to use notes editor
- How to use document history
- Canceled and Closed Purchase Orders
- About the Purchase Order Folder

#### G T N E X U S

#### Purchase Orders (PO) and Purchase Order Amendments

- All Purchase Order and Order Amendments will originate with Williams-Sonoma.
- Upon receiving a Purchase Order or Purchase Order Amendment, the document will run through a series of validations to ensure all required elements of the order document meet both GTN core and WSI custom requirements.
- If any validation errors are found, the Order document will be held in a "New" status until a corrected file is received from WSI. Order documents in a "New" status are not visible to the vendor nor available in the PO Collaboration worksheet.
- PO/POAs which pass validation will be auto activated on behalf of WSI and the assigned vendor. The document status will reflect "Active".
- PO/POA in an "Active" status are both visible to the vendor and available within the PO Collaboration Worksheet.
- Vendors are requested to subscribe to GT Nexus email notifications and/or utilize scheduled reports to have visibility to when order or order amendments are activated on GT Nexus.

#### Note: Purchase Order and SKU Numbers

NEXUS

G

- The WSI PO System number will be used as the Purchase Order number in GT Nexus.
- The WSI SKU number on the PO will be used as the Buyer Item number in GT Nexus.

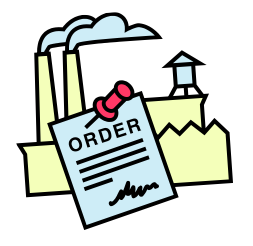

#### Purchase Orders (PO) and Purchase Order Amendments

- A Purchase Order Amendment (POA) is a change(s) to an existing Purchase Order (PO).
- If WSI reassigns an existing order to a different Vendor, the original PO will be canceled along with any history. It will no longer be visible to the original vendor. A new PO will be created and assigned to the new vendor.
- Vendors will not have security rights to amend WSI Purchase Orders.

NEXUS

GT

- PO Lines whose quantity is amended to zero will be set to "cancelled" and removed from PO Collaboration.
- A PO PDF is available, Users may view and print the order PDF online from the Order view, or elect to receive an email with the Order PDF from the email subscriptions.
- WSI has designated the following fields as critical. Vendors are required to use PO Collaboration to confirm changes when a POA is issued affecting any of the critical fields.

| Critical Fields:   |                       |                                           |                  |
|--------------------|-----------------------|-------------------------------------------|------------------|
| Line Item Quantity | MC – Master Case      | <ul> <li>Origin Shipping point</li> </ul> | Shin Window      |
| Retail Price       | Loading Port          | Country of Origin                         | Start Date & End |
| PO ETA             | Item Unit Price       | Short Description                         | Date             |
| Ship Method        | DL – Distribution Lot | Invoice Description                       |                  |

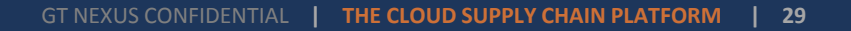

#### Subscribing to the Order and Order Amendment Email Notification

- All GT Nexus Users have access to an event driven email subscription service which can be configured from the User profile.
- Vendors are requested to subscribe to the Order Activated and Order Amendment Activated email subscription to receive an email when WSI issues a new PO or a POA which had a change to one or more critical fields.
- Select the option for the email to contain a PDF of the order document.

NEXUS

 The advanced match condition engine may be used to tailor when these email notifications are generated. For example an email advising that a POA has been activated may be limited to only occur when one or more WSI defined critical fields are changed. (Contact your GT Nexus Service Center for assistance setting up Match Conditions)

TradeCard Member Services

|          |                                                                                       | i | Caevice@tradecent.com  Convolution  Convolution  Convolut |
|----------|---------------------------------------------------------------------------------------|---|----------------------------------------------------------------------------------------------------|
| Procurem | nent Events All None                                                                  |   | Subject Science Societies Bywe                                                                                                    |
| elected  | Event                                                                                 |   | FOR THE ALERDIDE OF AFLER USER.<br>Reger Drepary was send you as electricit Purchase Order. Please see the atlanted Purchase Order to MPP Tornat Tor<br>some details.                                                                                                    |
|          | Order Amendment Activated<br>Order amendment has reached final approval by bo         | 1 | This reaseque has need delivered og a tradelard needer over the tradelard hetrory. Tradelard provides a secure,<br>cost-affertive and samy-to-use docurant handgment and foundail mattlerant naturals for your docestic and<br>cost-affertive and samy-to-use docurant handgment and foundail mattlerant naturals for your docestic and<br>cost-affertive and samy-to-use docurant handgment and foundail mattlerant naturals for your docestic and<br>cost-affertive and same there affertive a TableCard methership can benefit you, go tot <u>http://www.traderand.com</u><br>, u with a same berefundated there.                                                                                                    |
|          | Order Amendment Approved By Buyer<br>Order Amendment has reached final approval by th |   | Instaction: Methods Starvage<br>Proceet (2000) SOS TRADE<br>Entral Scardbolgs account com                                                                                                    |
|          | Order Amendment Canceled<br>Order amendment has been canceled online by a u           |   | FIGURATER:<br>WELLS THE STRING STOLVES TO EXCUPE THAT THE ENFORMATION IN THIS HARL IS ACTUDATE AND THREAT DELIVERED. WE CANNOT<br>CHARMANER IV.<br>THE INFORMATION TRACKRITTED IN THIS FRAIL IS INTERED SOLILY FOR THE ADDRESSIE AND TAX CONTACT COMPUTER AND/OR                                                                                                    |
|          | Order Amendment Rejected<br>Order amendment has been rejected by an online u          | 1 | FORVELOUS MATERIAL ACCESS TO THES FULL IT ANYWER LESS IS UNATTRAFILED. ANY DESCLOSURE, COPYEND, DESTRUCTION OF<br>ANY ACTUS TARKS OF CONT TAKEN BY REALANCE UNCO THES INFORMATION BY PERSONS ON EXTITLES OTEND THAN THE INTERDED<br>ANY ACTUS TAKEN OF CONT TAKEN ANY AN ELEMANCE.                                                                                                    |
| <b>V</b> | Order Activated<br>An order has reached final approval by both the bu                 |   | Partnersteined                                                                                                    |

#### GT NEXUS CONFIDENTIAL | THE CLOUD SUPPLY CHAIN PLATFORM | 30

#### Security Rights for Purchase Order Management

- All Williams-Sonoma Purchase Order and Order Amendments are auto approved and activated on behalf of the Vendor.
- Vendors are not permitted to initiate any Order Changes
- NO Security Rights are issued for Purchase Order Management

**Note:** If a vendor is transacting on GT Nexus with another buyer which requires security rights to manually approve or amend purchase orders, those rights may exists without affecting the WSI workflow.

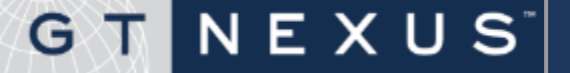

GT NEXUS<sup>®</sup>

The **Order Status** states the current state of the Purchase Order. Only those status in red are applicable to WSI transactions.

| Status               | Description                                                                                                    |
|----------------------|----------------------------------------------------------------------------------------------------|
| New                  | The Purchase Order is not yet approved by the buyer.                                                                                                    |
| Active               | The Purchase Order is approved by both buyer and vendor.                                                                                                    |
| Canceled             | The Purchase Order no longer requires to be executed by the vendor. A Purchase Order can<br>only be cancelled by the Buyer either prior to becoming Active or after. Canceling a PO will<br>create a "Cancelled Version" of the document. |
| Pending<br>Amendment | The Purchase Order was changed and is in process and not yet approved by the buyer and/or supplier. This is not applicable to WSI Orders as they are auto approved.                                                                       |
| Closed               | The Purchase Order has reached the end-of-life, it has been fulfilled (partially or in full). Only the Buyer may Close an Order. The Order Folder status will reflect Closed.                                                             |

| Or       | ders fo          | r Willia      | ms-S                          | Sonoma, Ir                               | ю.                                               |                                    |                               |            |                   | Vie             | wing 1 - 25 of 43 (fo | orlast 7 da              |
|----------|------------------|---------------|-------------------------------|------------------------------------------|--------------------------------------------------|------------------------------------|-------------------------------|------------|-------------------|-----------------|-----------------------|--------------------------|
| To fi    | ilter the list,  | select criter | ia and cli                    | ck "Refresh".                            |                                                  |                                    |                               |            |                   |                 |                       |                          |
| Leg      | gacy View        | -             |                               |                                          |                                                  |                                    |                               |            |                   |                 |                       |                          |
| Sea      | arch Orde<br>ler | Contract      | Or                            | der Status                               | Order I                                          | nvoice Status                      | Order Shipm                   | ent Status | Parties Look Up   |                 |                       | Res                      |
|          |                  |               |                               |                                          | <b>-</b>                                         | •                                  |                               | •          |                   | Buyer or Seller | •                     | Refre                    |
|          | Order            |               | <u>Order</u><br><u>Status</u> | <u>Order</u><br>Invoice<br><u>Status</u> | <u>Order</u><br><u>Shipment</u><br><u>Status</u> | <u>Contract</u><br><u>Ref / ID</u> | <u>Total</u><br><u>Amount</u> | Currency   | Order<br>Quantity | Latest Date     | <u>Seller</u>         | Buyer                    |
|          | 1114791          | WSM01         | Active                        | Not<br>Invoiced                          | N/A                                              | 132245622                          | 3,077.00                      | USD        | 50                | 2014-02-21      | SIMPLE HUMAN          | William<br>Sonom<br>Inc. |
|          | 1114791          | WSM           | Active                        | Not<br>Invoiced                          | N/A                                              | 132245329                          | 3,077.00                      | USD        | 50                | 2014-02-21      | SIMPLE HUMAN          | William<br>Sonom<br>Inc. |
| <b>1</b> | 1123253          | ABC01         | Active                        | Not<br>Invoiced                          | N/A                                              | 132119424                          | 28,293.54                     | USD        | 4,788             | 2014-07-31      | EKE                   | William<br>Sonom<br>Inc. |

| Icon / Link Title                                                                    | Located on the   | Displays                         |
|--------------------------------------------------------------------------------------|------------------|----------------------------------|
| Purchase Order Folder Icon 🧮                                                         | Order List       | Contract page                    |
| Purchase Order Number Icon                                                           | Order List       | Purchase Order<br>– Preview page |
| Purchase Order Folder /Number link         Orders       Order Folder UK-X-TEST-00004 | Breadcrumb trail | Contract page                    |

Use the **Order Folder** to view your contract, that includes all the documents and details related to a transaction. The **Contract** page is displayed when you click the **Oder Folder** icon .

Access the **Purchase Order Amendment** document via the **Order Folder**.

1. Scroll to the **Documents** section.

NEXUS

G

2. Click the **Purchase Order Amendment** link.

#### Use the Order Folder to access...

- Purchase Order Details
- Documents
- Destinations

To view documents related to the Order, simply click on the document link you wish to view.

Note: WSI does not use the Contract Number.

#### Order Folder View

D

G T N E X U S

| Home Ta                                                       | asks Transacti                                                                                                    | ons V           | Report                                               | 5 <b>v</b> C                                                                           | reate +                                                                                     |            |                    |                                                                                               |                    |                |                         | Search                           |                            |  |
|---------------------------------------------------------------|----------------------------------------------------------------------------------------------------|-----------------|------------------------------------------------------|----------------------------------------------------------------------------------------|---------------------------------------------------------------------------------------------|------------|--------------------|-----------------------------------------------------------------------------------------------|--------------------|----------------|-------------------------|----------------------------------|----------------------------|--|
| <u> </u>                                                      | Contract ID 1                                                                                                    | .3341:          | 1424                                                 | Br                                                                                     | eadcrum                                                                                     | nb trail   |                    |                                                                                               |                    |                |                         |                                  |                            |  |
| C<br>T<br>B<br>S<br>J<br>I<br>I<br>I<br>O<br>O<br>I<br>I<br>O | Contract Reference<br>Transaction Type<br>Buyer<br>Seller<br>Invoices Pending<br>Ordered Amount<br>Cross-B<br>William<br>AL-KAR<br>0.00 US<br>Ordered Amount<br>0.00 US<br>Order Balance<br>1,253.5 |                 |                                                      | s-Border F<br>ams-Sonon<br>ARAM TEXT<br>USD<br>3.50 USD<br>USD<br>3.50 USD<br>3.50 USD | order Full Service Transaction (<br>;-Sonoma, Inc.<br>M TEXTILE<br>D<br>) USD<br>D<br>0 USD |            |                    | (CB-FST)<br>Status<br>Earliest Date<br>Latest Date<br>Payment Authorized<br>Invoices Rejected |                    |                | n<br>4-07-10<br>4-07-19 | Orde                             | Order Detai                |  |
| _                                                             |                                                                                                    |                 |                                                      |                                                                                        |                                                                                             |            |                    |                                                                                               |                    |                | Ne                      | ew                               | -                          |  |
|                                                               | Orders ( 1 ) Invoices                                                                                                    | (0) Payr        | ments ( 0 )                                          | Factor                                                                                 | ry Assigr                                                                                   | iment      | ts(0)Oth           | er                                                                                            |                    |                |                         | Contract ID                      | • 133411424                |  |
|                                                               | Details For Or                                                                                                    | ler 2032        | 3455USC                                              | 19                                                                                     |                                                                                             |            |                    |                                                                                               |                    | Dis            | play                    | contract 10                      | • <u>155411424</u><br>• Go |  |
|                                                               | Order                                                                                                    | Order<br>Status | Order Order<br>Jinvoice Shipment As<br>Status Status |                                                                                        | Assignmen                                                                                   | t Quantity | Order<br>Amount (U | SD) Order<br>Creation<br>Date                                                                 | Earliest<br>Date   | Latest<br>Date | Close P<br>Date         | Click the V                      | any Tasks<br>View          |  |
|                                                               | 20323455USC19                                                                                                    | Active          | Not<br>Invoiced                                      | Not<br>Shipped                                                                         | <u>133411498</u>                                                                            | 100        | 1,253.50           | 2014-05-01                                                                                    | 2014-07-10         | 2014-07-1      | 19                      | button to                        | view the                   |  |
|                                                               | Documents                                                                                                    |                 |                                                      |                                                                                        |                                                                                             |            |                    |                                                                                               |                    |                |                         | New                              |                            |  |
|                                                               | Document Nar                                                                                                    | ne              |                                                      | Status                                                                                 | Next Ta                                                                                     | sk To      |                    | Last Modified B                                                                               | By                 | Cre            | eation Date             |                                  | History                    |  |
| uments                                                        | Purchase Orde                                                                                                    | <u>er</u>       |                                                      | Active                                                                                 |                                                                                             |            |                    | GT Nexus                                                                                      |                    | 20:            | 14-05-01                |                                  | View                       |  |
|                                                               | Purchase Orde                                                                                                    | r Amendr        | <u>ient</u>                                          | Active                                                                                 |                                                                                             |            |                    | Williams-Sonor                                                                                | ma, Inc.           | 20:            | 14-05-01                |                                  | View                       |  |
|                                                               | Destination                                                                                                    | 5               |                                                      |                                                                                        |                                                                                             |            |                    |                                                                                               |                    |                |                         |                                  |                            |  |
|                                                               | Destination Name Receipt Cour                                                                                                    |                 |                                                      | ount Last                                                                              | Receipt Date                                                                                | Rece       | eived              | Quantities<br>Ordered                                                                         | Invoic             | ed             | Ordered/                | Balances<br>Ordered/<br>Received | Invoiced/<br>Received      |  |
| onc                                                           | WSSPL PK SS                                                                                                    | Retail          |                                                      | 0                                                                                      |                                                                                             |            | 0                  | 100                                                                                           | 0                  | 0              | 100                     | 100                              | 0                          |  |
| JIIS                                                          | Payment P                                                                                                    | 1               |                                                      |                                                                                        |                                                                                             |            |                    |                                                                                               |                    |                |                         |                                  |                            |  |
|                                                               | Protection Ref                                                                                                    | erence          |                                                      | Prote                                                                                  | ction Level                                                                                 |            | Transaction        | ID                                                                                            | Protection An      | nount (US      | D)                      | Sta                              | atus                       |  |
|                                                               |                                                                                                    |                 |                                                      |                                                                                        | There are no                                                                                | payment pr | otections mate     | ching the filter cri                                                                          | iteria as this tir | me.            |                         |                                  |                            |  |
|                                                               |                                                                                                    |                 |                                                      |                                                                                        |                                                                                             |            | Invoiced (         | USD) Invoices P                                                                               | ending (USD)       | Payment A      | uthorized (US           | D) Invoices Rejec                | ted (USD)                  |  |
|                                                               | Invoices                                                                                                    |                 |                                                      |                                                                                        |                                                                                             |            |                    | 0.00                                                                                          | 0.00               |                | 0.0                     | 00                               | 0.00                       |  |

#### How to search for a purchase order (PO)

| Home         | Tasks                 | Transactions          | ▲ Reports ▼         |                             |                 |                     |             |
|--------------|-----------------------|-----------------------|---------------------|-----------------------------|-----------------|---------------------|-------------|
| Orders       | 1                     | Desuments             |                     |                             |                 |                     |             |
|              |                       | Documents             |                     |                             |                 |                     |             |
|              |                       | Orders                | 2                   |                             |                 |                     |             |
| Orders       | s                     |                       |                     |                             |                 |                     |             |
|              |                       |                       |                     |                             |                 |                     |             |
|              |                       |                       |                     |                             |                 |                     |             |
| Order        | s for Sell            | er Co., Ltd.          |                     |                             |                 | 3                   |             |
| Please enter | r a filter to view th | e data<br>Filtor pure | phago ordoro by p   | looing oritoria hal         |                 |                     |             |
| Search C     | Orders                | Filler pure           | chase orders by p   | lacing chiena bei           | Jw              |                     | Reset       |
| Order        | Contract              | Order Status          | Order Invoice Statu | s Order Shipment Status     | Parties Look Up |                     | Browse days |
| sample       |                       |                       | <b>*</b>            | *                           |                 | Buyer or Seller 🛛 👻 | 7 Search    |
|              |                       |                       | Please ente         | r a filter to view the data |                 |                     | 4           |

To find a PO, complete the following steps.

- 1. Click the **Transactions** tab.
- 2. Click Orders under the Transactions tab.
- 3. You may look for the designated POs by typing the Order Number, Contract Number or search by Order/Shipment Status etc. from filters and then click **Search** to retrieve the requested data.
- 4. If no filter is set, you can simply click **Search** button next to the **Browse days** field and the orders from the past 7 days will be shown on the webpage.
- Tips: Change the default value of 7 on the Browse days field to whatever timeframe you desired, e.g. 30, then click Search to view purchase orders received in last 30 days.

## G T N E X U S
### How to search for a purchase order (PO), continued

| To filter t | the | list, sele   | ct criteria | a and click "   | Refresh",                  |                             |                      |             |               |                   |                |                     |               |
|-------------|-----|--------------|-------------|-----------------|----------------------------|-----------------------------|----------------------|-------------|---------------|-------------------|----------------|---------------------|---------------|
| Searc       | h ( | Orders       |             |                 |                            |                             |                      |             |               |                   |                |                     |               |
| Order       |     | (            | Contract    | 0               | rder Status                | Ord                         | er Invoice Stati     | us Order Sh | ipment Status | Parties Look Up   |                |                     |               |
| sample      | e   |              |             |                 |                            | ~                           |                      | ~           | ~             |                   | Buyer o        | or Seller           | * Ref         |
| 6a          |     | <u>Order</u> | 5           | Drder<br>Status | Order<br>Invoice<br>Status | Order<br>Shipment<br>Status | Contract<br>Ref / ID | Total<br>6b | Currency      | Order<br>Quantity | Latest<br>Date | <u>Seller</u>       | <u>Buyer</u>  |
|             | 2   | SAMPLE       | 002         | Active          | Not<br>Invoiced            | Not Shipped                 | 7465200              | 144,000.00  | USD           | 12,000            | 2011-06-<br>30 | Seller<br>Co., Ltd. | Buyer<br>Inc. |
| T           | ז   | SAMPLE       | 001         | Active          | Partially<br>Invoiced      | Not Shipped                 | 7469287              | 62,400.00   | USD           | 9,600             | 2011-06-<br>30 | Seller<br>Co., Ltd. | Buyer<br>Inc. |
| V           | 3   | SAMPLE       | ORDER       | Active          | Not<br>Invoiced            | Not Shipped                 | 7048121              | 83,200.00   | USD           | 12,800            | 2011-02-<br>28 | Seller<br>Co., Ltd. | Buyer<br>Inc. |

- 5. Click the **PO number** to go into the PO preview page.
- 6. Or click the **Contract Ref / ID** or the folder icon 🤣 to access the order folder screen.

#### Note:

• Transaction filtering feature:

You can select criteria for filtering transactions. For example, you may enter a PO number or key word in the **Order** field and then click **Refresh** to search for a specific order. Use the \* for the wildcard search. For example, if the PO is 03509990, and you don't type in the leading 0 you won't get a result. If you enter \*3509 you would return the PO with the leading 0.

- Order Status:
  - Active:- PO approved and activated on GT Nexus
  - **Cancelled**:- PO is cancelled on GT Nexus

#### How to Review a Purchase Order

NEXUS

G

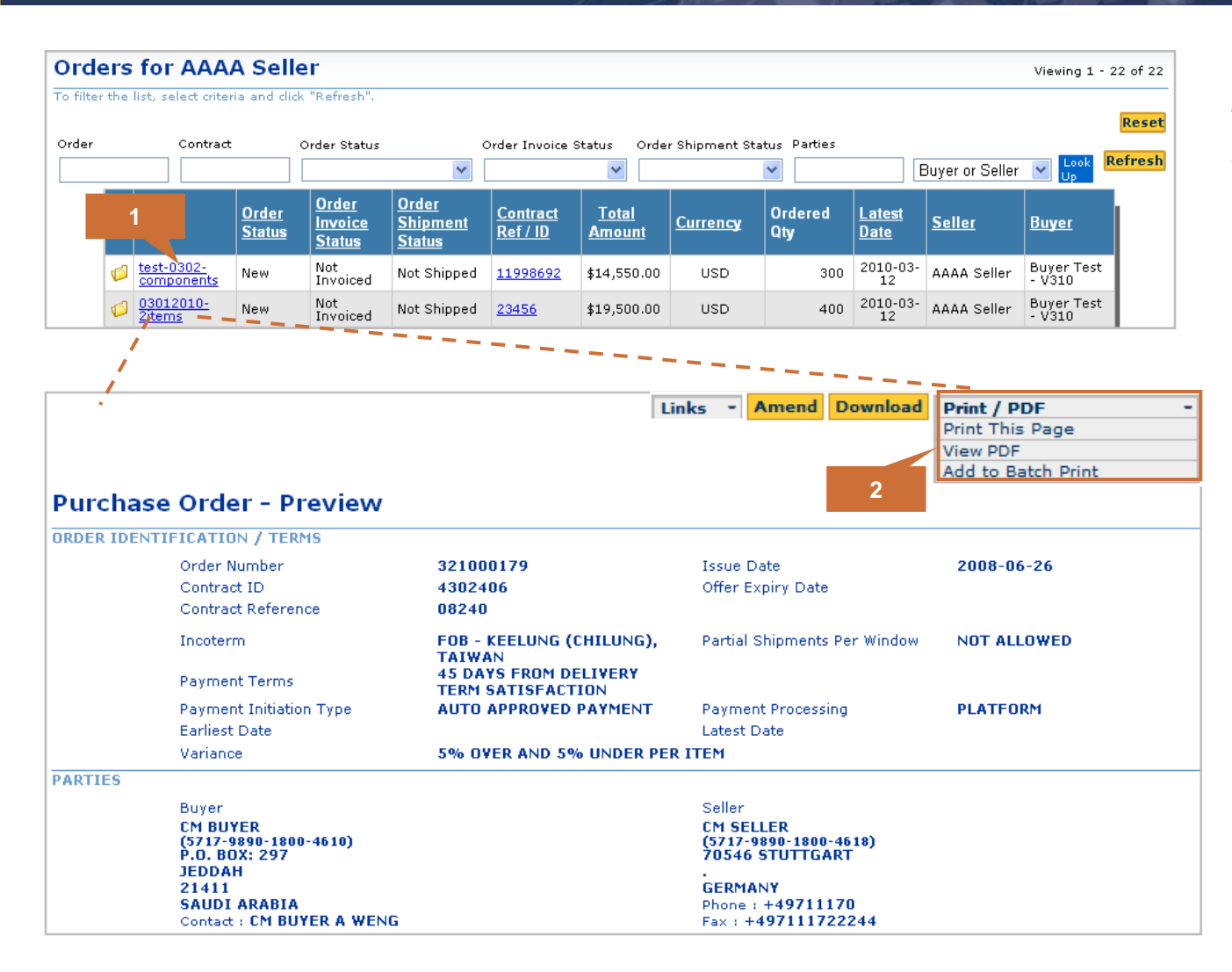

To review a PO, complete the following steps.

- 1. Click an **Order** number to go to the PO page.
- There, you will see options given to print the PO page or download it as a PDF by selecting the Print/PDF button.

#### How to Find a Purchase Order Amendment

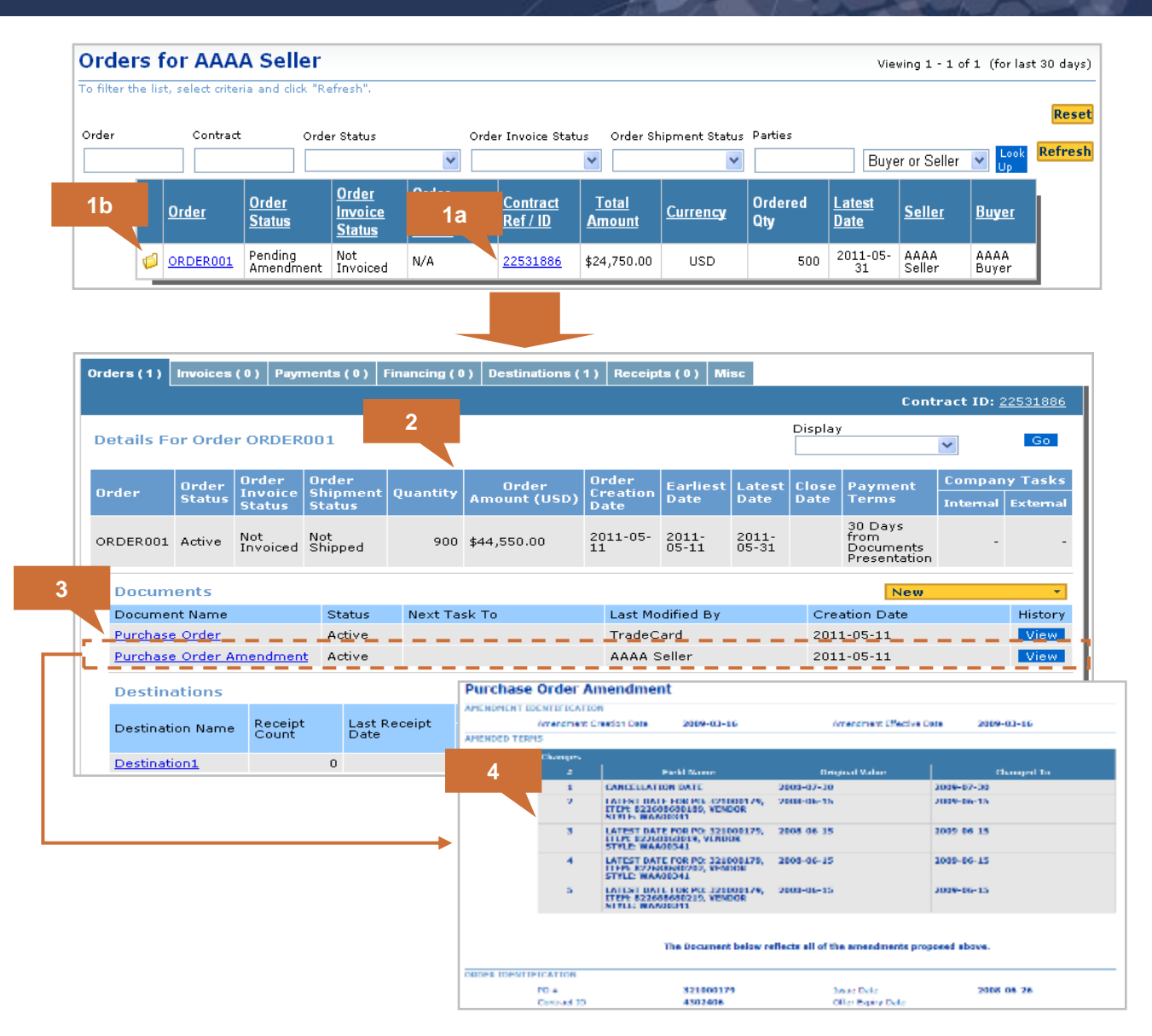

NEXUS

G

To find a POA, complete the following steps.

- Click the Contract Ref/ID or ' i of the order to access the order folder screen.
- The PO and PO amendment documents will be stored in the order details table.
- Each PO amendment will be stored with the creation date and processing history.
- Click the Purchase Order Amendment link to go to the Amendment preview page.

#### **About Document Versioning**

NEXUS

The Display Document Versioning link provides a list of all the changes made to a Purchase Order. It provides the name of the field changed, the Original value and the Changed To value. The Show Details link provides additional information on the change, Party that made the change and the version the change was made to.

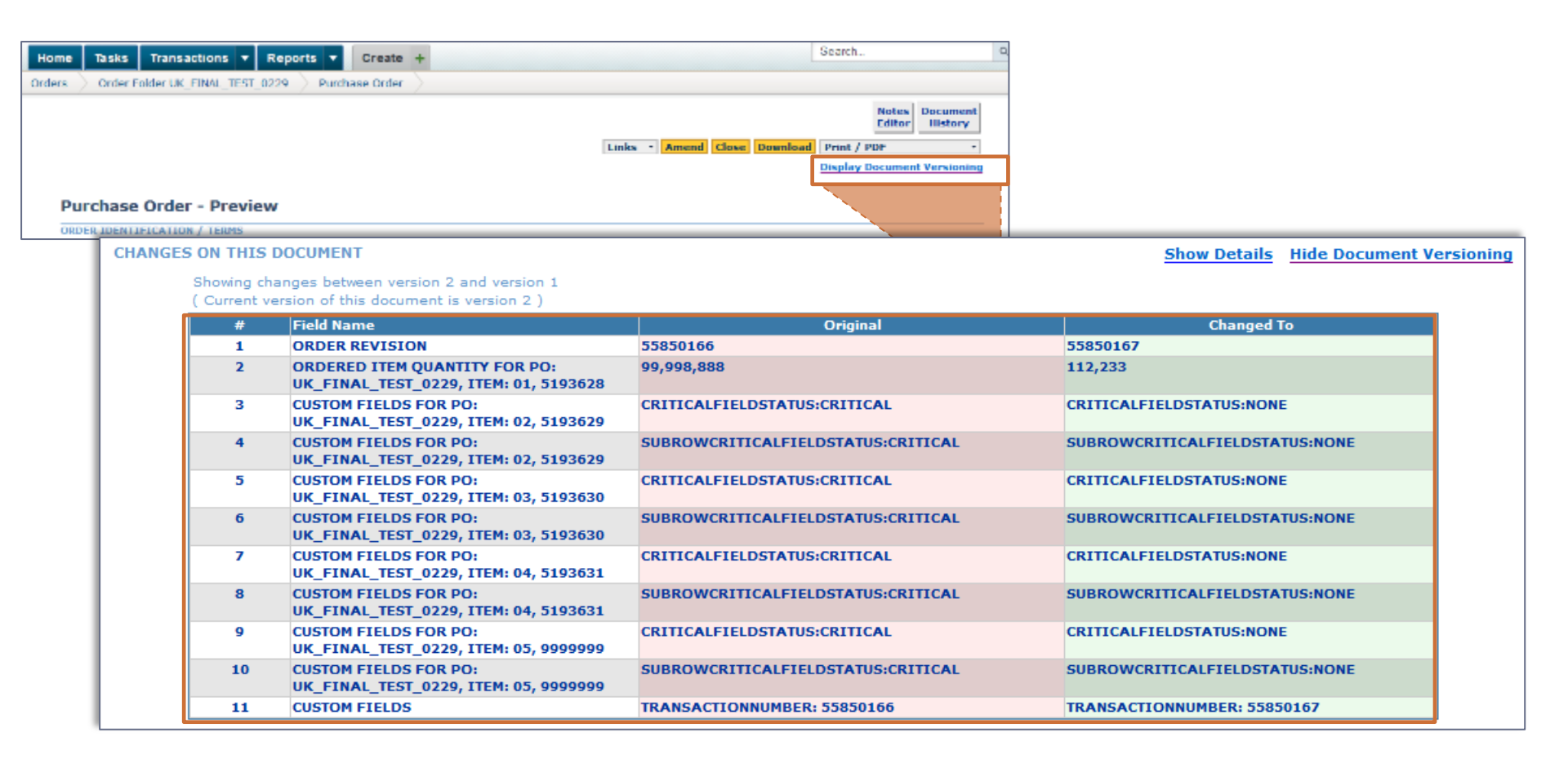

#### Quick View of a WSI Purchase Order on GT Nexus

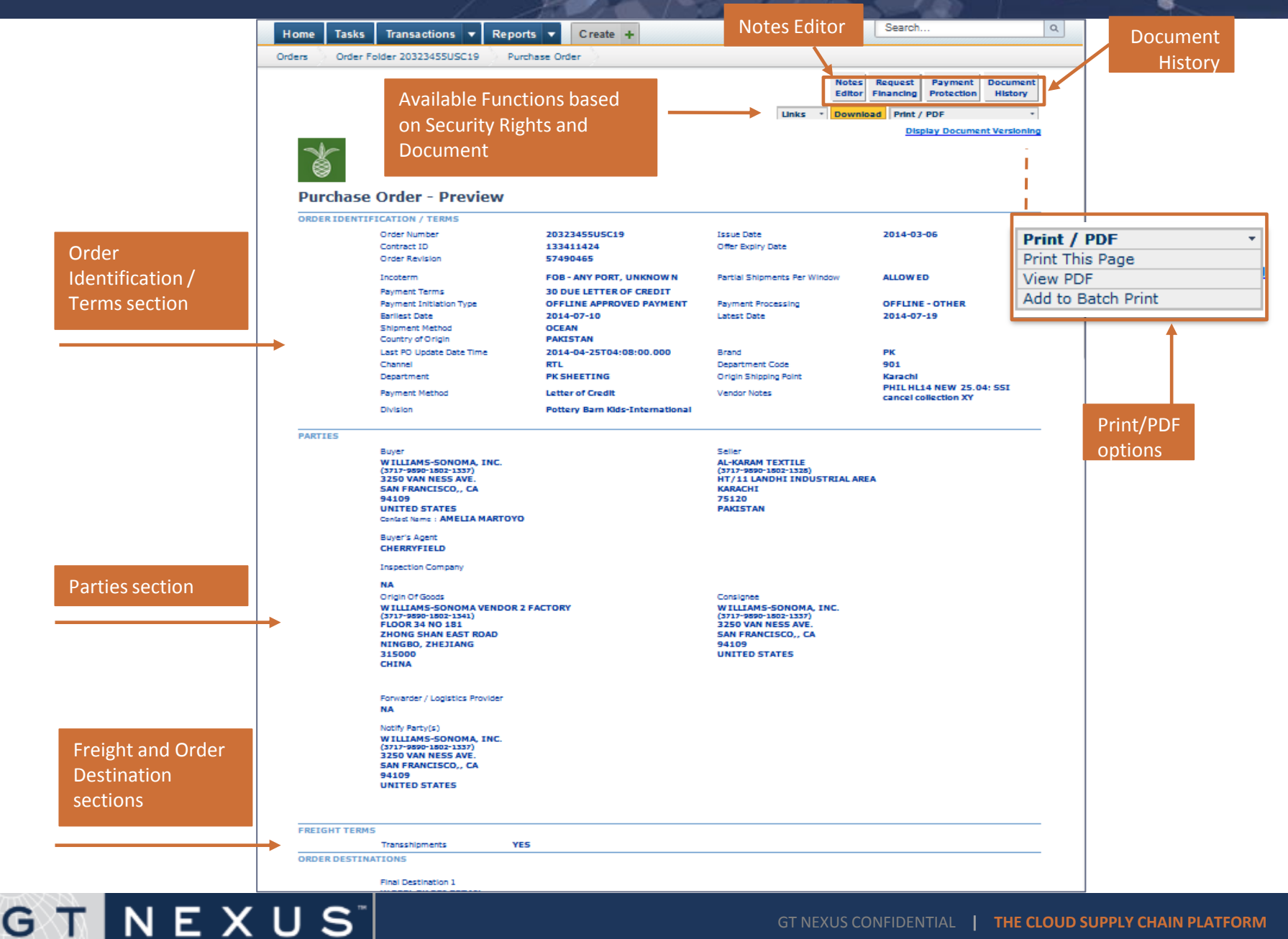

## Quick view of a WSI PO on GT Nexus continued...

G T N E X U S

|                             | LINE ITEMS        |                                                                                                    |                                                                                              |                                                                                                    |                                                   |                       |            |            |
|-----------------------------|-------------------|----------------------------------------------------------------------------------------------------|----------------------------------------------------------------------------------------------|----------------------------------------------------------------------------------------------------|---------------------------------------------------|-----------------------|------------|------------|
|                             |                   | Line #                                                                                                    | Buyer Item #                                                                                 | Short Description                                                                                                    |                                                   | Ordered Item Quantity | Unit Price | Cost (USD) |
|                             |                   | 01                                                                                                    | 3416732                                                                                      | SANTA FLN CSE STD                                                                                                    |                                                   | 10 EACH               | 8.00       | 80.00      |
| Line Item so<br>Details the | ection.<br>order. | Item Status<br>Destination<br>Earliest Date<br>Latest Date<br>Vendor's Part Number<br>Event Code<br>Invoice Description<br>HTS1 Number<br>HTS1 Duty Percent<br>HTS1 Approved Date<br>HTS1 Notes<br>Critical Field Status<br>OCSDUpdated<br>ETA Final Destination Date<br>Do Not Deliver Before Date<br>Retail Price |                                                                                              | OPEN<br>WSSPL PK SSI Retail<br>2014-07-10<br>2014-07-19<br>VP<br>PILLOWCASE: 100% COTTON<br>FLANNEL WOVEN PRINTED<br>NAPPED NO EMBELLISHMENT<br>6302217010<br>2.50<br>20140225<br>2.50%<br>CRITICAL<br>NO<br>2014-08-11<br>2014-07-22<br>14.5 | SKU #<br>Qty per Inner Pack<br>Qty per Outer Pack | 3416732<br>4<br>4     |            |            |
|                             |                   | 02                                                                                                    | 3416690                                                                                      | SANTA FLANNEL STD SHAM                                                                                                    |                                                   | 10 EACH               | 8.00       | 80.00      |
|                             |                   | Item Status<br>Destination<br>Earliest Date<br>Latest Date<br>Vendor's Par<br>Event Code<br>Invoice Desc<br>HTS1 Numbe<br>HTS1 Approv<br>HTS1 Notes<br>Critical Field<br>OCSDUpdate<br>ETA Final De:<br>Do Not Deliv<br>Retail Price                                                                                | t Number<br>ription<br>ercent<br>ed Date<br>Status<br>id<br>stination Date<br>er Before Date | OPEN<br>WSSPL PK SSI Retail<br>2014-07-10<br>2014-07-19<br>VP<br>HL14 1009<br>SHAM: 100% COTTON WOVEN<br>6304920000<br>6.30<br>20140330<br>6.30%<br>CRITICAL<br>NO<br>2014-08-11<br>2014-07-22<br>24.5                                        | SKU #<br>Qty per Inner Pack<br>Qty per Outer Pack | 3416690<br>4<br>4     |            |            |
|                             |                   | 03                                                                                                    | 2956126                                                                                      | FAIRY FLANNEL SS TW                                                                                                    |                                                   | 40 EACH               | 13.95      | 558.00     |
|                             |                   | Item Status<br>Destination<br>Earliest Date<br>Latest Date<br>Latest Date<br>Vendor's Par<br>Event Code<br>Invoice Desc<br>HTS1 Numbe<br>HTS1 Duty P<br>HTS1 Approv                                                                                                    | t Number<br>ription<br>r<br>ercent<br>ed Date                                                | OPEN<br>WSSPL PK SSI Retail<br>2014-07-10<br>2014-07-19<br>VP<br>HL14 2222<br>SHEET SET: 100% COTTON<br>FLANNEL WOVEN PRINTED<br>NAPPED NO EMBELLISHMENT<br>(VENDOR PROVIDE PRICE<br>BREAKOUT ON INVOICE)<br>6302217010<br>2.50<br>20140304   | SKU #<br>Qty per Inner Pack<br>Qty per Outer Pack | 2956126<br>4<br>4     |            |            |

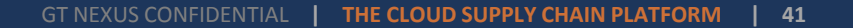

#### Quick view of a WSI PO on GT Nexus continued...

Totals section. states the total amount for the Purchase Order. TOTALS Merchandise Total 1,253.50 **Total Adjustment** 0.00 Total Taxes 0.00 **Order Total** 1,253.50 REQUIRED DOCUMENTS Vendors may ignore this section as the invoice will COMMERCIAL INVOICE NOT be processed through GT Nexus as this time. ADDITIONAL TERMS SELLER WILL BE REQUIRED TO CERTIFY THAT IT HAS OBTAINED ALL APPLICABLE AUTHORIZATIONS, APPROVALS, LICENSES, QUOTAS, VISAS, CERTIFICATES OF ORIGIN, AND OTHER DOCUMENTATION TO PERMIT THE EXPORTATION OF THE MERCHANDISE FROM THE COUNTRY FROM WHICH THE MERCHANDISE WILL BE SHIPPED IN COMPLIANCE WITH ALL APPLICABLE LAWS AND REGULATIONS OF THE COUNTRY OF EXPORTATION. SELLER ALSO CERTIFIES THAT IT OR ITS TED AGENT WILL OBTAIN AND PROVIDE ALL OF THE APPLICABLE AUTHORIZATIONS, APPROVALS, LICENSES, QUOTAS, VISAS, CERTIFICATES OF Additional Terms DTHER DOCUMENTATION, AND INFORMATION REQUIRED TO PERMIT IMPORTATION OF THE MERCHANDISE INTO THE DESTINATION COUNTRY IN section. NCE WITH ALL APPLICABLE LAWS AND REGULATIONS IN THE IMPORTING COUNTRY. dgement required on each invoice) User Organization Action Version MessageId Timestamp (GMT) Agent User Williams-Sonoma, Inc. Approve 1 8026385 2014-05-01 17:13:12 GMT Details the information of the user(s) who have worked on the PO. Note: "Agent User" indicates the document was auto approved and activated by the GT Nexus system.

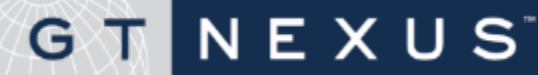

## Sample WSI PDF

| - 69                                                                                                    | 3250 van Ness.<br>San Francisco,<br>UNITED STATE<br>Contact: Carlton                                                                                    | Ave.<br>CA, 94109<br>B<br>1                                                                                                    |                                                                                                    |                                                                                      | Contract ID<br>134361732<br>Order Number<br>30007638PBR                      | HOE U                      | Contract Ref                                                                                                    | Version<br>41490001                                                                                                    | OMT 20                                                                               |
|----------------------------------------------------------------------------------------------------|----------------------------------------------------------------------------------------------------|----------------------------------------------------------------------------------------------------|----------------------------------------------------------------------------------------------------|--------------------------------------------------------------------------------------|------------------------------------------------------------------------------|----------------------------|----------------------------------------------------------------------------------------------------|----------------------------------------------------------------------------------------------------|--------------------------------------------------------------------------------------|
|                                                                                                    |                                                                                                    |                                                                                                    |                                                                                                    |                                                                                      |                                                                              |                            |                                                                                                    |                                                                                                    |                                                                                      |
| A MAIN ST<br>3031 181<br>L HICKOR<br>L UNITED                                                                                                    | TREET MANUFAC<br>T AVENUE COUR<br>M, NC, 28902<br>STATES                                                                                                |                                                                                                    |                                                                                                    | gent - Domectio                                                                      |                                                                              | _                          | C Williams-Bonom<br>3250 Van Ness A<br>Ban Francisco, C<br>UNITED BTATEB                                               | a, ino.<br>ve.<br>A, 94109                                                                                                    |                                                                                      |
| N P 3250 Var<br>0 P 3250 Var<br>7 A San Fran<br>1 R UNITED<br>F V V                                                                                                    | s-Sonoma, Ino.<br>n Ness Ave.<br>ncisco, CA, 94109<br>I STATEB                                                                                          | ,                                                                                                    | 1 87D<br>3 23 W<br>H T East<br>1 0 AU81                                                                                                    | bnderland Drive<br>em Creek, 2766<br>TRALIA                                          |                                                                              | _                          | .—                                                                                                    |                                                                                                    | _                                                                                    |
| incoterm                                                                                                    |                                                                                                    |                                                                                                    | Partial Ship                                                                                                    | ments Per Window                                                                     | v                                                                            | _                          | Transshipments                                                                                                    |                                                                                                    |                                                                                      |
| Payment Terms                                                                                                    | 5                                                                                                    |                                                                                                    | Brand                                                                                                    | Not All                                                                              | owed                                                                         |                            | Channel                                                                                                    | No                                                                                                    |                                                                                      |
| Department                                                                                                    | 30 Due System                                                                                                    | Check                                                                                                    | Origin Shine                                                                                                    | PE<br>tion Point                                                                     | 1                                                                            |                            | Payment Method                                                                                                    | RTL                                                                                                    |                                                                                      |
| F                                                                                                    | PB UPHOLSTERE                                                                                                    | ED FURN                                                                                                    |                                                                                                    | Raieigi                                                                              | n NC                                                                         |                            | Le                                                                                                    | tter of Credit                                                                                                    |                                                                                      |
| Division                                                                                                    | Pottery Barn - A                                                                                                    | ustralia                                                                                                    | Shipment W                                                                                                    | /indow<br>2014-05-06 / 1                                                             | 2014-05-13                                                                   |                            | Shipment Method                                                                                                    | Ar                                                                                                    |                                                                                      |
| Country Of Orig                                                                                                    | gin<br>UNITED STA                                                                                                    | TES                                                                                                    | Freight Pay                                                                                                    | Method                                                                               |                                                                              | Co                         | lect -                                                                                                    |                                                                                                    |                                                                                      |
| Line #                                                                                                    | Buyer Item #                                                                                                    | Shart Description                                                                                                    |                                                                                                    | Que                                                                                  | ntity                                                                        | L                          | Init Cost (USD)                                                                                                    | Cost (U80                                                                                                    | D)                                                                                   |
| 01                                                                                                    | 11205                                                                                                    | BUC PITE SFA CML                                                                                                    |                                                                                                    | 10 E                                                                                 | ACH                                                                          |                            | 513.00                                                                                                    | 5,130.00                                                                                                    | )                                                                                    |
| Destination                                                                                                    | 570                                                                                                    |                                                                                                    | Earliest Date                                                                                                    | 2014-05-0                                                                            | 5                                                                            |                            |                                                                                                    |                                                                                                    |                                                                                      |
| ETA Final Der                                                                                                    | atination 2014-05-2                                                                                                    | 3                                                                                                    | Retail Price                                                                                                    | 0                                                                                    | -                                                                            |                            |                                                                                                    |                                                                                                    |                                                                                      |
| Date<br>SXU#<br>Dty per Duter Pa                                                                                                    | 11205<br>ack 1                                                                                                    |                                                                                                    | City per inner R                                                                                                    | ndk 1                                                                                |                                                                              |                            |                                                                                                    |                                                                                                    |                                                                                      |
|                                                                                                    |                                                                                                    |                                                                                                    |                                                                                                    |                                                                                      |                                                                              |                            |                                                                                                    |                                                                                                    |                                                                                      |
| 1 Item Ordered                                                                                                    | 1                                                                                                    | T                                                                                                    | btel Quantity                                                                                                    | 1                                                                                    | 0                                                                            |                            | Merchandise Total                                                                                                    |                                                                                                    | 5,130.0                                                                              |
| 1 Item Ordered<br>Totals                                                                                                    | 1                                                                                                    | 8                                                                                                    | btel Quentity                                                                                                    | 1                                                                                    | 0                                                                            |                            | Merchandise Total                                                                                                    | erchandise Amount                                                                                                    | 5,130.0                                                                              |
| 1 Item Ordered<br>Totals                                                                                                    | 1                                                                                                    | 1                                                                                                    | btal Quantity                                                                                                    | 1                                                                                    | -                                                                            |                            | Merchandise Total                                                                                                    | rchandise Amount<br>Total Adjustment                                                                                                    | 5,130.0<br>5,130.0<br>0.0                                                            |
| 1 Item Ordered<br>Totals                                                                                                    | 1                                                                                                    | 1                                                                                                    | btel Quentity                                                                                                    | 1                                                                                    | -                                                                            |                            | Merchandise Total                                                                                                    | erchandise Amount<br>Total Adjustment<br>Total Taxes<br>Order Total                                                                                                    | 5,130.0<br>5,130.0<br>0.0<br>5,130.0                                                 |
| 1 Item Ordered<br>Totals<br>Required Docu<br>Commercial Invol                                                                                                    | g<br>uments<br>se                                                                                                    | 1                                                                                                    | btel Quantity                                                                                                    | 5                                                                                    | -                                                                            |                            | Merchandise Total                                                                                                    | rchandise Amount<br>Total Adjustment<br>Total Taxes<br>Order Total                                                                                                    | 5,130.0<br>5,130.0<br>0.0<br>5,130.0                                                 |
| Item Ordered     Totals     Totals     Required Docu     Commercial Index     Additional Term     marchandae frem     marchandae inte     (Actroviledgemen     (Actroviledgemen          | s<br>uments<br>ce<br>to<br>suind to certify that<br>the courty from the<br>and provide all of th<br>the destination count<br>in regulard on each in     | I has obtained all oppicat<br>on the monotanedias will be<br>yn in complement with all op<br>rotagi                                     | bial Quertity<br>bia auforitatio<br>a supportatio<br>a supportatio<br>a supportation<br>a supportation<br>a suppor | 1<br>ra, agorowia, loan<br>mpianoa uth ai aga<br>arasa, gudat<br>di agulatora in the | a<br>mes, gudise, vises, o<br>loade lans and may<br>mgoring country.         | etfloaties<br>istors of s  | Merchandise Total<br>Me<br>of orgin, and other docume<br>to country of exponential, So<br>countries on, and informatio | erchandise Amount<br>Total Adjustment<br>Total Taxes<br>Order Total<br>Order Total                                                                                                    | 5,130.<br>5,130.<br>0.<br>5,130.<br>5,130.                                           |
| Titem Ordered<br>Totals<br>Totals<br>Required Docu<br>Commandal Invols<br>Additional Term<br>Safer with Serrey<br>mechanistic Intol<br>(Admonistignmen                                   | aments<br>ce<br>ns<br>sume to centry that a<br>the country from wh<br>the destination counts<br>the destination counts<br>of regulard on each in        | t has obtained all oppicat<br>on the monotanodias will be<br>yn the conduction and a will be<br>yn the conduction with all ag<br>volcad | bie suffortatio<br>entged in aza<br>of aptorest in<br>of aptorest in a                                                                                                    | rs, sgyosiki, loan<br>rpjanos utbal sgyosiki al sgy<br>statos i tbal sgy             | a<br>man, pychina, viana y<br>koskih kana mat man<br>mgarting azuntry.       | etificates<br>lations of a | Merchandise Total<br>Me                                                                                                | erchandise Amount<br>Total Adjustment<br>Total Taxes<br>Order Total<br>Order Total                                                                                                    | 5,130.0<br>5,130.0<br>0.0<br>5,130.0<br>5,130.0<br>9<br>portation of<br>r fa designa |
| Item Ordered     Totals     Totals     Required Docu Commental Insols     Additional Term Saler with the required document     Additional Term     reduced as field     (Admonifedgement | aments<br>ce<br>ms<br>hind to certify that wh<br>the country from wh<br>the country from which<br>the certify that is a set of the<br>second of each in | t has obtained all applicat<br>on the mechanicatar will be<br>no the mechanicatar will be<br>ry in complement with all ap<br>notice)    | bie Sufferinatio                                                                                                    | ns, spyreiski, lean<br>rejektora urb al egy<br>altora in the                         | a<br>max, purtical, vicas, o<br>licebale active and may<br>movering country. | etficite<br>n, cher di     | Merchandise Total<br>Me                                                                                                | enhandlase Amount<br>Total Adjustment<br>Total Taxes<br>Order Total<br>entation to parmit the ac-<br>circular parmit the ac-<br>circular parmit the ac-<br>relation to parmit the ac-<br>relation to parmit the ac-<br>relation to parmit the ac-<br>relation to parmit the ac-<br>tion mount of the ac-<br>tion of the ac-<br>tion of the ac-<br>operation of the ac-<br>tion of the ac-<br>tion of the | 5,130.0<br>5,130.0<br>0,1<br>0,1<br>0,1<br>0,1<br>0,1<br>0,1<br>0,1<br>0,            |

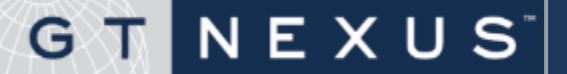

#### How to use the Notes Editor

To use the noted editor, complete the following steps.

- Click Notes Editor on the Purchase
   Order Preview page. The Purchase
   Order Notes Editor page is displayed.
- 2. Enter your notes in the **Compose** field.
- 3. Click Add. The noted are displayed in the Notes section.
- 4. Click **Close**.

#### **Purchase Order Notes**

- To edit purchase order notes, click Edit.
- To delete purchase order notes, click **Delete**.
- To email purchase order notes, click Email Notes.
- To make your purchase order notes viewable only by your organization, click Make Internal.

Notes Editor > Purchase Order -Preview page

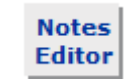

| Pu | rchase Order         | Notes           |                                      | Clos        |
|----|----------------------|-----------------|--------------------------------------|-------------|
| ot | es                   |                 |                                      |             |
| #  | Author   Note        | Action          | Modified On                          | Delete Edit |
| 1  | Author Name          |                 | 2011-05-16 14:29:57 GMT-00:00        | Delete Edit |
|    | A note has been adde | d to this purch | ase order. This is for training purp | oses only.  |
|    |                      |                 |                                      | Email Notes |
| on | npose                |                 |                                      |             |
| _  |                      |                 |                                      |             |

**Note**: Your notes can only be sent to users who have subscribed to the **Document Notes** event. The purchase order notes added in Notes Editor do not appear in the purchase order PDF format.

Note: The Notes Editor character limitation is 256.

#### How to View Document History

| Orders Order Folder 1123253ABC01               | Purchase Order Amendment             |                             |                                                                                                    |                                                                                                    |
|------------------------------------------------|--------------------------------------|-----------------------------|----------------------------------------------------------------------------------------------------|----------------------------------------------------------------------------------------------------|
|                                                |                                      |                             | Notes         View Previously           Editor         Active Version           Download         Print / PDF | Document<br>History                                                                                                |
| Purchase Order Amendme                         | ent - Preview                        |                             |                                                                                                    | 🥑 Document History - Mozilla Firefox                                                                               |
| AMENDMENT IDENTIFICATION                       |                                      |                             |                                                                                                    | https://cqa.tradecard.com/en/popup/DocumentHistoryPopUp.jsp?originalDocur 🏠                                        |
| Amendment Creation D                           | Date 2014-04-11                      | Amendment Effective Date    | 2014-04-11                                                                                                   | Document History                                                                                                   |
|                                                |                                      |                             |                                                                                                    | WORKFLOW 132117497                                                                                                 |
|                                                |                                      |                             |                                                                                                    | Task Assignment TASK FLOW ROUTING<br>Name <u>PO/POA</u> Approval Mode STRICT<br>Task Flow USER1 Highest Required 1 |
|                                                |                                      |                             |                                                                                                    | Document PURCHASE ORDER Highest 1<br>AMENDMENT Completed                                                           |
|                                                |                                      |                             |                                                                                                    | Evaluated On 2014-04-11<br>22:02:03:523 GMT Approval Status COMPLETED                                              |
| Orders (1) Invoices (0) Payments (0)           | Financing (0) Destinations (1) Recei | ipts (0) Other              |                                                                                                    | Messageld /881011                                                                                                  |
|                                                |                                      |                             |                                                                                                    | TASK EVENTS                                                                                                    |
|                                                |                                      |                             | Contract ID: <u>1</u>                                                                                        | Assigned To User Level Timestamp<br>(GMT) =                                                                        |
| Details For Order 1123253ABC01                 |                                      | Display                     |                                                                                                    | Agent User 1 2014-04-11<br>22:01:59.811                                                                            |
| o J Order Order                                | r Orde                               | ar                          | ci p . Com                                                                                                   | AUDIT TRAIL                                                                                                    |
| Order Order Status Invoice Shipm               | ment Quantity Amount (USD) Crea      | tion Date Date              | Date Terms                                                                                                   | User Organization Action Version MessageId Timestamp (GMT)                                                         |
| Status Status                                  | JS Date                              |                             | Inter                                                                                                    | Agent User Williams-<br>Sonoma, Inc. Create 7881011 2014-04-11 22:02:02<br>GMT-00:00                               |
| 1123253ABC01 Active Not Not<br>Invoiced Shippe | oed 4,788 28,293.54 2014             | -04-11 2014-07-24 2014-07-3 | 30 Due<br>31 Wire<br>Transfer                                                                                | Agent User Williams-<br>Sonoma, Inc. Edit 7881011 2014-04-11 22:02:03<br>GMT-00:00                                 |
|                                                |                                      |                             | mansier                                                                                                    | Agent User Williams-<br>Sonoma, Inc. Validate 7881011 2014-04-11 22:02:03<br>GMT-00:00                             |
| Documents                                      |                                      |                             | New                                                                                                    | Agent User Williams-<br>Sonoma, Inc. Approve 7881011 2014-04-11 22:02:04<br>GMT-00:00                              |
| Document Name Status                           | us Next Task To                      | Last Modified By C          | Creation Date                                                                                                |                                                                                                    |
| Purchase Order Active                          | e                                    | GT Nexus 2                  | 2014-04-11                                                                                                   |                                                                                                    |
| Purchase Order Amendment Active                | e                                    | Williams-Sonoma, Inc. 2     | 2014-04-11                                                                                                   | View                                                                                                    |

Access the Document History via 2 ways:

NEXUS

GT

- 1. Click **Document History** button located on the **Purchase Order Preview** screen. Or
- 2. In the **Order Folder**, scroll to the **Documents** section, click the **View** button in the **History** column of the **Purchase Order**.

# Document – History page you can view

- Workflow
- Tasks Events
- Audit Trail

#### Canceled and Closed Purchased Orders Documents

- From the Transaction tab, Users may search for Canceled or Closed purchase orders by selecting the Cancelled or Closed Status from the Order Status filter.
- By default, cancelled or closed orders are not visible when the order status is left blank.

| Home   | Tasks                                           | Transactions                                             | ▼ Reports ▼                                                  | Create +                |                    |                  |                   |            | Search                    |                  |
|--------|-------------------------------------------------|----------------------------------------------------------|--------------------------------------------------------------|-------------------------|--------------------|------------------|-------------------|------------|---------------------------|------------------|
| Orders | $\rangle$                                       |                                                          |                                                              |                         |                    |                  |                   |            |                           |                  |
|        | Orders<br>To filter the I<br>Search Or<br>Order | for Williar<br>list, select criteria<br>ders<br>Contract | <b>INS-Sonoma Bu</b><br>and click "Refresh".<br>Order Status | Order Invoice Sta       | atus Order (       | Shipment Status  | ; Parties Loo     | k Up       |                           | Reset            |
|        | Order                                           | <u>Order</u><br><u>Status</u>                            | Active<br>New<br>Canceled                                    | nt Contract<br>Ref / ID | Total       Amount | Currency         | Order<br>Quantity | Buyer or S | Seller ▼<br><u>Seller</u> | Refresh<br>Buyer |
|        |                                                 |                                                          | Pending Amendmen<br>Closed                                   | are no orders at        | this time with     | the specified fi | ilters.           |            | Browse 7                  | days Go          |

#### **Purchase Order Numbers**

NEXUS

GT

• The WSI PO System number will be used as the Purchase Order number in GT Nexus.

Note: Canceled Purchase Order Documents are not visible on POC worksheets.

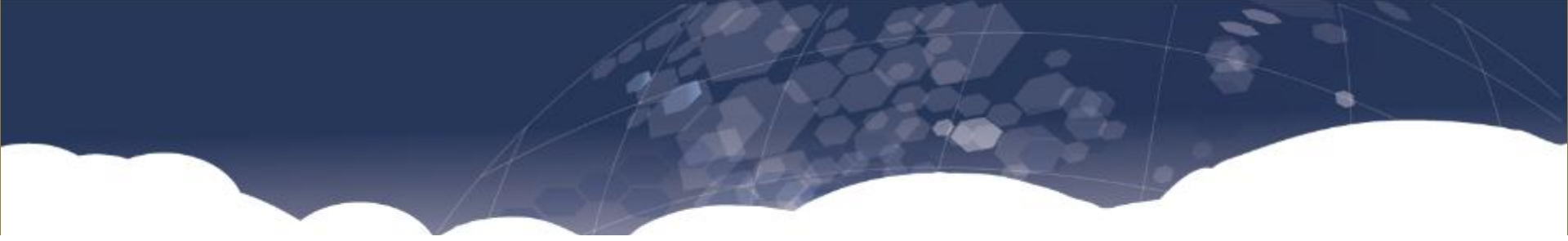

# **PO Collaboration**

- About PO Collaboration
- Collaboration Status
- Basic Functionality
- How to access the PO Confirm/Update worksheet
- How to accept/negotiate a PO Line
- Scenarios
- Split Lines
- How to batch approve
- Working offline

### G T N E X U S

#### About Purchase Order Collaboration

PO Collaboration is a tool for negotiating and confirming purchase order terms, such as delivery dates, price and quantities.

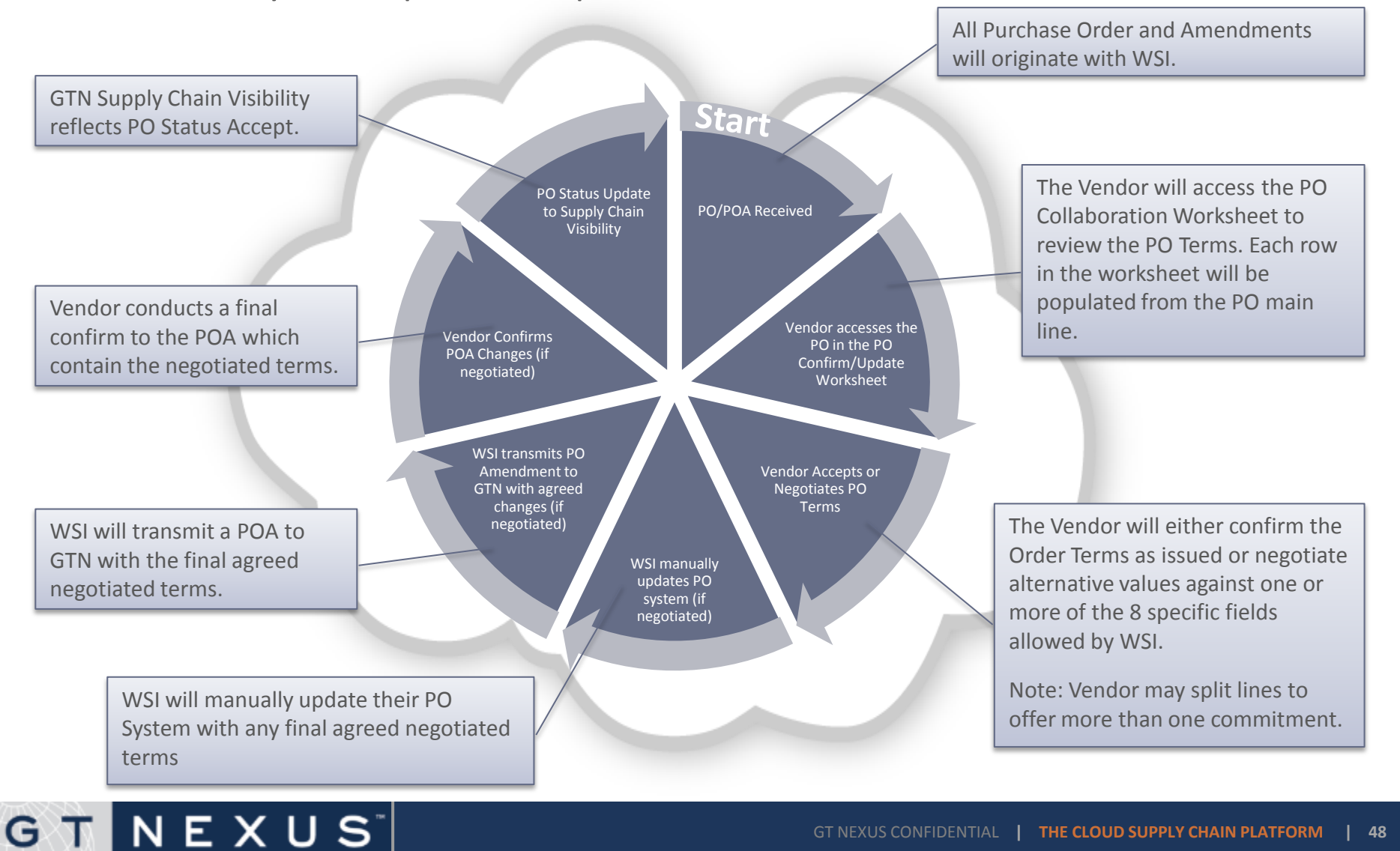

#### About PO Collaboration

- The GTN PO Collaboration Worksheet enables Vendors to confirm their acceptance or request to negotiate on specific PO Terms as identified by Williams-Sonoma.
- PO Terms (referred to as milestones within the POC Worksheet) available for confirmation/negotiation are:
  - o MC Master Case
  - DL Distribution Lot
  - Ship Window Start Date
  - Ship Window End Date (Note: The End Date is calculated as +7 days from the Start Date automatically)
  - O PO ETA
  - o Item Quantity
  - o Ship Method
  - o Item Unit Cost
- The Vendor is required to select a Revision Reason when negotiating on a milestone.
- If the vendor wants to negotiate outside the above mentioned PO Terms, please communicate offline with WSI.
- If the Vendor negotiates on any item, Williams-Sonoma will review the Vendor proposed updates by accessing the PO Collaboration Worksheet online. The WSI User has the option to enter a counter proposal or accept the negotiated items.

# G T N E X U S

#### About PO Collaboration, continued

- If a counter proposal is entered, the vendor must then review the new changes and again confirm the lines or further negotiate. This process continues until both WSI and the vendor confirm the PO Line Terms.
- Williams-Sonoma can also initiate a PO Negotiation on active orders before the vendor has responded to the original PO with either confirmation or negotiate. To do so the WSI User will open the PO Collaboration worksheet and enter the revised values against the appropriate terms. The vendor will then review to confirm or negotiate the revised terms, not the original which have been superseded.
- Once the PO Line has been confirmed by the Vendor, the line item is locked and closed for further changes by the vendor.
- If a PO Line is negotiated by the vendor, it is locked from further updates by the vendor until WSI responds with a POA to confirm acceptance of the changes, or the WSI User responds with a counter proposal.
- If a Vendor selects "Other" as a Revision Reason, comments explaining what the Other reason is must be entered in the V Comments column.

# GTNEXUS

- Either WSI or the Vendor may use the Split Line feature within the POC Worksheet.
- All Split Lines held under a main line must be confirmed before the main PO line will reflect confirmed.
- Once the negotiation of Split Lines is completed, status "Negotiation Completed", the WSI User will update the WSI PO System with the Split Lines as separate PO Lines. A new POA will be generated to GTN with the changes. The vendor is required to confirm the changes introduced in the POA.
- Vendors may use the PO Collaboration Work in Excel functionality which enables the Users to perform the collaboration activities offline, then sync back into GT Nexus.

**NOTE**: Split Lines may not be managed within the Work in Excel function nor are split lines reportable.

#### About PO Collaboration, continued

- WSI has identified a set of "Critical Fields" which when changed represent a materially important amendment to the Order for which Vendors need to be aware of.
- Vendors are strongly encouraged to subscribe to the POA Activated email subscription to receive an email alert with an accompanying POA PDF showing the changes.

 The following fields are considered Critical Fields. A PO Amendment will be flagged at the header if there is a change to any of the critical fields. Users can subscribe to POA PDFs when a critical field is changed.

#### **Critical Fields:**

- Item Quantity
- Ship Method
- Item Unit Price
- PO ETA
- Lading Port
- Origin Shipping Point

- MC Master Case
- DL Distribution Lot
- Ship Window Start and End Date
- Country of Origin
- Retail Price
- Short Description
- Invoice Description

There is 1 collaboration worksheet available.

NEXUS

| Worksheet           | Description                                                              |
|---------------------|--------------------------------------------------------------------------|
| PO Confirm / Update | This worksheet will load PO Lines for the PO Accept/Negotiation process. |

The following field are required by WSI and/or the Vendor when negotiating on the POC worksheet.

| Column          | WSI          | Vendor       |
|-----------------|--------------|--------------|
| Revision Reason | $\checkmark$ | $\checkmark$ |
| Negotiate       | $\checkmark$ | $\checkmark$ |
| Save            | $\checkmark$ | $\checkmark$ |
| Comments        | $\checkmark$ | √*           |

 Vendor Comments are only required when the Revision Reason is "Other" However it is strongly recommended that comments are entered any time the reason for the change is not obvious.

# **Collaboration PO Line Status**

Use the Collaboration PO Line Status column to filter, view status changes and determine what actions are required to finalize negotiations.

| Collaboration Status                | Description                                                                                          | Responsible Party | Action Required                                                                     |
|-------------------------------------|----------------------------------------------------------------------------------------------------|-------------------|-------------------------------------------------------------------------------------|
| PVR - New                           | A new PO requiring vendor review and processing.                                                     | Vendor            | Review the new PO to either confirm or negotiate.                                   |
| PVR - Negotiate                     | WSI has Rejected the vendor's proposed changes.                                                      | Vendor            | Review WSI comments and respond with acceptance or negotiation.                     |
| PVR - Critical                      | POA received in which WSI has a change to a critical PO value (Quantity, Ship Method, Date).         | Vendor            | Immediate review and response to WSI proposed changes. Confirmation or Negotiation. |
| PVR – Non-Critical                  | POA received in which WSI has changed a Non-Critical field.                                          | Vendor            | Review WSI changes and respond with confirmation or negotiation                     |
| PVR – Retrigger                     | Allows Vendors to confirm PO Lines when aggregators and milestones consist the same values.          | Vendor            | Review and confirm the lines.                                                       |
| PWR - Negotiate                     | Status after the Vendor has made a proposal which now requires WSI review.                           | WSI               | Review Vendor changes and either confirm or negotiate back to Vendor                |
| Vendor Confirmed                    | Status after the vendor has confirmed the line without any negotiation.                              | WSI               | No Action required. PO Status automatically updated to SCV Views                    |
| Negotiation Complete                | Status after both WSI and Vendor have agreed to PO<br>Terms following the initiation of negotiation. | WSI               | Update PO System with agreed changes and trigger POA to GTN.                        |
| Error : Revision Reason<br>Required | Status when the Vendor has updated the negotiation term but not selected a Revision Reason           | Vendor            | Select an appropriate Revision Reason                                               |
| Vendor Review Error                 | Status when an error occurs during vendor negotiation.                                               | Vendor            | Review the error and update the worksheet accordingly                               |
| WSI Review Error                    | Status when an error occurs during WSI negotiation.                                                  | WSI               | Review the error and update the worksheet accordingly                               |

**PVR** = Pending Vendor Review

NEXUS

• **PWR** = Pending WSI Review

GТ

**Note**: The status will update in GTN after 10-15 minutes.

#### Process for Furniture and Decorative Accessories Orders

- For Decorative Accessories orders, vendors should negotiate/confirm the PO through the PO Collaboration process.
- For Furniture orders , vendors should:
  - Access the POC worksheet and pull out relevant information from the worksheet to perform the PPO process, which is through email/excel negotiation method.
  - Vendors will not perform any negotiation actions for the Furniture orders in POC worksheet, leaving the status of these orders as always in "PVR-NEW".
  - After and until the Furniture orders are negotiated / finalized via the PPO process, the vendor will then go into the POC worksheet and perform the "V confirm" action
  - If the vendor has more than one factory, the vendor can then proceed with the Order Assignment task to assign the order to a specific factory. An amendment will be required to transfer the factory details to Supply Chain Visibility platform.

## About Worksheet Basic Functionality

# Once you are brought into the **Event Management** Worksheet page, you will find all action icons are placed next to each other on top of the worksheet.

| Event Management   | PO Confirm                              | $\rangle$      |                  |                 |               |           |   |
|--------------------|-----------------------------------------|----------------|------------------|-----------------|---------------|-----------|---|
| View: PO Confirm V | ▼⊗େ≓⋩≊                                  | Total Rows :   |                  | Size: Small(20) | V KPage: V    | Ready     |   |
| Activity:          |                                         | Action Buttons |                  | - At            |               |           |   |
| Select             | PO # # Item #                           |                | Description 🗧    | UOM 🗧           | Vendor Name ≠ | Vendor ID | ŧ |
| Apply All:         | Blanks                                  | Filter:        |                  |                 |               |           |   |
|                    | like Any Of (shift-enter to next line ) | Clear: 💽       |                  |                 |               | A.        |   |
|                    | 0                                       | Save:          |                  |                 |               |           |   |
|                    | Query                                   |                | o retrieve data. |                 |               |           |   |
|                    | Expand the Filters                      | Settings: 🔛    |                  |                 |               |           |   |
|                    | Action Buttons                          | Excel: 🔳       |                  |                 |               |           |   |
|                    |                                         | Reload: 🖸      |                  |                 |               |           |   |
|                    | Query: Query                            |                |                  |                 |               |           |   |
| Total:             |                                         |                |                  |                 |               |           | ~ |
| <                  |                                         |                |                  |                 |               |           | > |

- **1. Filter**: Header level filters are available under **Filter** icon.
- 2. (c) Clear: The Clear icon removes all column and header filters.
- 3. Save: The Save icon saves changes to worksheet. Note: The Save icon is presented in disabled state ( ) when data is loaded and will only be enabled ( ) when user makes changes to the worksheet.
- 4. Settings: Settings icon provides pop-up with the options: Show Columns totals and Show Split Screen.
- 5. Excel : Excel icon downloads worksheet data to Excel.

NEXUS

G

- 6. **Reload**: **Reload** icon will query and load data again. **Note**: If unsaved changes are detected, warning message will be triggered to remind user if proceeds to reload data, changes will be discarded.
- 7. Query : Use the Query icon to search for data based on the set filters. It is available under all column level filters.

#### About Worksheet Basic Functionality, continued

By clicking **Filter** Icon, a pop-up will allow users to further filter the worksheet.

**Note**: To view **closed** lines, which means to filter out items that have already been confirmed and closed from further update, you must enter a value at **Include rows closed in last xxx days** or specify a timeframe to search from in the worksheet filters to view the closed item.

| Event Management | PO Confirmation                        |                                         |                          |            |             |  |
|------------------|----------------------------------------|-----------------------------------------|--------------------------|------------|-------------|--|
| View: PO Confirm | ▼ 3 0 🖬 🌣 🔳                            | Total Rows :                            | Size: Small(20)          | Page : 🔨 🕨 | 😝 Ready     |  |
| Activity:        | Include      rows closed in last       | days • Include exceptions for last      | days.                    | Clear All  |             |  |
| Select           | • 🗹 Exclude Closed Orders • Include Or | ders With Yyyy-m                        | nm-dd 🔟 To yyyy-mm-dd 🔟, | Query      | ≠ Vendor ID |  |
| Apply All:       |                                        |                                         |                          |            |             |  |
|                  |                                        |                                         |                          |            |             |  |
|                  |                                        | Set filters and click Query =to retriev | ve data.                 |            |             |  |

- By clicking **Options** icon, a pop-up will allow users to manage the worksheet window:
  - **Show column totals**: Checking off the box will cause the total number of rows to be displayed at the top of the window.
  - **Show Split Screen**: Check off the box to split the screen to 2 which will allow you to view two parts of a sheet at the same time and apply filters at either screens whenever needed.

| Event Management   | PO Confirmation |                    | $\rangle$             |                         |                 |            |                  |
|--------------------|-----------------|--------------------|-----------------------|-------------------------|-----------------|------------|------------------|
| View: PO Confirm 🗸 |                 |                    | Total Rows            | :                       | Size: Small(20) | Page : 🔽 🕨 | 😝 Ready 🖂        |
| Activity:          |                 | Show column totals |                       |                         |                 |            |                  |
| Select             | PO#             | Show Split Screen  | SKU #                 | PO# ≠                   | ltem # ≠        | SKU # ≠    | Item Description |
| Apply All:         |                 |                    |                       |                         |                 |            |                  |
|                    |                 |                    |                       |                         |                 |            |                  |
|                    |                 |                    | Set filters and clici | uery =to retrieve data. |                 |            |                  |
|                    | VIIC            | тя                 |                       |                         |                 |            |                  |

#### About Worksheet Basic Functionality, continued

- **1. Totals Row** : Displays total number of rows that a filter query returns.
- 2. Rows per Page Selection: Allows user to define the number of queried rows returned to display on one page.
- 3. Navigation Buttons: Allows users to navigate between pages of rows returned in the query.
- 4. Worksheet Query Status: Displays the worksheet and query status.

NEXUS

GT

5. Screen Expand/Collapse Icon 🖆 : to hide the upper main navigation and lower information displays to allow for a larger view of the Worksheet.

| Event Management   | PO Confirm                                                                 |           | >                                                                  |                               | 5. Expand/Collapse       | e Screen  |
|--------------------|----------------------------------------------------------------------------|-----------|--------------------------------------------------------------------|-------------------------------|--------------------------|-----------|
| View: PO Confirm V | ▼ ⊗ ⊂ 🗟 🌣 🖻                                                                | E .       | Total Rows :                                                       | Size: Small(20)               | Page : V V               | Ready 🖾   |
| Activity:          |                                                                            | 545×1     |                                                                    |                               |                          |           |
| E Select           | PO # 🛛 🕖 Item #                                                            | ≠ SKU #   | # Item Description                                                 | ≠ UOM                         | ≠ Vendor Name ≠ Vendo    | or ID 🛛 🖉 |
| Apply All:         | Blanks like Any Of (shift-enter to next line) Query E Expand Value Filters | Set filte | 1. Number of<br>rows returned<br>re and click Query =to retrieve d | 2. Rows per<br>page selection | 3. Page<br>Navigation 4. | . Status  |
| Total:             |                                                                            |           |                                                                    |                               |                          |           |
| <                  |                                                                            |           |                                                                    |                               |                          | >         |

### How to Filter Line Data on the Worksheet

To filter line data on the worksheet, take PO# search for example, complete the following steps.

- 1. Click the  $\neq$  icon of the column filter, e.g. **PO#** column.
- 2. If you have specific values in mind, enter the info, e.g. PO number, in the **Like Any Of** field.
- 3. Click **Query** or **O** (Reload) icon to retrieve the search result.
- Tip: To use wildcard searching, type an asterisk in front and/or /behind the partial number. For example to Find "11520204", you may type "\*0204" then click Query or Reload icon.

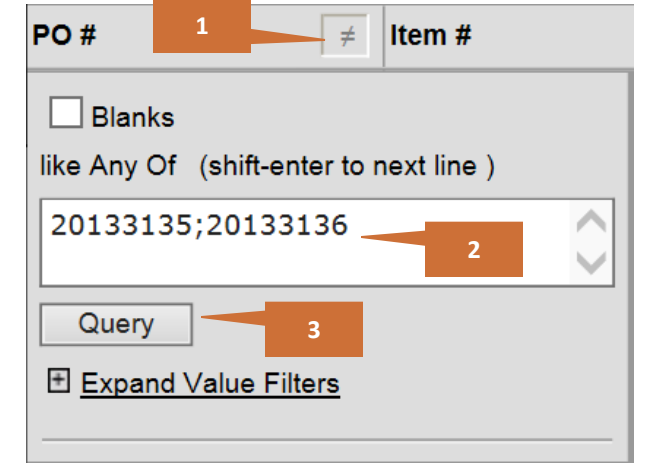

| PO #                | ≠ Item #             |
|---------------------|----------------------|
| ✓ Blanks            | 1                    |
| like Any Of (shift) | -enter to next line) |
| Query               | 2                    |
| Expand Value        | Filters              |

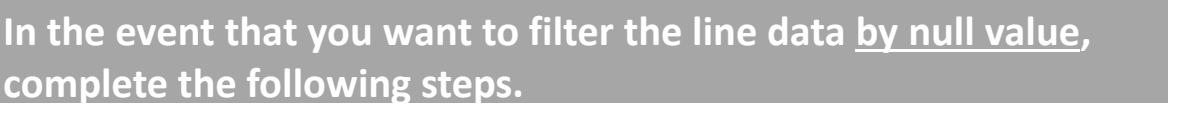

1. Select the **Blanks** check box.

NEXUS

2. Click **Query** or **O** (Reload) icon to filter out the result with blank value.

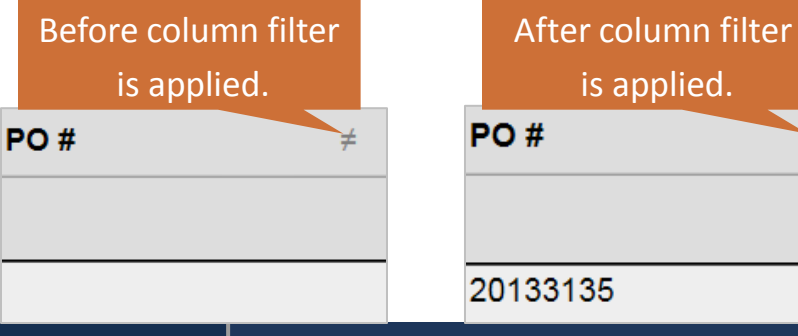

## How to Filter Line Data on the Worksheet – Additional Features

If you do not have any specific values in mind, you can use more filter features of the column to search for the data you want:

- **1.** Expand Value Filters/Collapse Value Filters:
  - Clicking Expand Value Filters will open up more filter features;
  - Clicking Collapse Value Filters will hide the additional filter features.
- 2. Find: If you have a large set of document numbers in hand to be filtered on the worksheet, you can copy the numbers and paste them into the Like Any Of field, then click Find. The system will filter all these exact set of numbers and auto-select them. Thus manual entry/selection work can be reduced.
- **3.** Time Range Dropdown:
  - You can click the dropdown list and select a time frame during which the data is sent into the system.
  - Or select **All Unique Values** regardless of the time frame.
- 4. You can manually select the check box of each value displayed.
- 5. Select All: Allows you to select all displayed values at once.
- 6. Clear Selected: Clears all selections.

NEXUS

 Invert: reverse the selection of items, i.e. if PO #1,3,5 are selected, once you click the Invert button, the PO#1,3,5 will be deselected and #2,4,6 will be checked off instead.

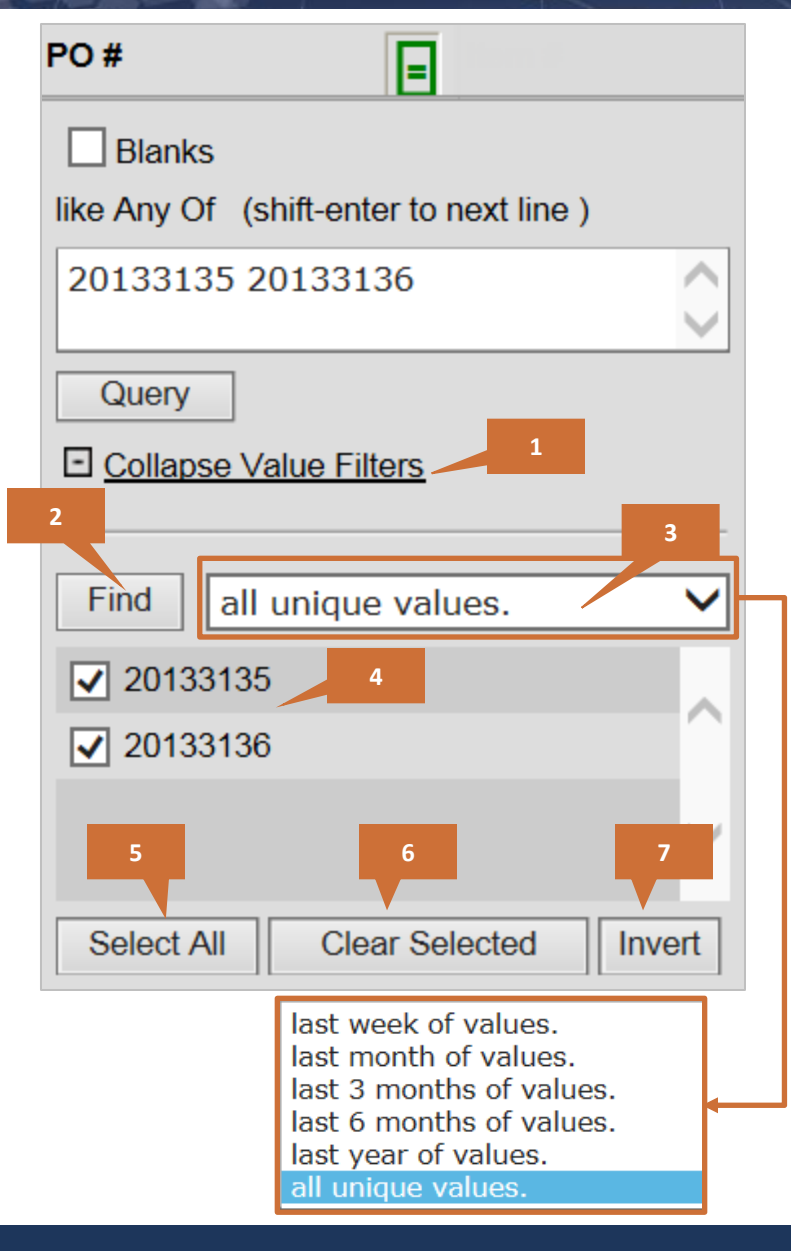

## How to Filter Line Data on the Worksheet – Date Range & Exceptions

If the column filter is a **Date** column, you can select a date range to display lines within this time range:

• **Calendar** icon: Clicking the icon helps you to define a date range in which the milestone dates are entered.

| Supplier Quantity $\neq$ | Supplier Delivery Date | ≠ Change Reason ≠              | £    | ?     |          | A        | ugust,   | 2014     | 1        |          | ×        |
|--------------------------|------------------------|--------------------------------|------|-------|----------|----------|----------|----------|----------|----------|----------|
|                          | <b>O</b>               |                                |      | ۰.    | ۰.       |          | Toda     | ay       |          | >        | » _      |
| <u></u>                  | U Blanks               | <ul> <li>Exceptions</li> </ul> |      | wk 20 | Sun      | Mon      | Tue \    | Wed 1    | Thu      | Fri      | Sat      |
|                          | From                   | and/or To                      | ┥┍━╸ | 31    | 3        | 4        | 5        | 6        | 7        | 8        | 9        |
|                          | vvvv-mm-dd             | vvvv-mm-dd                     | μ    | 32    | 10<br>17 | 11<br>18 | 12<br>19 | 13<br>20 | 14<br>21 | 15<br>22 | 16<br>23 |
|                          |                        | ,,,,, init da                  |      | 34    | 24       | 25       | 26       | 27       | 28       | 29       | 30       |
|                          | Query                  |                                |      | 35    | 31       |          |          |          |          |          |          |
|                          |                        |                                |      |       |          |          |          |          |          |          |          |

Additionally, you may filter the worksheet lines by using the **Exceptions** filters.

- **Exceptions** dropdown:
  - The **Exceptions** filter allows users to filter milestones columns by exception.
  - The **Exceptions** filter lists all four exception types and an option to search for all. Exception filters include: **Notice**, **Warning**, **Critical**, **Exceeds Expectations** and **ALL**.
  - The **Exception** filter can be used concurrently with other milestone column level filters. Only if all filter conditions are matched will the results be returned.

| Supplier Quantity $\neq$ | Supplier Delivery Date    | ≠ Change Reason ≠              |          |                                                              |
|--------------------------|---------------------------|--------------------------------|----------|--------------------------------------------------------------|
| <u> 1</u>                | Blanks                    | <ul> <li>Exceptions</li> </ul> | $\vdash$ | <ul> <li>Exceptions</li> </ul>                               |
|                          | From<br>yyyy-mm-dd  Query | and/or To<br>yyyy-mm-dd        |          | All<br>Exceeds Expectations<br>Notice<br>Warning<br>Critical |

#### How to Batch Update the Worksheet field

- **1**. There are 3 options to select multiple lines for the batch update:
  - a. Pressing the **CTRL** button on your keyboard and select the rows one by one.
  - b. Selecting the lines by pressing the left mouse button and scrolling over the rows need to be confirmed
  - c. Alternatively, at times you need to confirm ALL the available line items displayed on the worksheet, simply click **Select All** button to have all lines selected or **Deselect All** to cancel your selections.

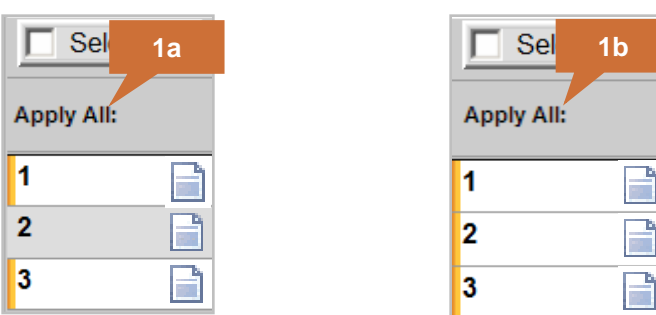

| Select 1c                     |
|-------------------------------|
| Select All                    |
| Select All On This Page       |
| Select All SubActivity on Row |
| Deselect All                  |

- 2. At the top of each enabled row is a editable field for update.
- 3. Selecting a date from the calendar icon or manually enter a value then click the **Apply Down** <u>i</u> icon.

4. The values are then updated in the selected cells and the *mathematicate* (disc icon) is displayed against the rows to indicate you still must click the **Save** icon to save the changes.

**Note**: We do <u>not</u> recommend using the **Apply All** feature to update the **Comments** field. Using this feature overwrites any previously entered text. A maximum of 250 characters is allowed in the **Comments** field, including spaces.

NEXUS

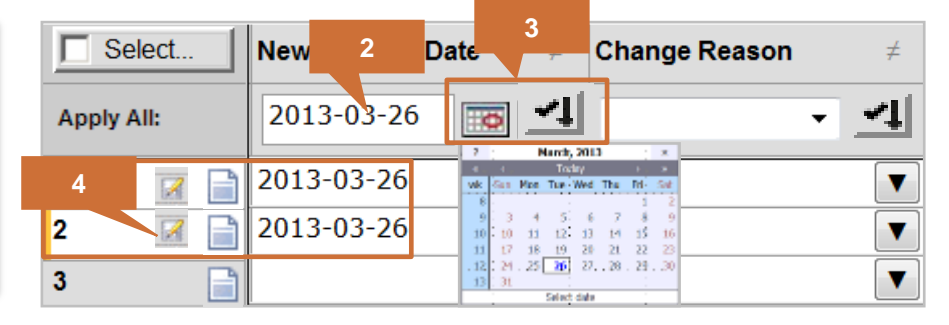

### About Split Line Functionality – Add Sub Rows

Split Line Functionality enables users to propose order split lines by adding sub-rows on the worksheet. **Example: Supplier proposes quantity and date split by adding sub-rows to a main row.** 

- 1. To add sub-rows, click on the "Add sub-row" icon ( 🔙 )of a main row.
- 2. Select Split Line.

NEXUS

G

3. A default number of split lines will be added to the main row.

**Note**: Once the lines are split, the main row fields will be locked and cannot be edited. All negotiation must be made in the sub-rows' fields.

| Activity:  |     |          |   |           |   | Split Line                         |                                 |                          |          |
|------------|-----|----------|---|-----------|---|------------------------------------|---------------------------------|--------------------------|----------|
| Select     |     | Incoterm | ≠ | PO Region | ≠ | Vendor Proposed Ship Method $\neq$ | Vendor Proposed Quantity $\neq$ | Vendor Proposed FCA Date | ≠        |
| Apply All: | -46 |          |   |           |   | ✓                                  | <b>I</b>                        | yyyy-mm-dd               | <b>•</b> |
| 1 ±4       |     |          |   | NA        |   | T                                  |                                 |                          |          |
| 2 34       |     | ┥  ̄┥┏ │ |   | NA        |   | V                                  |                                 |                          |          |

| Activity:          |          |   |             | Split Line                      |                            |                                  |
|--------------------|----------|---|-------------|---------------------------------|----------------------------|----------------------------------|
| Select             | Incoterm | ≠ | PO Region ≠ | Vendor Proposed Ship Method 🛛 🗲 | Vendor Proposed Quantity ≠ | Vendor Proposed FCA Date \$\ne\$ |
| Apply All:         |          |   |             | ✓                               | ✓                          | yyyy-mm-dd 📷 ᆀ                   |
| 1 t <sub>e</sub> 📄 | 2        |   | NA          | <b>T</b>                        |                            |                                  |
| 2 Split Line       |          |   | NA          | <b>T</b>                        |                            |                                  |
| 2                  |          |   | NA          | _                               |                            |                                  |

| Activity:            |          |            |      | Split Line                      |                            |                          |
|----------------------|----------|------------|------|---------------------------------|----------------------------|--------------------------|
| Select               | Incoterm | ≠ PO Regio | n ≠  | Vendor Proposed Ship Method 🛛 🗧 | Vendor Proposed Quantity ≠ | Vendor Proposed FCA Date |
| Apply All:           | Ма       | in Row     |      | ✓                               |                            | yyyy-mm-dd 📧 🗾           |
| 1 t <sub>i</sub> 📄 🖃 | FOB      | NA         |      |                                 |                            |                          |
| 📝 ᅻ 📄                | 2        | Sub E      |      | <b>•</b>                        |                            |                          |
| 📝 쿠 📄                | 3        | Subr       | tows | <b>•</b>                        |                            |                          |
| 📝 ᅻ× 📄               |          |            |      | V                               |                            |                          |

### About Split Line Functionality – Add Sub Rows, continued

#### Example: Supplier proposes quantity and date split by adding sub-rows to a main row, continued

4. Supplier enters relevant information on sub-rows. Information entered on the sub-row updates the main row based on aggregation rules.

Once supplier submits relevant information, the sub-rows status is set to '**Pending Buyer Review**' for the buyer to review and accept, reject or propose alternative terms.

| Activity: |                                                                                                    |     |    |                             | Split Line |                            |                            |            |  |
|-----------|----------------------------------------------------------------------------------------------------|-----|----|-----------------------------|------------|----------------------------|----------------------------|------------|--|
| Selec     | Selec<br>Upon the click of split line icon, the main<br>row fields will be locked and not editable. |     | ≠  | Vendor Proposed Ship Method | ≠          | Vendor Proposed Quantity # | Vendor Proposed FCA Date ≠ |            |  |
| Apply Al  |                                                                                                    |     |    | ✓                           |            | ✓                          | yyyy-mm-dd 📷 ᆀ             |            |  |
| 1         | ₩<br> -<br> -                                                                                       | FOB | NA |                             |            |                            | 450                        | 2014-06-30 |  |
|           | 📝 쿠 📑                                                                                               |     | 4  |                             | Air        | ▼                          | 150                        | 2014-06-01 |  |
|           | 🔀 🕈 📑                                                                                               |     |    |                             | Ocean      | ▼                          | 250                        | 2014-06-15 |  |
|           | 📝 🕈 📑                                                                                               |     |    |                             | Truck      | V                          | 50                         | 2014-06-30 |  |

Tips:

G

NEXUS

- 1. Use the expand ( 🛨 ) or collapse ( 🖃 )functionality to show and hide sub-rows.
- If you click Select then enter a number (e.g.1) in the Select All SubActivity on Row field, the system will automatically select the designated number (in this case, the first row) of sub-rows from all main rows.

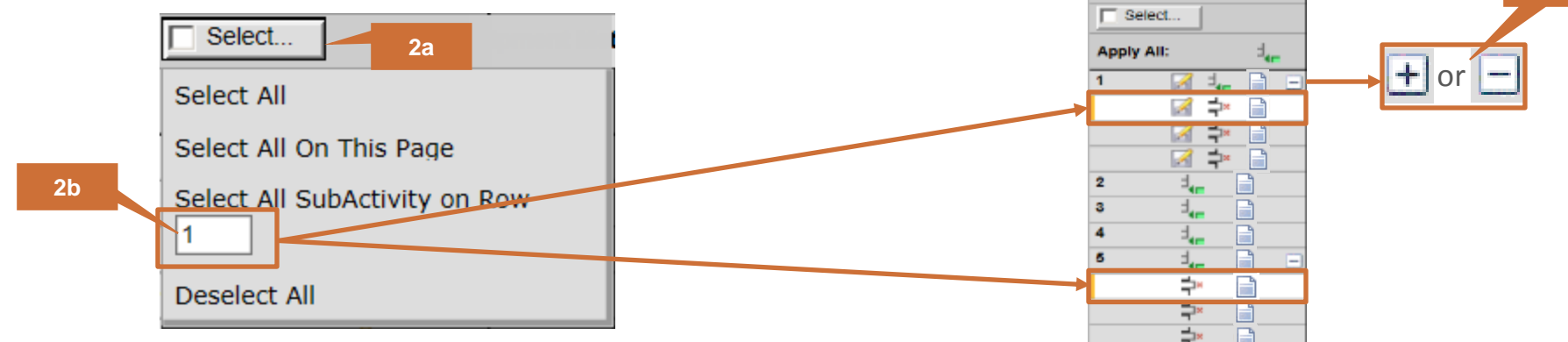

#### GT NEXUS CONFIDENTIAL | THE CLOUD SUPPLY CHAIN PLATFORM | 64

#### About Split Line Functionality – Remove Sub Rows

#### Example: Supplier removes sub-row(s) from a main row.

NEXUS

G

- 1. To remove a sub row from a main row, click 👫 icon of the designated sub row then click on the pop-up **Split Line** icon.
- 2. The removed sub row will then be grey out and locked from editing. Once you click **Save**, the removed sub row will no longer be visible in the worksheet.

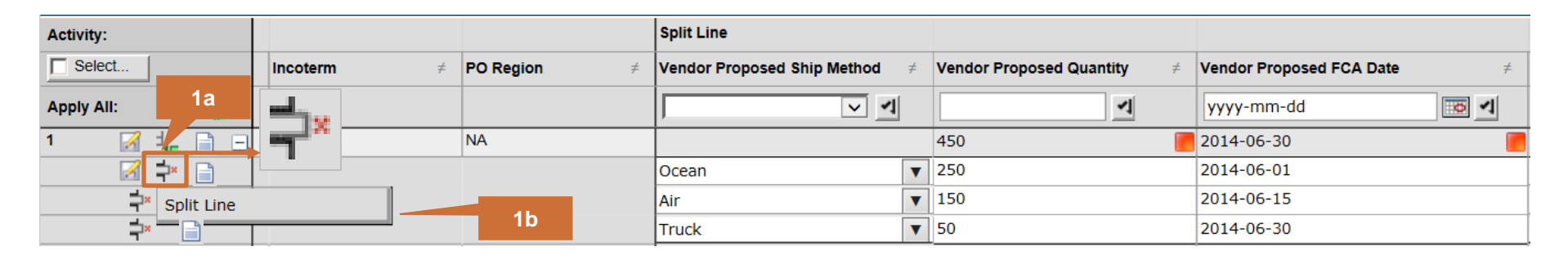

| Activity:                  |            |             | Split Line                   |                            |                                  |
|----------------------------|------------|-------------|------------------------------|----------------------------|----------------------------------|
| Select                     | Incoterm ≠ | PO Region 2 | dor Proposed Ship Method 🛛 🗲 | Vendor Proposed Quantity ≠ | Vendor Proposed FCA Date \$\ne\$ |
| Apply All: d <sub>4m</sub> |            |             | ✓                            | <b>•</b>                   | yyyy-mm-dd 📷 🛃                   |
| 1 📝 🛵 📄 🖃                  | FOB        | NA          |                              | 200                        | 2014-06-30                       |
|                            |            |             | Ocean                        | 250                        | 2014-06-01                       |
| 📝 Þ 📄                      |            |             | Air                          | 150                        | 2014-06-15                       |
| 📝 井× 📄                     |            |             | Truck                        | 50                         | 2014-06-30                       |

#### Scenario 1: Vendor Confirms the Original PO Lines (Status = Vendor Confirmed)

| Event Management               | PO Confirm/Update     | 3 rm / Update                               |               |                   |                         |                 |
|--------------------------------|-----------------------|---------------------------------------------|---------------|-------------------|-------------------------|-----------------|
| View:<br>PO Confirm / Update V | <b>T @ C = \$</b>     | Т                                           | otal Rows : 2 | Size: Small(20)   | 🖌 Page : 🚺 🔪 🖌          | leady 🖾         |
| Activity:                      |                       |                                             |               |                   |                         | _               |
| Select                         | Status ≠              | PO Line Item Status                         | V Confirmed   | WSI Negotiate 🛛 🗧 | WSI Shipment Method 🛛 🗲 | WSI Proposed Q1 |
| Apply All: :                   |                       | changed based on your collaboration status. | থ 🖂 🔍         |                   |                         |                 |
| 1 📝 t_ 💋                       | PVR – Non-Critical PE | B RTL                                       | V             |                   |                         |                 |
| 2 📝 🚽 💋                        | PVR – Non-Critical    | B RTL                                       | V             | <b>II</b>         |                         |                 |
| 1                              | Status                | ¥                                           |               |                   |                         |                 |
| Total:                         |                       |                                             |               |                   |                         | 0               |
| <                              |                       |                                             | > <           |                   |                         | >               |
|                                | Vendor Confirmed      |                                             |               |                   |                         |                 |
|                                | Vendor Confirmed      |                                             |               |                   |                         |                 |

For each PO line, vendors can either accept the terms without proposing any changes or negotiate the terms with WSI.

To confirm the PO without negotiating, complete the following steps.

- 1. After filtering out the designated PO lines, click to select the lines.
- 2. Review all relevant PO Details. If the PO Line is accepted, check off the select box in the **V Confirmed** column and click **Apply down** icon to confirm all the selected lines. You may also check of each row independently.
- 3. Click the **Save** button. The **Status** column will display the selected lines as **Vendor Confirmed**. The lines will be locked preventing further changes and will be set **Closed**. No further action required for these lines.

**Note**: For **Furniture** orders, once vendors completed the PPO negotiation process (email/excel negotiation), vendors should access this worksheet and select the **V confirmed** columns for Furniture orders.

# G T N E X U S

#### Scenario 2: Vendor Negotiates the PO Lines (Status = PWR – Negotiate)

| Event Management               | PO Confirm/Update  | 5 rm / Update       | $\geq$            |     |                                                  |                |                                 |      |
|--------------------------------|--------------------|---------------------|-------------------|-----|--------------------------------------------------|----------------|---------------------------------|------|
| View:<br>PO Confirm / Update V | <b>780</b>         | ✿ 🗷                 | Total Rows        | 3:2 | Size: Small(20                                   | ) V Rage : 1   | Ready                           | E    |
| Activity:                      |                    |                     |                   | ~   |                                                  | 2              | 3                               |      |
| Select                         | Status ≠           | PO Line Item Status | 5 <mark>el</mark> | ¥   | V New Ship Window End Date #                     | V New PO ETA ≠ | Revision Reason ≠               | V Cc |
| Apply All: der                 |                    | will change to PWR  | –<br>d            | -1  | 2014-08-04                                       | 2014-08-04     | Consolidation 🗸 🗹               |      |
| 1 📝 t🚛 🧔                       | PVR - Non-Critical | PB R                | IL                |     | 2014-08-04                                       | 2014-08-04     | Consolidation Opport            | t i  |
| 2 📝 🚽 🥵                        | PVR - Non-Critical | PB R                | TL                |     | 2014-08-04                                       | 2014-08-04     | Consolidation Opport            |      |
|                                |                    | Status 🔳            |                   |     | Example of Vendor Ship<br>Window change Proposal | Cha<br>ve      | nge Reason for<br>ndor proposal |      |
| Total:                         |                    | PWR - Negotiate     |                   |     |                                                  | 4              |                                 |      |
| <                              |                    | PWR - Negotiate     | >                 | <   | V Neg                                            | gotiate        |                                 | >    |
|                                |                    | PWR – Negotiate     |                   |     | <u>।</u><br>य                                    | 1              |                                 |      |

To negotiate one or more milestones on the PO Lines, complete the following steps.

- **1**. After filtering out the designated PO lines, click to select the lines.
- 2. Enter new values in one ore more of the Milestones. (See next slide for illustration)
- 3. Select a **Revision Reason** from the dropdown menu.

NEXUS

G

- 4. Check off the select box in **V Negotiate** column and click **Apply down** icon to apply the same changes to the selected lines. **Note**: Only use the **Apply Down** icon if you want to bulk apply the same changes to multiple items.
- 5. Click the **Save** button. The **Status** column will display the selected lines as **PWR Negotiation**. WSI will then review the changes:
- If the changes are accepted by WSI, the line Status will become Negotiation Completed. Lines will be locked to prevent the Vendor from proposing further changes. WSI will send a POA to update the original PO and the Status will change to "PVR Critical" or "PVR Non Critical", depending on whether the changed fields are critical fields or not. Vendor is required to select "V Confirmed" to confirm the line, so that the Line can be closed.
- If WSI offers a counter proposal, the line **Status** will be changed to "**PVR Negotiation**" for further negotiation.

9

#### Scenario 2: Vendor Negotiates the PO Lines (Status = PWR – Negotiate)..... Continued

- WSI User may either check off the WSI Approve box for each PO Line to confirm the vendor proposal is accepted.
- Or enter a counter proposal against one or more of the milestones.

NEXUS

G

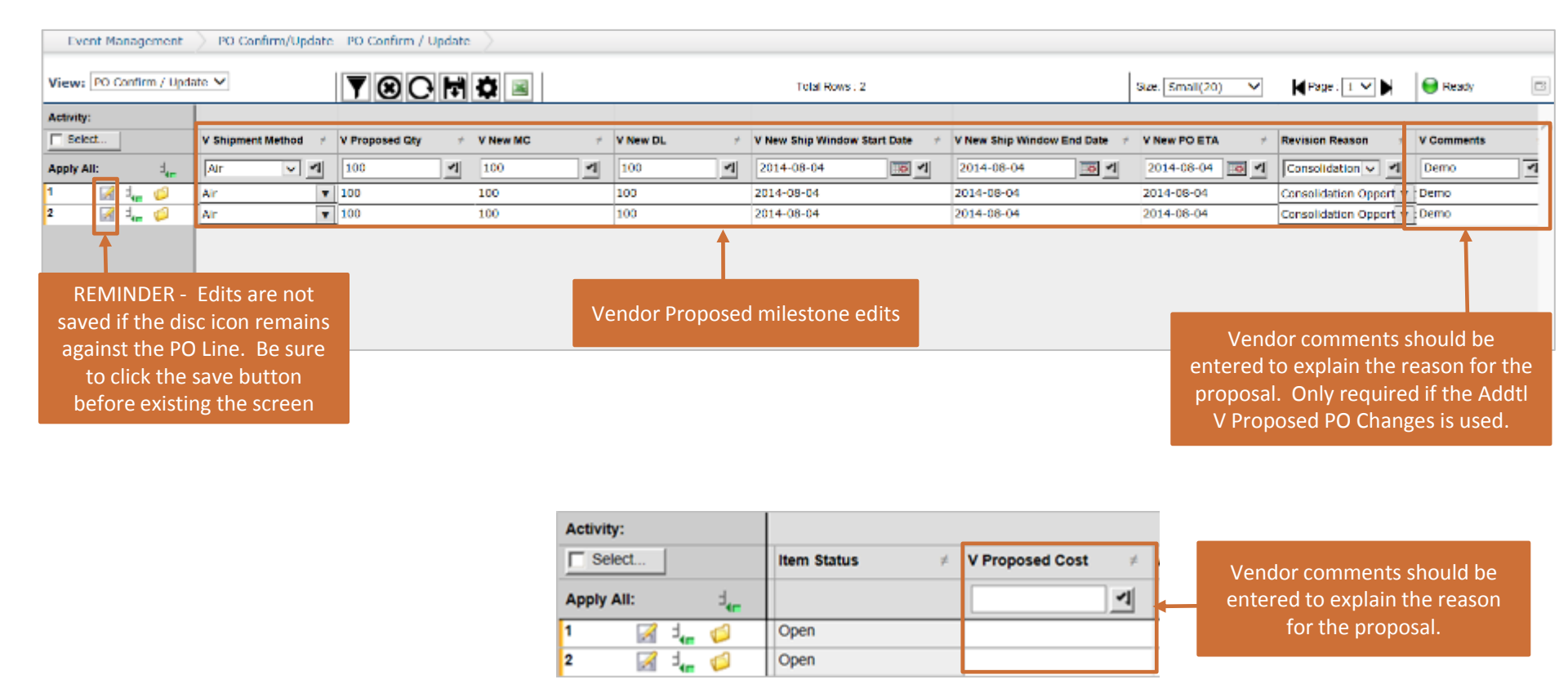

- If the vendor negotiated lines and WSI offered a counter proposal, the vendor can either respond with a counter proposal of their own by updating the milestones once more, or confirm their agreement to WSI's offer.
- To confirm negotiated lines, the vendor will update their milestones to match that of WSI, then check off the confirm check box and save. The Status will then change to "Negotiation Complete"
- WSI will then update their PO System and issue a POA. The Status of the PO line will become "PVR Critical" or "PVR – Non Critical", depending on whether the changed fields are critical fields or not. The vendor must select "V Confirmed" check box as a final confirmation, so that the line can be closed.

|                                                                                                    | <u> </u>                   |                                                                                   |                                              |
|----------------------------------------------------------------------------------------------------|----------------------------|-----------------------------------------------------------------------------------|----------------------------------------------|
| V New Ship Windo ≠         V New PO ETA         ≠                                                                                | Revision Rea 🛛 🖉           | WSI New Ship Win $\neq$                                                           | WSI New Ship Win $\neq$                      |
| yyyy-mm-dd 📧 🚽 yyyy-mm-dd 📧 🚽                                                                                                    |                            |                                                                                   |                                              |
| 2014-08-27 🗾 2014-09-03                                                                                                    | Cost Incorre               | 2014-08-25 🧷                                                                      | 2014-08-30                                   |
|                                                                                                    | Other                      |                                                                                   |                                              |
| Vendor milestones mu<br>match the WSI milestone<br>complete the Negotiat                                                         | ust<br>es to<br>ion        | Status                                                                            | =                                            |
| PO Lines which were Negotiate<br>vendor and agreed to by WSI<br>reflect a status of Negotiatic<br>Complete once both parties cor | d by<br>will<br>n<br>firm. | Negotiation (<br>Negotiation (<br>Negotiation (<br>Negotiation (<br>Negotiation ( | Complete<br>Complete<br>Complete<br>Complete |

NEXUS

G

#### Scenario 4: Vendor Confirms PO Lines with Status of PVR - Retrigger

When you see the PO Line Status is "**PVR - Retrigger**", you will find that the Vendor's negotiated values are exactly the same as the corresponding PO fields. See below screenshot as an example: **V New Ship Window Start Date/End Date = 2014-10-30/2014-11-06**, which is the same as **Ship Window Start/End** on the PO; however, the lines are not closed where they are supposed to. In this case, you will need to select the "**V Confirmed**" check box, so that the PO line can be confirmed and closed.

Refer to the next slide to learn how to filter and confirm PO Lines with Status of "PVR-Retrigger".

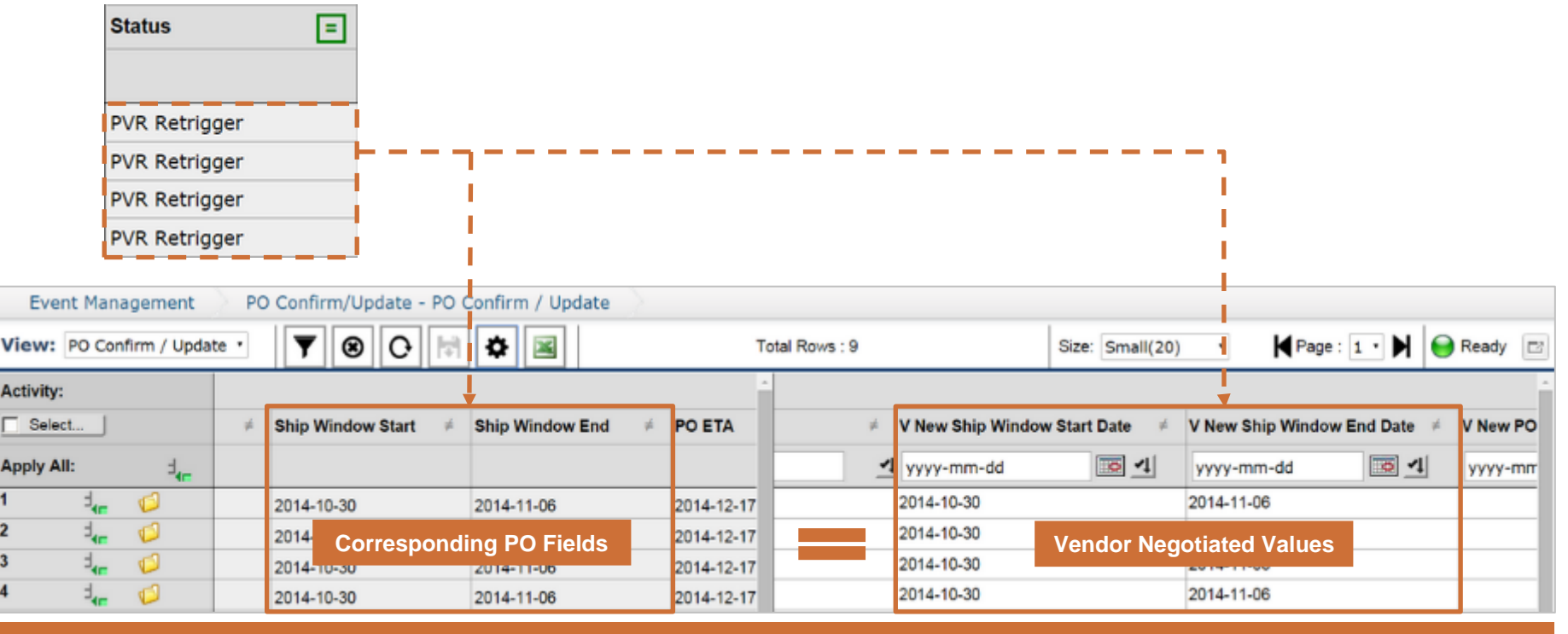

Note: If you decide to further negotiate the milestone values when the **Status=PVR Retrigger**, simply follow the steps outlined on **Scenario 2** to resume negotiate with WSI.

NEXUS

GT

#### Scenario 4: Vendor Confirms PO Lines with Status of PVR – Retrigger, continued

| Event Ma                     | nagement | PO Confirm/L  | Jpdate - PO | Updat          | e )     |                     |                                |                     |        |      |               |
|------------------------------|----------|---------------|-------------|----------------|---------|---------------------|--------------------------------|---------------------|--------|------|---------------|
| View:<br>PO Confirm / Update |          | ▼ 8 0 🖻 🛱 📓   |             | Total Rows : 9 |         | Size: Large(500) -  |                                | Page : 1 🔹 🕨 😝 Read |        | dy 📑 |               |
| Activity:                    |          |               |             |                |         | 1                   | 3                              |                     |        |      | 1             |
| Select                       |          | Status        | = Brand     | ¥              | Channel |                     |                                | ≠ V Cor             | firmed | ¥    | WSI Negotiate |
| Apply All:                   | 2        |               |             |                |         |                     | -1                             | F                   | -1     |      |               |
| 1                            | 1. D     | PVR Retrigger | 1           |                | DTC     | 79993 - 48pcs after | 8/26 retrigger, Please add bar | :k                  | Γ      |      | F =           |
| 2                            | 3. Ø     | PVR Retrigger | Po          |                | DTC     | 79993 - 48pcs after | 8/26 retrigger, Please add bar | :k                  | Г      |      | Г             |
| 3                            | 1,_ 💋    | PVR Retrigger | PB          |                | DTC     | 79993 - 48pcs after | 8/26 retrigger, Please add bar | :k                  | Г      |      |               |
| 4                            | 1.0      | PVR Retrigger | PB          |                | DTC     | 79993 - 48pcs after | 8/26 retrigger, Please add bar | :k                  |        |      | Г             |
| 5                            | 3-0      | PVR Retrigger | PB          |                | DTC     | 79993 - 48pcs after | 8/26 retrigger, Please add bad | :k                  | Г      |      | Г             |
| 6                            | 5.       | PVR Retrigger | PB          |                | DTC     | 79993 - 48pcs after | 8/26 retrigger, Please add bad | :k                  | Γ      |      |               |

To confirm the PO lines with "**PVR- Retrigger**" status, complete the following steps.

- 1. Filter the **Status** column with "**PVR Retrigger**". Tip: If you have a specific PO number in mind, you can use filter combinations, i.e. Status + PO Number, to search for the specific PO line with **PVR Retrigger** status.
- 2. Select the PO lines.
- 3. Select **V Confirmed** check box and click the Apply Down icon.
- 4. Click the **Save** icon.
- 5. The **Status** column will be changed to "**Vendor Confirmed**", meaning the lines will be confirmed/closed, and locked for further edit.

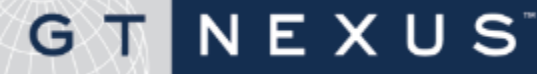
- In the case where a Vendor confirms a PO Line in error, and the PO Line has a status of "Vendor Confirmed", the vendor can contact WSI and request the closed line be reopen. The status must be "Vendor Confirmed".
  - Reopening a closed line will open all milestones for negotiation.
  - It will also update the status of the line from "Vendor Confirmed" to "PVR – New"

### For Example:

- **1.** Vendor, mistakenly confirms the PO Lines.
- 2. Line Status changes to "Vendor Confirmed" and line closes.
- 3. Vendor must contact WSI.
- 4. WSI must log into GT Nexus and access the Worksheet.
- 5. WSI User reopens the line by unchecking the "Closed' checkbox.
- 6. The line reopens for the vendor and the line status changes from "Vendor Confirmed" to "PVR New".

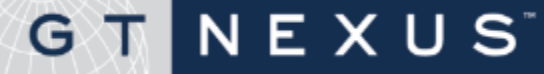

- WSI can split a PO Line(s) to propose alternative dates, quantities, etc. for an original PO Line.
- Vendors can add multiple splits within the same line as well as splits on multiple lines.
- The split line would be negotiated in its entirety and would be sent to WSI at the time all sub-rows are confirmed
- Any "Negotiation Complete" split lines would be updated in the WSI PO System as separate PO lines and retriggered to GT Nexus

- When there is a pending PO Collaboration action for the Vendor to perform, those actions are not tracked for display in the Task view as with an Order Assignment task described later in this document.
- Vendor Users will use GT Nexus Reports to monitor when a PO Line is in "PVR -New", "PVR – Negotiate", PVR – Critical", "PVR- Non Critical", or "Negotiation Complete" status.
- Users may run the reports on demand or schedule them to be delivered via email one or more times a day.

| G .  | TNEXUS                            |             |                                                | He                    | Plp Return to Admin | Support 🔻 Settings 🔻 |
|------|-----------------------------------|-------------|------------------------------------------------|-----------------------|---------------------|----------------------|
| Hon  | ne Tasks Transactions 🔻 Reports 🔻 | Create +    |                                                |                       | Search              | Q                    |
| Repo | ts                                |             |                                                |                       |                     |                      |
| Rep  | orts                              |             |                                                |                       | mport Report Design | Design a New Report  |
| ☆.   | Title                             | Description | Designed By                                    | User Last<br>Modified | Last Modified       | Actions              |
| ☆    | POC Status: Negotiation Complete  | Management  | Member Services<br>Williams-Sonoma<br>Vendor 2 |                       |                     | Open Schedule        |
| ☆    | POC Status: PVR - Negotiate       | Management  | Member Services<br>Williams-Sonoma<br>Vendor 2 |                       |                     | Open Schedule        |
| ☆    | POC Status: PVR Critical          | Management  | Member Services<br>Williams-Sonoma<br>Vendor 2 |                       |                     | Open Schedule        |
| A    |                                   |             |                                                |                       |                     |                      |

NEXUS

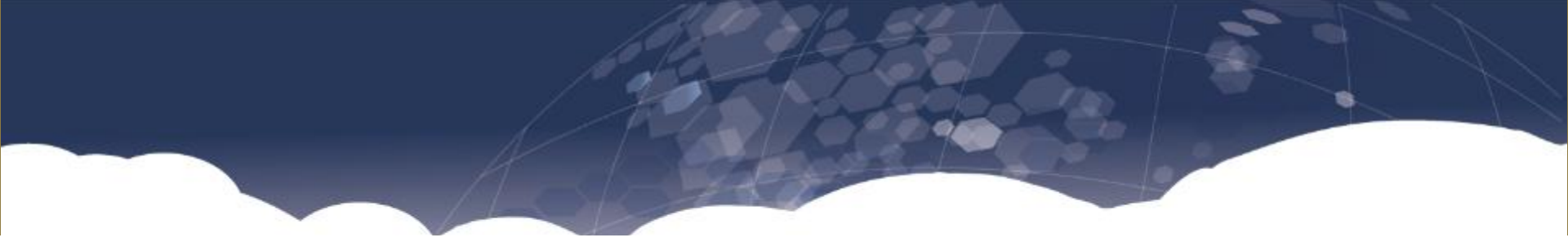

## **Order Assignment**

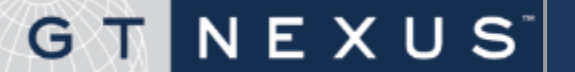

## Highlights of Order Assignment

- The Order Assignment document is a document created to identify and give visibility to the appropriate factory/origin of goods to produce items listed in the Purchase Order.
- Once the PO document reflects a status of "Active", the system will draft the Order Assignment and create a task for the vendor to action. The task will be assigned to the designated Vendor User.
  - If the Vendor has only one factory, the Order Assignment is auto-assigned to the factory and no task will be present for the vendor to action.
  - Vendors with multiple factories will require a User to assign a factory manually by completing the Order Assignment Task.
- Only one factory can be assigned per PO.
- The Order Assignment document (Active or Pending), is stored in the Purchase Order folder.
- The Order Assignment can be made or amended at any point during PO Collaboration.
- Williams-Sonoma Factories will NOT have access to GT Nexus.
- Williams-Sonoma will have visibility to the factory assignments through reporting as well as through the election of email subscriptions.

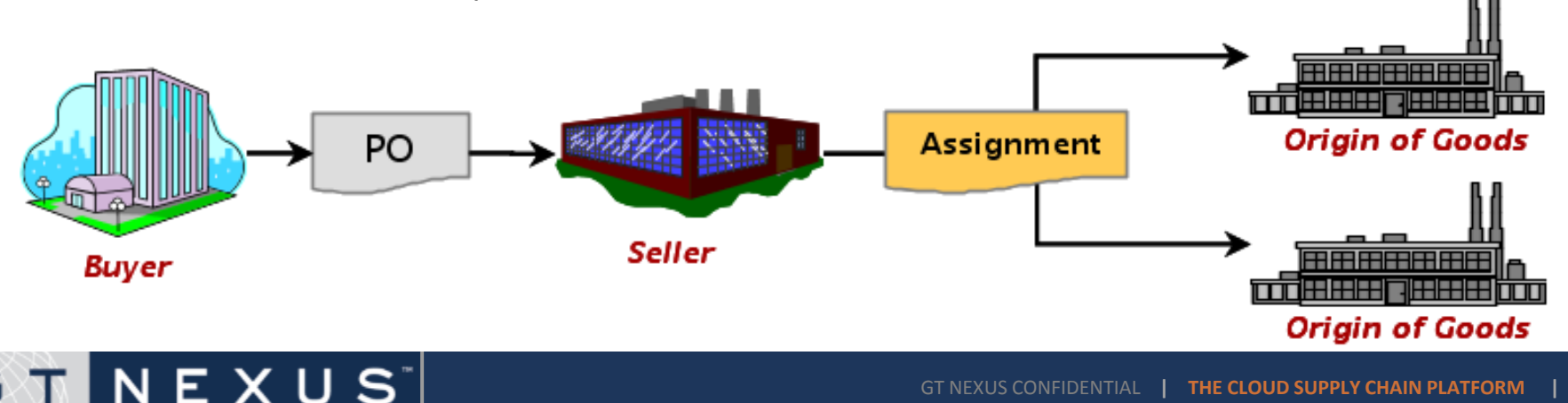

### How to Complete an Order Assignment

| Home      | Tasks 1               | Transactions <b>•</b> | Report           | s 🔻 Crea  | ate +                          |                                                                    |                                                   |                         |           |            | Search                                      |                      | ٩         |
|-----------|-----------------------|-----------------------|------------------|-----------|--------------------------------|--------------------------------------------------------------------|---------------------------------------------------|-------------------------|-----------|------------|---------------------------------------------|----------------------|-----------|
| Task List |                       | 1                     |                  |           |                                |                                                                    |                                                   |                         |           |            |                                             |                      |           |
|           | Willia<br>To filter t | ms-Sonoma             | a Vendo          | r 1 Tasks | 5                              |                                                                    |                                                   | 2a                      | Δ         | pr 16, 201 | Detail  <br>Viewing 1 -<br>4 7:39:01 AM UTC | Summary<br>50 of 133 |           |
|           | Sco<br>Docume<br>Pai  | pe All Tasks          | •                | ]         | Filter Text Action Assigned To |                                                                    |                                                   | Assigned [+] Other Date | • /       | ▼<br>▼ /   | V III                                       | Reset<br>Refresh     |           |
|           |                       | Document<br>Order     | Action<br>Create | Reference | UK-TESTING-120                 | Assigned ▼<br>9 hours ago                                          | Party<br>Seller:                                  | TASIA INTERNATION       | NAL CO.   | Details    | [Less]                                      |                      | 2a        |
|           |                       | Assignment            |                  | PO #:     | Orders ) Order Folder UK-TES   | 2014-04-15<br>STING-120 Order Assignment                           | ent )                                             |                         |           |            |                                             | I                    |           |
|           |                       | Assignment            | 3                |           | Lies Bern •<br>Preview •       | Order Assig<br>ASSIGNMENT ID<br>PO #<br>UK TIS<br>BUYO'<br>William | nment -<br>NTIFICATIO<br>TING 120<br>S-Sonoma, In | Identification<br>N     |           | 12         | atest Shp/Delivery Date<br>014 03 17        |                      | •         |
|           |                       |                       |                  |           |                                | ORIGIN OF GOOL<br>Orgin C                                          | S PARTY<br>f Goods 1<br>Origin Of                 | 💿 🔕<br>Goods Parties    | Member II | )          | Reference N                                 | umb er               |           |
|           |                       |                       |                  |           |                                |                                                                    |                                                   |                         |           |            |                                             |                      | Back Next |

To proceed the Order Assignment, complete the following steps.

1. Click **Task** to go to Task List page.

NEXUS

GТ

- 2. You may look for the designated Order Assignment by using the filters criteria, and then click **Refresh** to retrieve the requested data.
- 3. Find the designated **Order Assignment.** And Click the **Order Assignment** hyperlink or **Create**. And then you are directed to **Order Assignment Identification page**.

### How to Complete an Order Assignment, continued

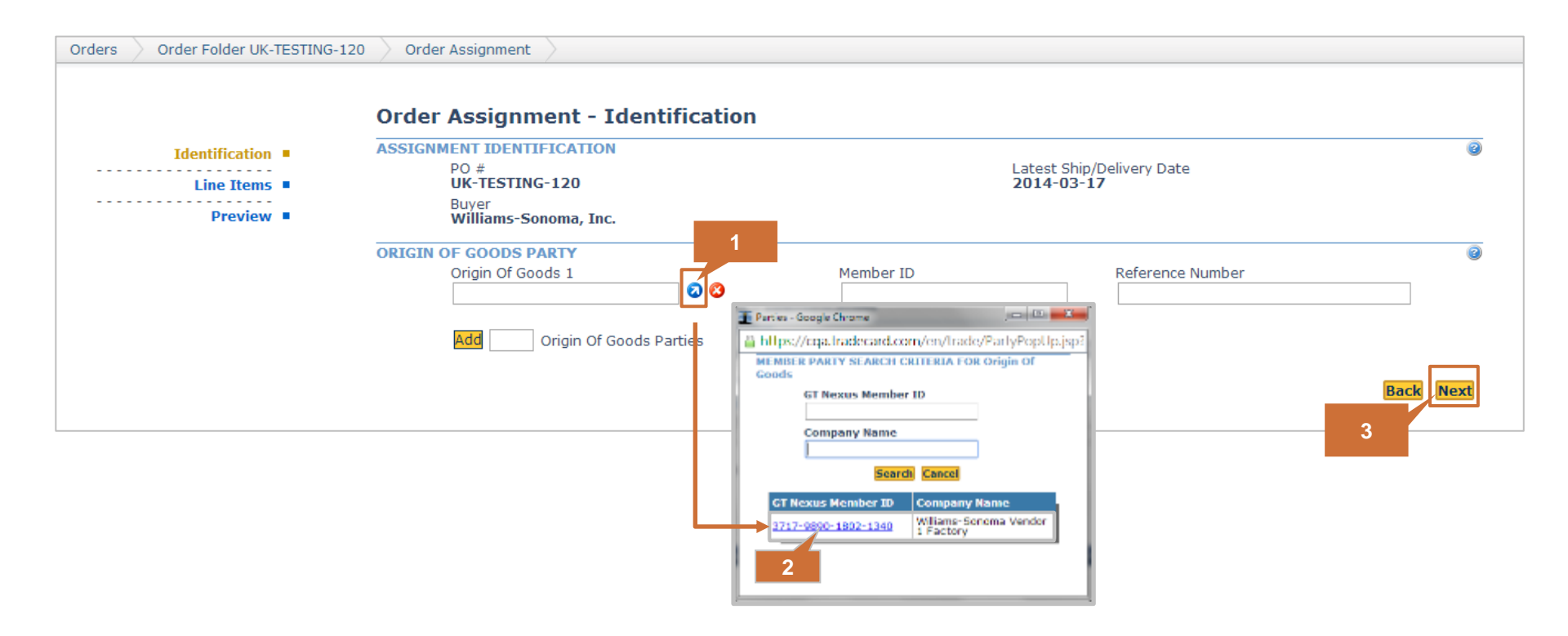

To proceed the Order Assignment, complete the following steps (continued).

- 1. Mouse over **Origin of Goods 1** box and click the blue arrow icon 🤕 to select a Factory.
- 2. Select a factory presented on the address book.
- 3. Click Next.

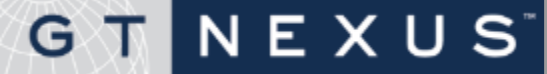

### How to Complete an Order Assignment, continued

| Identification | LINE ITE         | M ASSIGNMEN      | Г                                    |                |                     |                  |                     |                              |
|----------------|------------------|------------------|--------------------------------------|----------------|---------------------|------------------|---------------------|------------------------------|
| Line Items     | Show<br>Sublines | Line # / Buye    | r Item # / Short Desc /              | Add Desc       |                     | •                | Filter<br>Show All  | 4                            |
| Preview        | Select L         | ine # Buyer Iter | n # Short Description                | Pack Code Reta | ilCostPrice PortOfL | ading ProdRefere | nceNumber1 Quantity | Origin Of Goods              |
|                | 🗆 L 0            | 001 5193628      | DTC Kpske<br>Ornmnt Frm Sqr<br>SlvLf | 0              | China               | А                | 350                 | Williams-Sonoma Vendor 1 Fac |
|                | 🗆 L 0            | 002 2052611      | Frame Ornament<br>Circle GltrPZ      | 0              | China               | А                | 590                 | Williams-Sonoma Vendor 1 Fac |
|                | 🗆 L 0            | 003 2052686      | Frame Ornament<br>Square Gltr PZ     | 0              | China               | А                | 636                 | Williams-Sonoma Vendor 1 Fac |
|                | Select Al        | Clear All Inver  | t All Update                         |                |                     |                  |                     |                              |
|                | ORIGIN           | OF GOODS ASS     | IGNMENT  Apply                       |                |                     |                  |                     | 5                            |
|                |                  |                  |                                      |                |                     |                  |                     |                              |

To proceed the Order Assignment, complete the following steps (continued).

- 4. Check if the **Origin of Goods** are assigned to the factory accordingly.
- 5. Click Next.

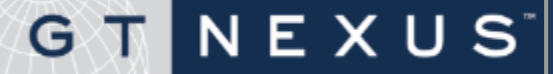

### How to Complete an Order Assignment, continued

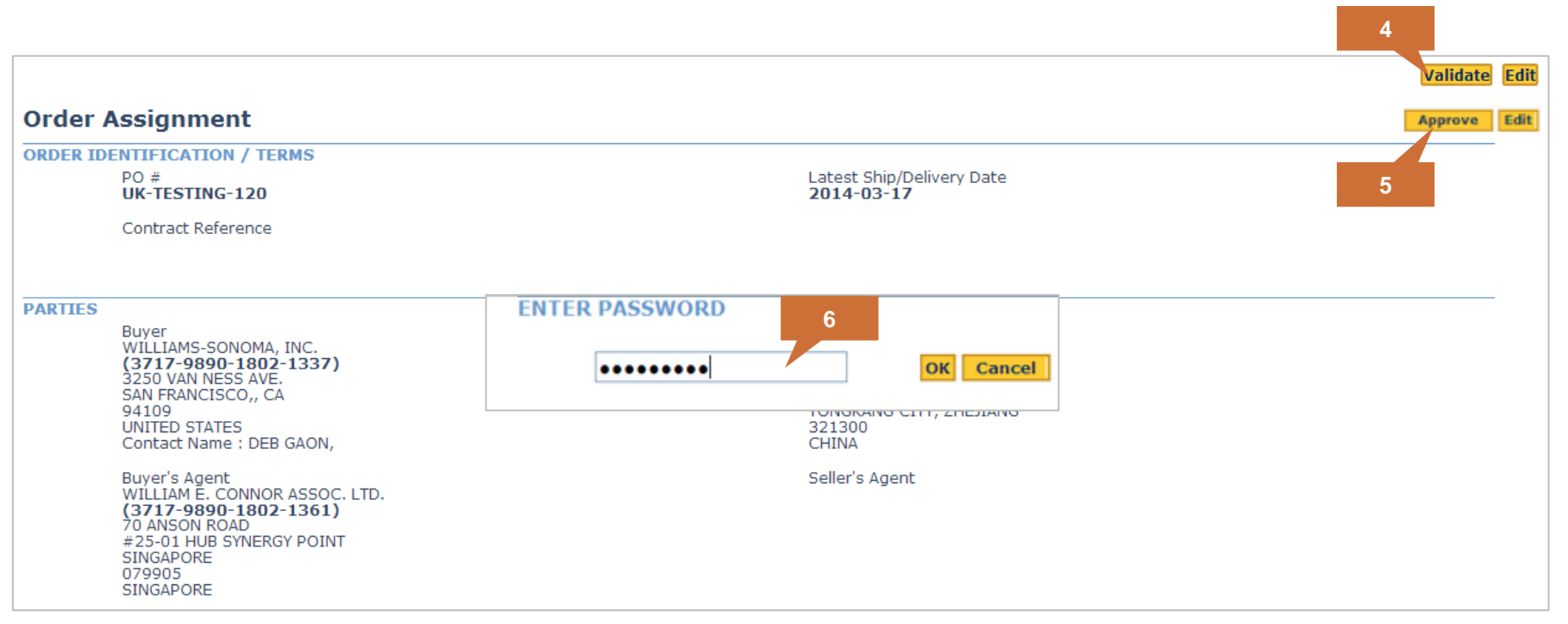

To proceed the Order Assignment, complete the following steps (continued).

- 6. Review the assignment and click **Validate**; alternatively, any factory change required, you can always click the **Edit** button to change the assigned factory before final approval.
- 7. Click Approve.
- 8. Enter your **password** and click **OK** to complete the assignment and upon the approval of the document, the Purchase Order will be visible to the assigned factory.

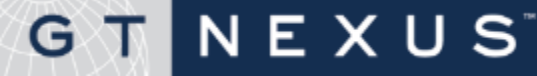

### How to Amend an Order Assignment

| Order Assignment                  |                                                                                                    | Amend                                                                                                    | 1                                        |           |
|-----------------------------------|----------------------------------------------------------------------------------------------------|----------------------------------------------------------------------------------------------------|------------------------------------------|-----------|
| ORDER IDENTIFICATION /            | TERMS                                                                                                    |                                                                                                    |                                          |           |
| P. Line Items •<br>Preview •<br>4 | Order Assignment - Identifica<br>ASSIGNMENT IDENTIFICATION<br>PO #<br>UK-TESTING-120<br>Buyer<br>Williams-Sonoma, Inc.<br>ORIGIN OF GOODS PARTY<br>Origin Of Goods 1 | Ation Latest Ship 2014-03-1 2 Member ID Freise-Cooge Chome Freise-Cooge Chome Freise-Cooge Freise-Cooge Freise-Coog | /Delivery Date<br>17<br>Reference Number | Back Next |

To amend the Order Assignment, complete the following steps.

- Open the designated Order Assignment document you want to change the factory to and click Amend.
- 2. Mouse over **Origin of Goods 1** box and click the blue arrow icon **2** to select a Factory.
- **3**. Select a factory presented on the address book.
- 4. Click Preview.

## GT NEXUS

### How to Amend an Order Assignment, continued

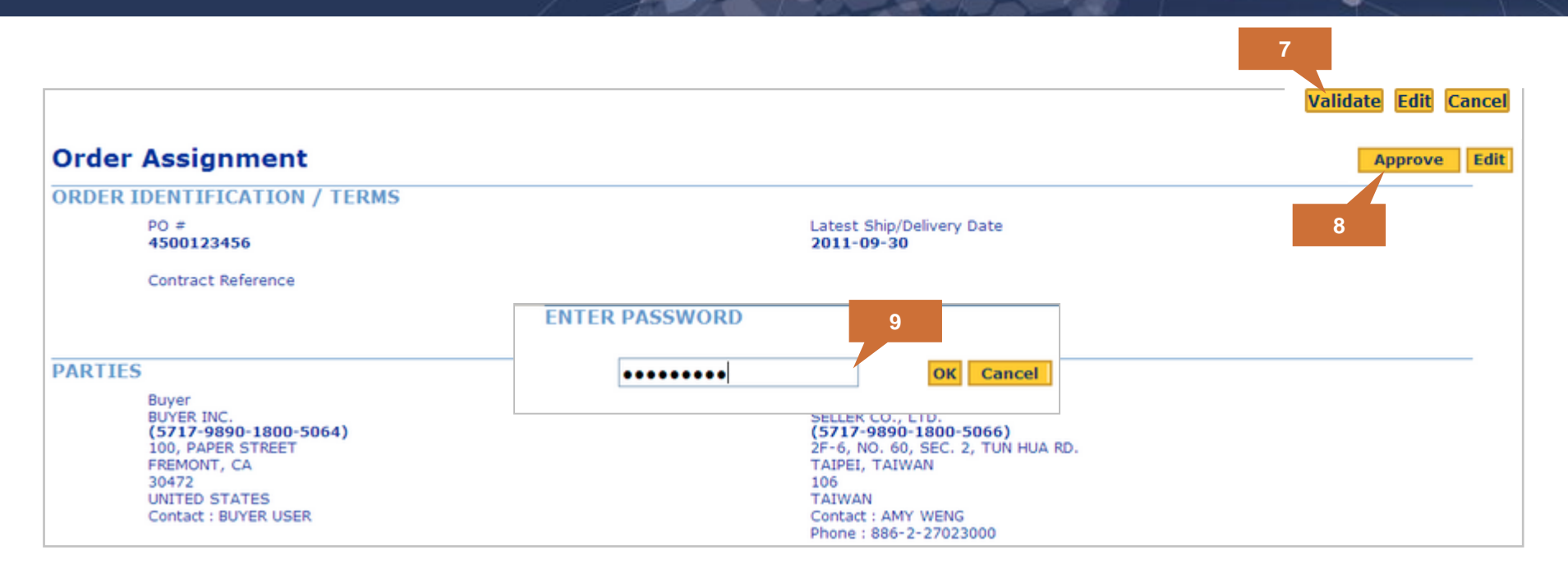

To amend the Order Assignment, complete the following steps (continued).

5. Review the assignment and click Validate.

Note: You may also click **Cancel** to cancel the amendment.

- 6. Click Approve.
- 7. Enter your **password** and click **OK** to complete the amendment and upon the approval of the document, the Purchase Order will be visible to the current assigned factory.

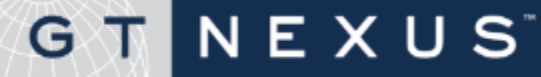

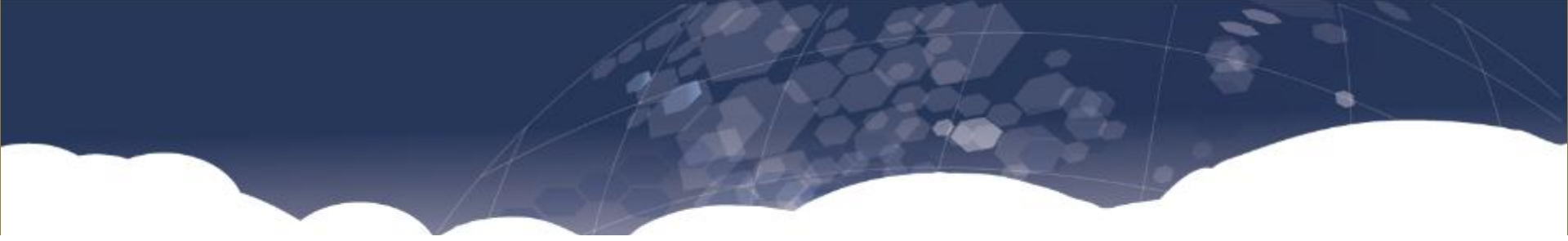

## Reports

- Overview
- How to run a report
- How to schedule a report
- About designing a new report
- How to design a new report
- How to copy a report
- How to delete a report
- How to edit a report
- Tips

## G T N E X U S

### **Reports Overview**

NEXUS

G

- A real-time, on-line report generation tool is available on the GT Nexus system. The tool comprises both Classic Report Designer and New Report Designer that allows you to run, schedule or create report(s) that meets your reporting needs.
  - Classic Report Designer minimizes your report designing efforts in creating reports from the provided templates, where you will only design with the most commonly used columns.
  - New Report Designer provides greater flexibility to customize a report with special data inquiry needs, i.e. adding SQL system language as Formula or setting Filters or Prompts to narrow down the data output.

**Note**: You must have the security right enabled to execute reports. If you do not, contact your account administrator for assistance

- Reports designed by either Classic or New Report Designer can provide document status information, evaluate documents compliance within a community, manage payments, track the packing & shipping status and schedule report delivery.
- In addition to designing capability, this tool allows you to run and schedule reports at specific time and date.
- Reports can be delivered in various formats, including CSV, PDF, Tab Separated Text, Formatted Text, HTML,
   Excel and XML.
- Reports and reporting related features can be accessed from the **Reports List** page.

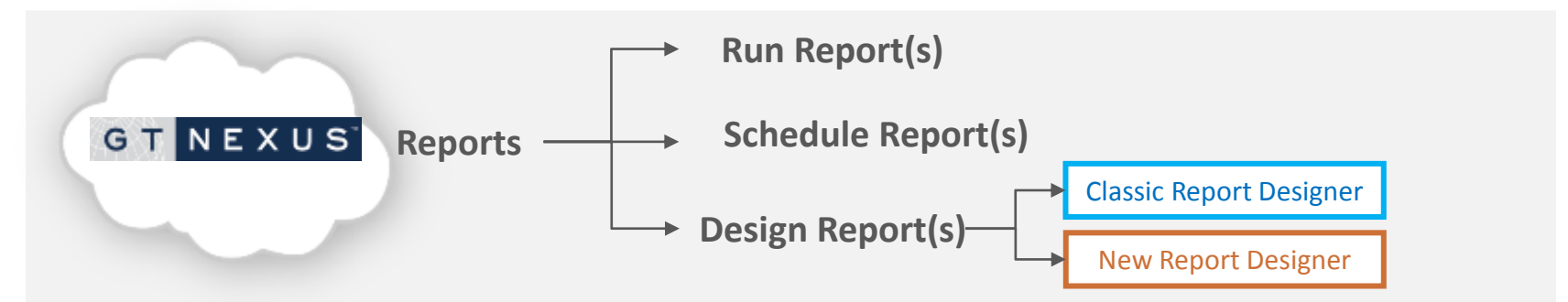

#### GT NEXUS CONFIDENTIAL | THE CLOUD SUPPLY CHAIN PLATFORM | 84

| Category       | Description                                                                                                    |
|----------------|----------------------------------------------------------------------------------------------------|
| Administrative | These reports are designed to assist GT Nexus account administrators within an organization. Account Administrators can use these reports to manage and analyze users task flows (a task flow shows a users task assignments).                                                                                                    |
| Management     | These reports are designed to assist managers of buyer organizations. These reports contain information about payments to vendors, product details, and invoices settled.                                                                                                    |
| Payment        | These reports are designed to assist the financial professional of an organization with accounting information of all transactions that are pending payment or have been settled. These reports are available to both buyers and sellers.                                                                                                    |
| Transaction    | These reports are designed to provide detailed information about all transaction from procurement to fulfillment such as order status, line item balances, shipment balances, order balances, document status and more. Some transactions reports focus on your workflow and provide information related to tasks that need to be completed by document type and/or user. |

## GT NEXUS

### The following reports where developed for WSI.

| Report Name                        | Description                                                              | Audience | Delivery Schedule |
|------------------------------------|--------------------------------------------------------------------------|----------|-------------------|
| POC Status Negotiation<br>Complete | This report displays all orders with a status of "Negotiation Complete". | WSI      | Run on demand     |
| POC Status PWR –<br>Negotiate      | This report displays all orders with a status of "PWR Negotiate".        | WSI      | Run on demand     |
| POC Status PVR -<br>Confirmed      | This report displays all orders with a status of "PVR Confirmed".        | WSI      | Run on demand     |

**PWR**: Pending WSI Review

**PVR**: Pending Vendor Review

**Note**: Users must have applicable security rights to design and/or edit reports.

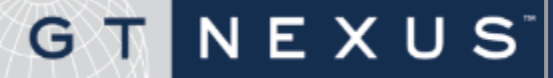

### How to access the reports list page

| Home | Tasks Transactions 🔻                                                                                                    | Reports 🔺 Create H                                                                                                    |                                                                                                    |                                                                                                    | Search            |
|------|----------------------------------------------------------------------------------------------------|----------------------------------------------------------------------------------------------------|----------------------------------------------------------------------------------------------------|----------------------------------------------------------------------------------------------------|-------------------|
| Home |                                                                                                    | Denerte                                                                                                    |                                                                                                    |                                                                                                    |                   |
|      | Home for Member                                                                                                    | Reports<br>Reports<br>Scheduled Reports                                                                                                    | Document Search                                                                                                    |                                                                                                    |                   |
|      | Recent Activities                                                                                                    | Customize                                                                                                    | Search                                                                                                    | Advanced Search                                                                                                    |                   |
|      | All of my outstanding tasks<br>24 hours<br>7 days<br>31 days<br>My pending tasks                                                                                                    | in the last                                                                                                    | Actions<br>Create New Documents<br>Create a New Order                                                                                                    | Create a New Invoice                                                                                                    | Customize         |
|      | Bulletin Board<br>Early Payment Progra<br>Coface Libor 0<br>Libor 0<br>Barclays 2<br>3-Month Libor 0<br>Upcoming GT Nexus P<br>Product Bulletin - Eng<br>Coface Credit Protect                                                                 | am<br>0.722% as of 9/19/11<br>0.270% as of 12/8/11<br>2.770% as of 5/22/09<br>0.320% as of 9/21/13<br>Payment Holidays<br>glish (United States)<br>Lion Update | Create Tasks Create Invoice(s) Create Forwarder's Cargo Receipt(s) Create Pick Up Receipt(s) Create Package Carrier Confirmation(s) Approve Tasks Approve Purchase Order(s) Approve Purchase Order(s) Approve Delivery Receipt(s) Approve Usrgating Cartificate(s) | Create Packing List(s) Create Delivery Receipt(s) Create Delivery Receipt(s) Create Unspection Certificate(s) Approve Invoice(s) Approve Forwarder's Cargo Recei Approve Pick Up Receipt(s) Approve Package Carrier Confirm Approve Package Authorization | pt(s)<br>ation(s) |
|      | Reports         > Active Orders Report         > Logistics Provider Task Number         > Company Tasks by User         > Vendor Fees Report         > Unlinked Transports         > Open Invoice Proof Of 1         > Customs Security Filing | Customize<br>Report With Vendor Invoice<br>r<br>Delivery<br>Summary Report                                                                                     | Approve Inspection Certificate(s)  Create New Manifest Documents     Create a New Packing Manifest  Partners  Vendor     Tasks for me     Orders                                                                                                    | Approve Payment Authorization(     Create a New Packing Plan     Invoices     Contracts                                                                                                    | Customize         |

To access the report, complete the following steps.

- 1. From the **Navigation** tab, click the **Reports** tab and select **Reports** from the drop-down menu.
- 2. From the Home screen click the Reports name link.

## G T N E X U S<sup>\*</sup>

### About the Reports List Page

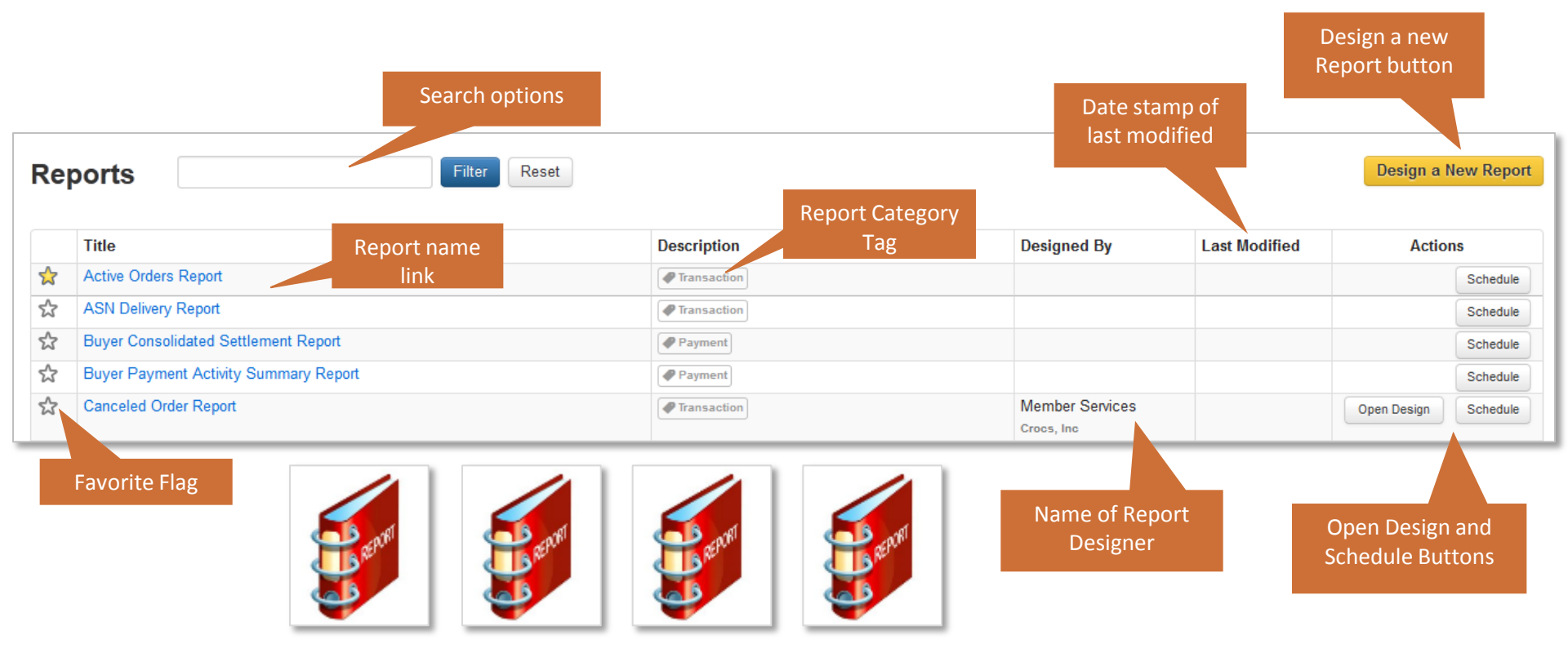

- To filter a report, enter any part of the report title (i.e. Order) and click Filter; Reports contained the key word will be displayed. Click Reset to clear the filter.
- Click the state icon to flag the report as your favorite and it will always display on the top of the list.

## G T N E X U S

### How to Run a Report

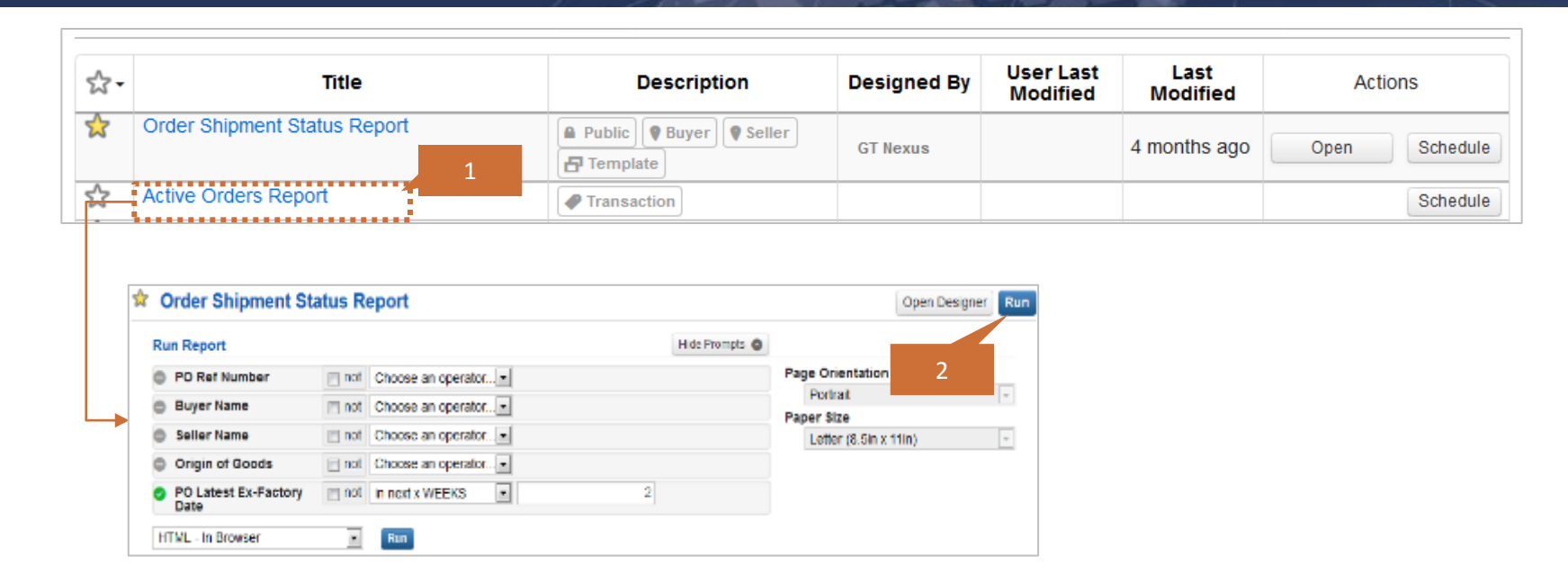

From the **Reports List** page, click the **Report Title** to run the report(s).

**Note**: The report format may either be in **Classic** or **New** template subject to the report designer being utilized. Regardless of the report template, to run a report, simply complete the following steps.

1. Click the Report **Title**.

NEXUS

G

- 2. A **Run Report** page with additional criteria/columns display for further selection. Select the applicable options from the Prompts displayed.
- 3. Select a output format from the Choose a file type dropdown list.
- 4. And a **page orientation/size**, click **Run** to generate the report.

Note: Time captured and displayed on the system is GMT time.

### How to Schedule a Report

NEXUS

GT

To schedule a report to run at designated times, complete the following steps.

- 1. Click **Reports** and **Scheduled Reports** from the drop-down menu.
- 2. From the displayed screen, click Schedule a New Report button. The Reports List page displays.
- 3. Scroll through the page to locate the applicable report to schedule. Click the **Schedule** button to the right of the report.

|                                                                                     | Home     | Tasks     | Transactions    | Reports 🔺              | Create +          | Search                              |
|-------------------------------------------------------------------------------------|----------|-----------|-----------------|------------------------|-------------------|-------------------------------------|
|                                                                                     | Schedule | d Reports | Σ               | Reports                |                   |                                     |
| Home Tasks Transactions V Reports V Create +                                        |          | Schedul   | led Reports     | Reports<br>Scheduled F | Reports           | Schedule a New Report               |
| Report Scheduling (fiel Scheduled)                                                  | Save     |           |                 |                        |                   | Click to select report to schedule. |
| Criteria Detail                                                                     |          |           |                 |                        |                   |                                     |
| Report Nerve Order Sample Report Nov2003 Schedule Nerve Order Sample Report Nov2013 |          | 4         | . The <b>Re</b> | port Sche              | eduling pag       | ge displays.                        |
| Set Schedule                                                                        |          | 5         | . Select t      | he applic              | able <b>Crite</b> | ria Detail. Set Schedule            |
| Frequency 🛞 Run Once 🐷                                                              |          | -         | and <b>De</b>   | livery De              | tails.            |                                     |
| When Now 💌                                                                          |          | 6         | . Click Sa      | ve.                    |                   |                                     |
| Delivery Details                                                                    |          |           |                 |                        |                   |                                     |
| Empty Report Results 📺 Supress Report Notification                                  | Comp     | lete the  | e criteria's,   |                        |                   |                                     |
| Delver to Select a user, or search here                                             | th       | nen click | k Save.         |                        |                   |                                     |
| Additional Dwall Addresses Enter an email address here                              |          |           |                 |                        |                   |                                     |
| Send Report As HTML                                                                 |          |           |                 |                        |                   |                                     |

Note: Contact your administrator if you do not have security rights to schedule a report.

The GT Nexus Platform has a report design tool that provides you with real time data and easy to use functions for quick and flexible custom reports generation.

### The Report Designer is used to:

- Design and edit reports. Start with a template or design your own.
- Create reports from Orders, Invoices, Managed Adjustments, Pack Plans, Packing Manifests Advanced PO Collaboration and Work-in-Process tracking data.
- Drill down and get to data at the sub-line item level.
- Publish and share reports and report templates in your organization and partner communities.
- Manage reports by using tags, descriptions and saving to favorites,
- Build formulas, create filters and report prompts for other report users
- Specify sort and detail layout settings

NEXUS

View report data in a summary or detailed format

Plan your report design and determine what specific information you want to see in the report and who the report is for.

# When creating a new report you will need to specify the following:

- Report Name
- Share Settings
- Columns
- Filters and/or Prompts
- Sorting
- Additional Details

### See a sample of the design a New Report page below.

| GT NEXUS                                                                                                    |                         | Help                                               | Return to Admin Support        | ▼ Settings ▼  |  |  |  |
|----------------------------------------------------------------------------------------------------|-------------------------|----------------------------------------------------|--------------------------------|---------------|--|--|--|
| Home Tasks Transactions 🕶 Reports 💌                                                                                                    | Create()+               |                                                    | Search                         | ٩             |  |  |  |
| Reports                                                                                                    | New                     |                                                    |                                |               |  |  |  |
| New Report Starting point link.                                                                                                    | Adjustment<br>Report ◀  |                                                    | Classic Report Des             | igner >>      |  |  |  |
| Order       Template selection         Order       Includes general and detailed purchase order and item information. A good starting point for creating Lifecycle Reports (Procure-to-Pay, Shipment are connected to an order or its linem, invoice, packing plan, packing manifest, and equipment information.       Link to the Classis Report Designer         • Blank Order Report       •       Invoiced Order Balance: Designed by GT Nexus [Preview]         • Invoice       Related template       A good starting point for creating discrepancy (compliance) reports and some general payment reports. Allows access to order |                         |                                                    |                                |               |  |  |  |
| <b>Packing Plan</b><br>Presents order item details as they are planned for packing. Th<br>packing manifest, and packing plan item data.                                                                                                    | is data set displays g  | eneral and detailed packing plan and item informat | tion. Allows access to order,  | invoice,      |  |  |  |
| <b>Packing Manifest</b><br>Presents order item details as they are actually packed. Displa                                                                                                    | ays general and detaile | ed packing manifest and item information. Allows a | access to order and invoice ir | nformation.   |  |  |  |
| Managed Adjustment<br>Represents the amount that a buyer expects to issue (via charge<br>life-cycle. Allows access to order and invoice information.                                                                                                    | ge or chargeback) to c  | one of his its counterparties. Captures adjustment | amounts through the docume     | ent's         |  |  |  |
| <b>GT Nexus User</b><br>Displays general and detailed information about each end-user<br>user groups that they are a part of.                                                                                                    | in an organization, su  | ch as name, address/e-mail subscriptions, the tas  | sk flows that they are include | d in, and the |  |  |  |
|                                                                                                    |                         |                                                    |                                |               |  |  |  |

G T N E X U S

See a sample of the Report Designer page below.

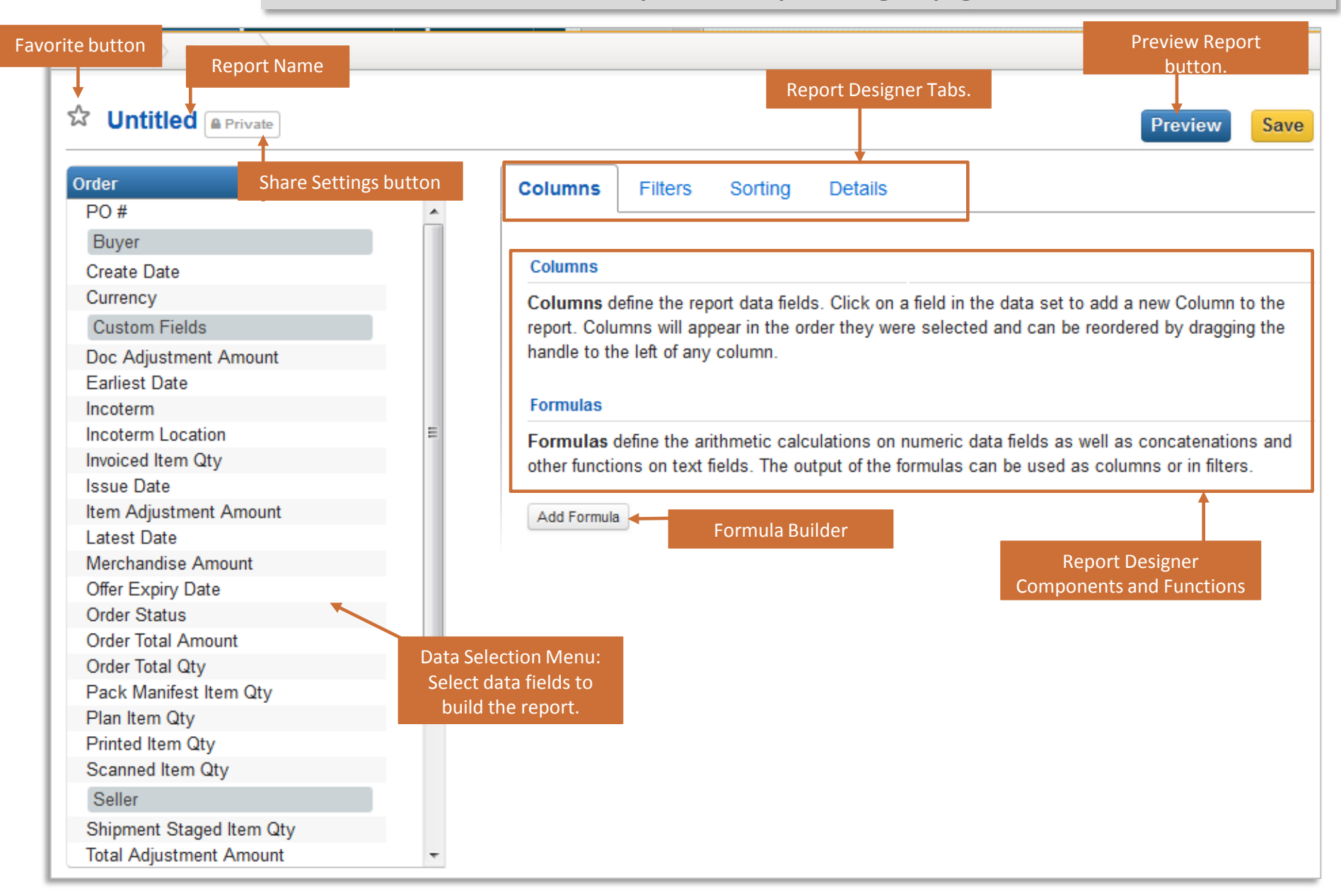

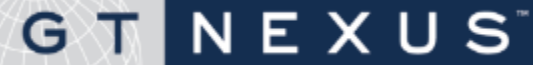

The Starting Point is identified by the dark blue bar at the top of the Data Selection menu. The Data Selection menu holds an alphabetical list of individual header level fields and field groups. This includes starting point line items and linked data sets displayed at the bottom end of the menu.

# Any field that is highlighted in dark blue or grey identifies a data may include:

- Data Groups with detailed header level fields associated to Parties, Custom Fields, etc.
- Linked Data Groups (highlighted in the menu) reference Starting Point line item data, e.g. Order Line Items, or header and line item data from processes linked with the starting point document and data.

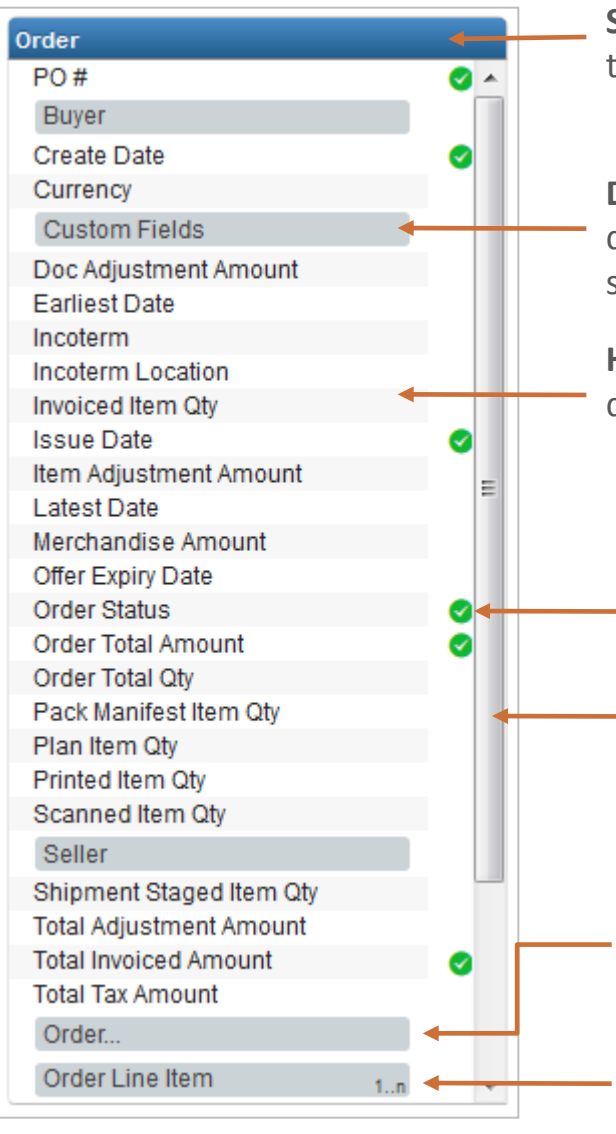

NEXUS

G

**Starting Point** shows the selected data set. Click to return to the top of the header level of the starting point data set.

**Data Groups:** Fields highlighted in darker grey identify a group of data fields. For example, Custom Fields is a Data Group when selected custom fields for this organization will display.

**Header Level Data fields:** Key fields, and commonly used fields are displayed alphabetically below the starting point.

The **Green checkmark** identifies fields that have been selected for the report.

**The scroll bar:** Use to move up and down the Data Menu to select data.

**Extended Data:** The ellipsis (...) on the highlighted field indicates additional groups are available; click to extend the list.

**Linked Data Sets:** Highlighted fields with 1...n / 1..1 opens to **a**) Line Items level fields of the Starting Point, or **b**) Header and Line Item level data from other associated data sets.

### Using the Data Selection Menu

NEXUS

GT

Once data is selected, unless a new selection is made, the data view will remain as is when switching to other tabs in the report design panel.

The following figure illustrates how drilling in and scrolling up and down among header level data and data grouping (buyer) is displayed.

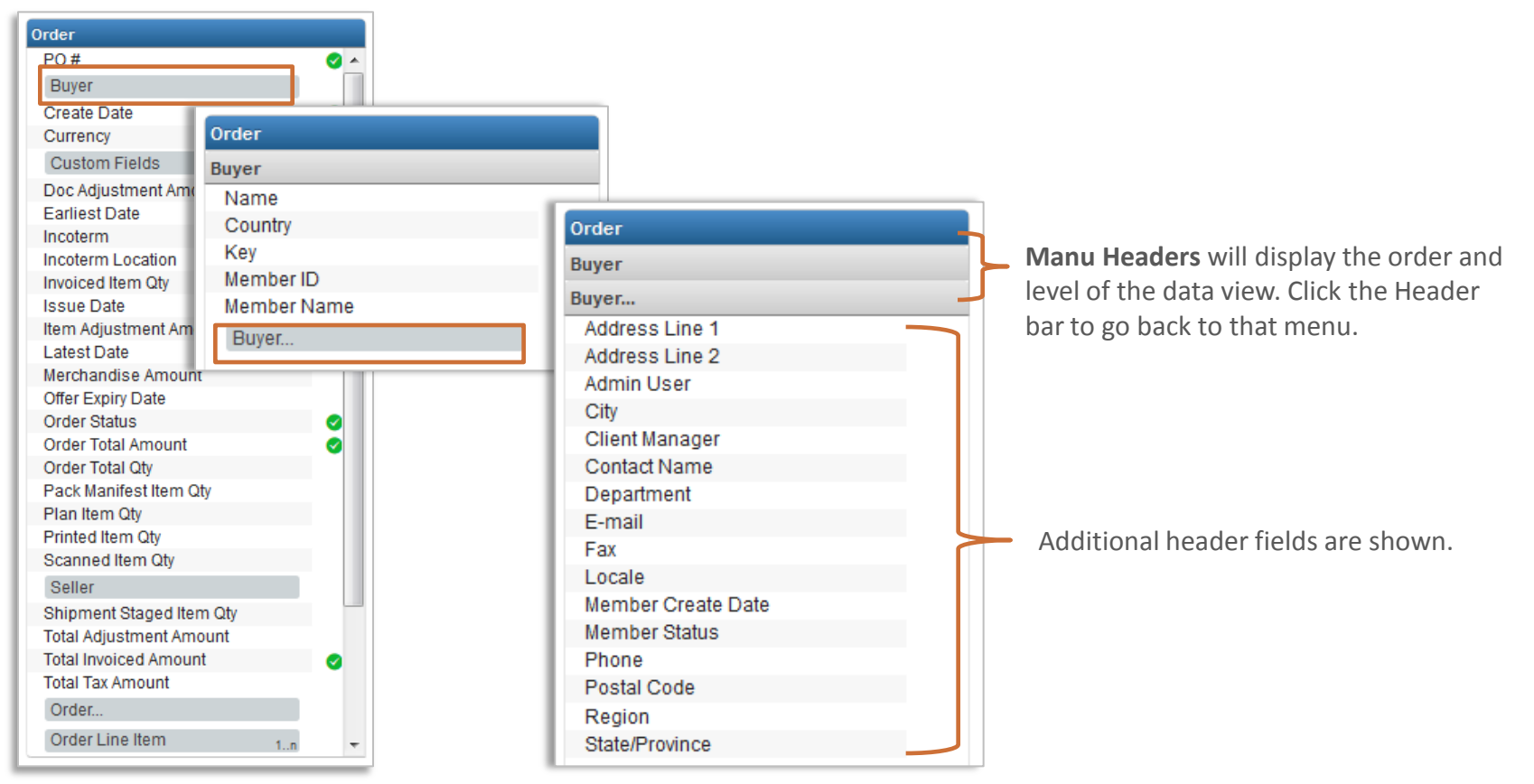

### Use the designer tabs to build your report.

Below is a table describing each tab.

| Category | Description                                                                                                    |
|----------|----------------------------------------------------------------------------------------------------|
| Columns  | In the columns tab users can select data fields to display in the report as columns. And update the column labels (names) and group applicable data.                                                                                                    |
| Filters  | The filters tab allows users to add Filters and/or Prompts. Filters and Prompts define the output limitations of the report data. Prompts are filters that capture report criteria at the time of execution. Prompt(s) can be designed as 'required' by checking the Required when adding. |
| Sorting  | The Sorting tab allows users to determine the order and direction of the report output. Data may be sorted in an ascending or descending direction.                                                                                                    |
| Details  | The Details tab allows users to add specific details to the report. Enable Sub totals, Paper Size, Categories, label as Template, etc,                                                                                                    |

| Reports Report        |                                                                                |
|-----------------------|--------------------------------------------------------------------------------|
| Contitled Private     |                                                                                |
| Order                 | Columns Filters Sorting Details                                                |
| P0#                   |                                                                                |
| Buyer                 |                                                                                |
| Create Date           | Columns                                                                        |
| Currency              | Columns define the report data fields. Click on a field in the data set to add |
| Custom Fields         | report. Columns will appear in the order they were selected and can be reor    |
| Doc Adjustment Amount | handle to the left of any column.                                              |

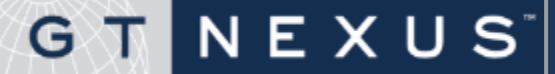

### How to design a new report

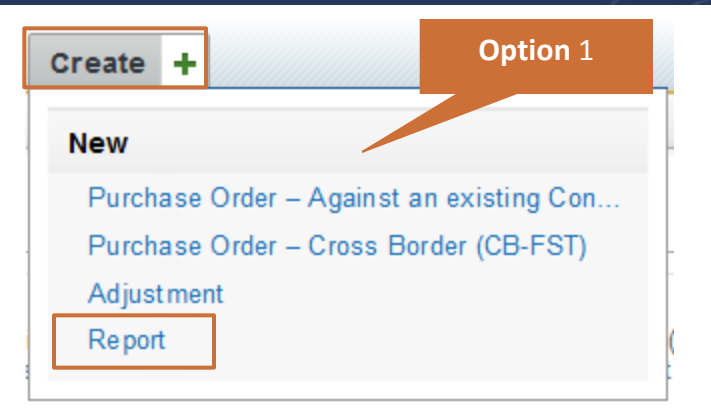

|            | Option 2     |           |          |                     |  |
|------------|--------------|-----------|----------|---------------------|--|
| Home Tasks | Transactions | Reports 🔺 | Create + |                     |  |
| Reports    |              | Reports   |          |                     |  |
| Reports    |              | Reports   |          | Design a New Report |  |
| Reports    |              | Scheduled | Reports  | besignanten report  |  |
|            |              |           |          |                     |  |

| Reports                                                                                                    |                                                                                                    |
|----------------------------------------------------------------------------------------------------|----------------------------------------------------------------------------------------------------|
| New Report                                                                                                    | Classic Report Designer >>                                                                                                    |
| Order<br>Includes general a<br>Shipment Lifecycl<br>manifest, and equ<br>• Blank Order<br>• Order Invoiced Datances Report Designed by GT<br>• Invoiced Order Balance: Designed by GT Nexus [P | n. A good starting point for creating Lifecycle Reports (Procure-to-Pay,<br>r or its line items. Allows access to order item, invoice, packing plan, packing<br>eorge Boston Big Brands [Preview]<br>review] |
| Includes deta<br>reports. Alloy Specific report type                                                                                                    | ing point for creating discrepancy (compliance) reports and some general payment nation.                                                                                                    |
| Packing Pl templates.<br>Presents ord<br>Allows access to order, invoice, packing manifest, and p                                                                                              | . This data set displays general and detailed packing plan and item information.<br>acking plan item data.                                                                                                   |
| Packing Manifest<br>Presents order item details as they are actually packed.<br>order and invoice information.                                                                                 | Displays general and detailed packing manifest and item information. Allows access to                                                                                                    |
| Managed Adjustment<br>Represents the amount that a buyer expects to issue (vi<br>through the document's life-cycle. Allows access to orde                                                      | ia charge or chargeback) to one of his its counterparties. Captures adjustment amounts<br>er and invoice information.                                                                                        |

#### GT Nexus User

G

NEXUS

Displays general and detailed information about each end-user in an organization, such as name, address/e-mail subscriptions, the task flows that they are included in, and the user groups that they are a part of.

To design a new report, complete the following steps.

- 1. Access the new report designer:
  - a. Click the **Create** tab, then **Reports**.
  - b. Click the Reports tab, then Reports again. Then, click Design a New Report button.
- The New Report page displays. Select a report type to start with, e.g. Order report.
- 3. Select a template to design your report, e.g. **Blank Order Report**.

Note: Users can update classic reports by clicking the Classic Report Designer link.

NEXUS

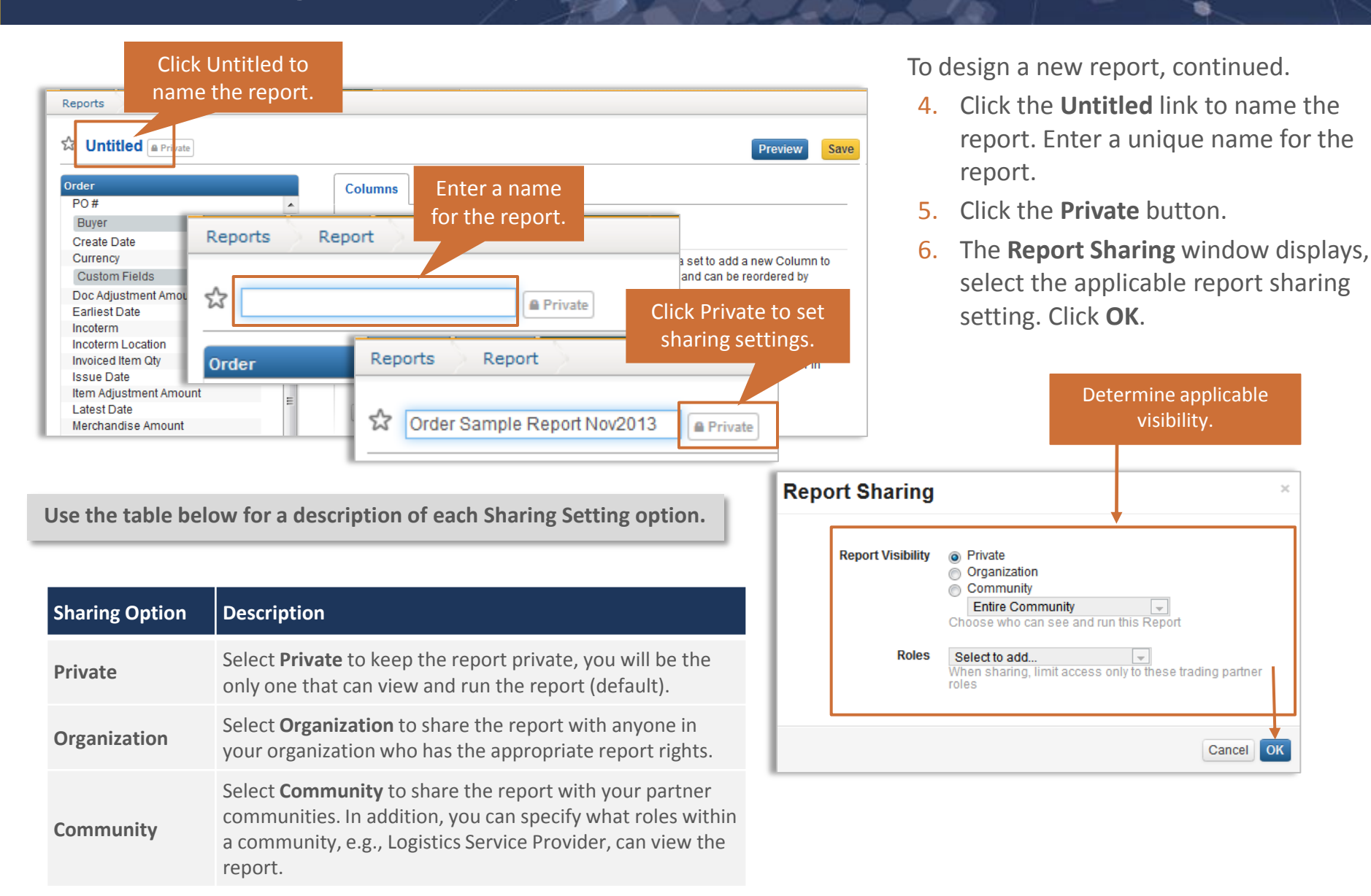

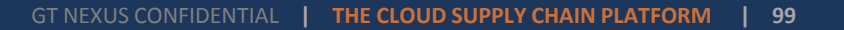

OK

| Crder San Select all applicable data fields for your | ivate                                                                                                    |
|------------------------------------------------------|----------------------------------------------------------------------------------------------------|
| Order report.                                        | Columns Filters Sorting Details                                                                                   |
| PO# 🥑 🔺                                              |                                                                                                    |
| Buyer                                                |                                                                                                    |
| Create Date                                          | Columns                                                                                                    |
| Currency 🥑                                           | Columns define the report data fields. Click on a field in the data set to add a new Column to the set of the set |
| Custom Fields Click and drag to                      | the report. Columns will appear in the order they were sele Click to group they Click to delete.                  |
| Doc Adjustment Amo                                   | dragging the handle to the left of any column.                                                                    |
| Earliest Date move up or down.                       | Buver Name                                                                                                    |
| Incoterm                                             | i Label: Buver Name                                                                                               |
| Incoterm Location                                    |                                                                                                    |
| Invoiced Item Qty                                    | Seller_Name ×                                                                                                    |
| Issue Date 🥑                                         | Elabel: Seller Name Format. Group Accregate.                                                                      |
| Item Adjustment Amount                               |                                                                                                    |
| Latest Date 🥑 🗍                                      | Currency Click to update ×                                                                                        |
| Merchandise Amount 🥑                                 | : Label: Currency name Group Aggregate                                                                            |
| Offer Expiry Date                                    |                                                                                                    |
| Order Status                                         | PoNumber X                                                                                                    |
| Order Total Amount                                   | : Label: PO Number Format 🔽 Group Count Distinct 💌                                                                |
| Order Total Qty                                      |                                                                                                    |

To design a new report, continued.

NEXUS

- 7. Use the **Data Selection Menu** to select data fields for your report.
- 8. The data fields selected will display under the **Columns** tab. These fields will be Columns in your report.
- 9. Under the **Columns** tab you can,
  - Update the column name by clicking the **Label** field
  - Organize the order of the columns by grabbing and dragging the field
  - Determine if data should be grouped by clicking the Group checkbox
  - You can delete a selected data field by clicking the X icon

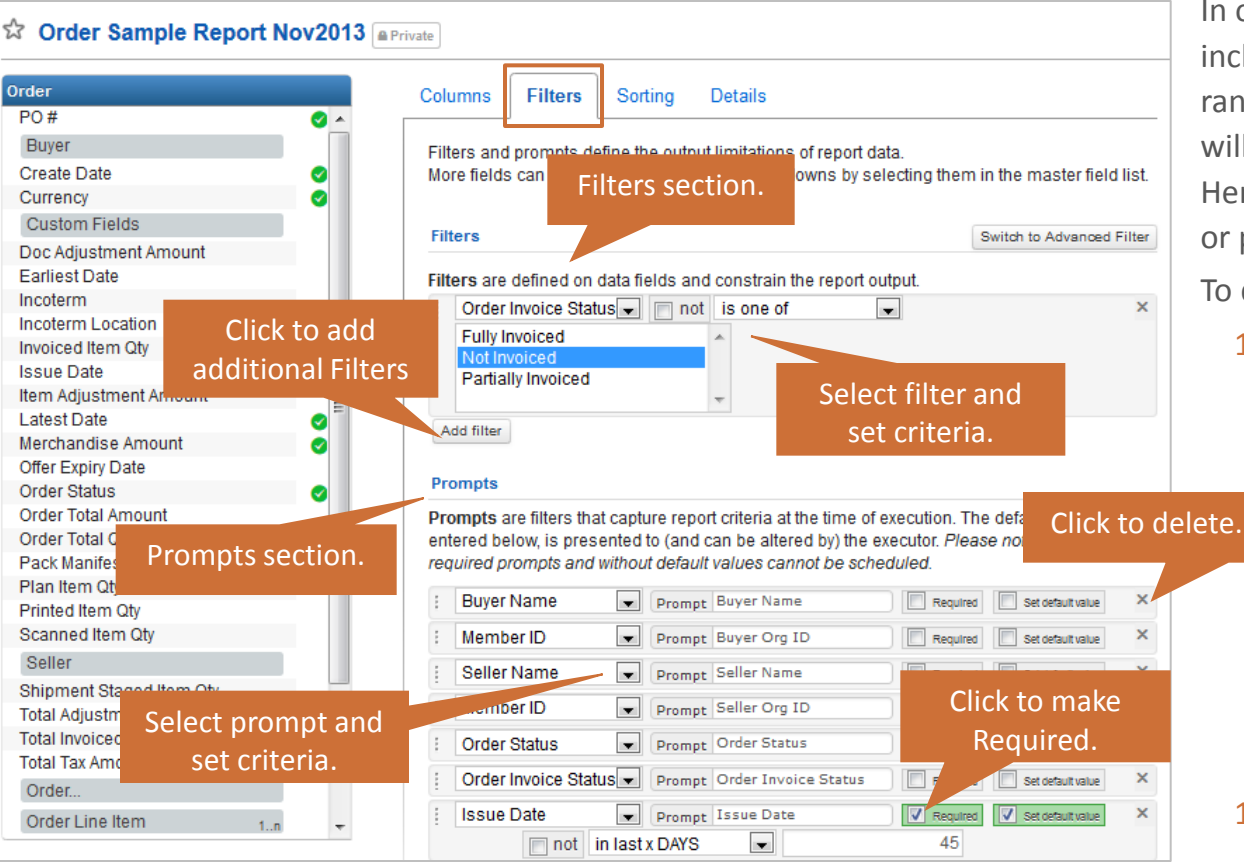

- 12. Scroll to the **Prompts** section.
- 13. Click Add Prompt and select applicable prompts for your report.
  - Prompt are filters that capture report criteria at the time of execution. You can choose to make the prompt(s) "required" by clicking the Required checkbox.
- 14. To add additional Prompts click the Add Prompt button.
- 15. Click Save.

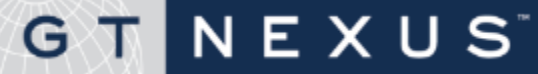

In order to run a report, users are required to include a filter and/or prompt to set a query range of data. Otherwise, the report output will not be set and the query will time out. Hence, all reports must be saved with a filter or prompt or a warning will display.

To design a new report, continued.

- 10. Click the **Filters** tab. Click **Add Filter** and select applicable filters for your report.
  - More filters can be made available by selecting them in the Data Selection Menu. Fields selected in the Filters tab will not display as a column in the report. These fields are used as filters and/or prompts only.
- To add additional Filters click the Add Filter button.

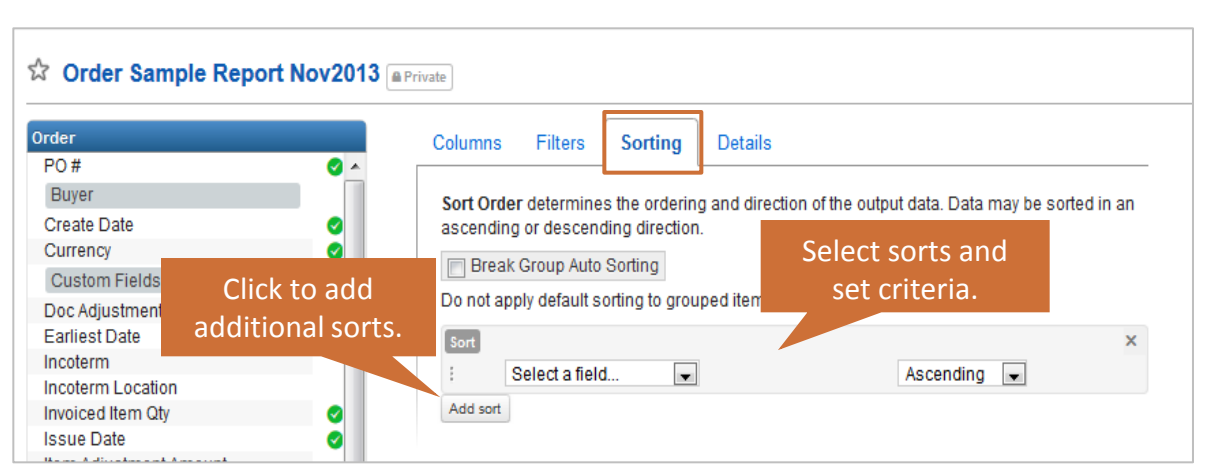

- **19**. Click the **Details** tab.
  - In the Sorting tab users can add specific details to the report.
     Layout Mode, Description, Paper Size, Categories, etc.,.
- 20. Users can also enable Sub Total and Grand Totals in the details tab. Its recommended that these options are enabled when you have used "Grouping" within the report (in the Columns tab).

NEXUS

21. Click Save.

- **16**. Click the **Sorting** tab.
  - In the Sorting tab users can determine the order and direction of the report output.
     Data may be sorted in an ascending or descending direction.
- 17. Click the **Add Sort** button. Determine the applicable sort for your report.
- To add additional sorts click the Add Sort button.

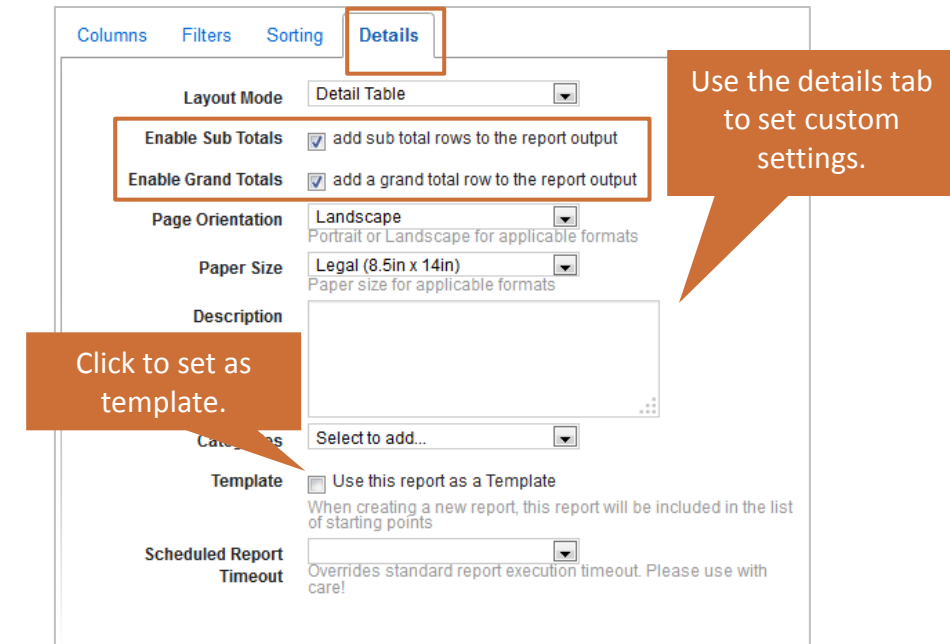

| eports Order Sample R                                                                                                    | eport Nov | /2013                        |                   |           |                                 | report.              |              |       |
|----------------------------------------------------------------------------------------------------|-----------|------------------------------|-------------------|-----------|---------------------------------|----------------------|--------------|-------|
| Order Sample Repo                                                                                                    | ort Nov   | 2013 Promp                   | ts set<br>lesign. |           | Click to upda<br>Page Orientati | te<br>On Open I      | Designer Run |       |
| Run Report                                                                                                    |           |                              | Hide P            | rompts 🔕  | and Paper Siz                   | e.                   | I            |       |
| Buyer Name                                                                                                    | 🔲 not     | Choose an operator -         |                   |           |                                 | Page Orientation     |              | Clici |
| Buyer Org ID                                                                                                    | not       | Choose an operator -         |                   |           |                                 | Landscape            |              | ru    |
| Seller Name                                                                                                    | not       | Choose an operator 👻         |                   |           |                                 | Legal (8.5in x 14in) | <b>_</b>     |       |
| Seller Org ID                                                                                                    | not       | Choose an operator 👻         |                   |           | Required                        |                      |              |       |
| Order Status                                                                                                    | 📄 not     | Choose an operator 💌         |                   |           | prompt.                         |                      |              |       |
| Order Invoice Status                                                                                                    | 📄 not     | Choose an operator           |                   |           |                                 |                      |              |       |
| 🥑 Issue Date                                                                                                    | 📄 not     | in last x DAYS 👤             | 45                | *Required |                                 |                      |              |       |
| Currency                                                                                                    | 📄 not     | Choose an operator 💌         |                   |           |                                 |                      |              |       |
| HTML - In Browser                                                                                                    |           | Run                          |                   |           |                                 |                      |              |       |
| Choose a filetype<br>HTML - In Browser<br>CSV - Comma Separated V<br>PDF File<br>Microsoft Excel 97-2003<br>Microsoft Excel<br>Word | alues     | Select applicable<br>output. |                   |           |                                 |                      |              |       |

- 22. Click the **Run** button.
- 23. The **Run Report** page displays. All prompts set for this report display. Required prompts display **\*Required** to the right of the filed.
- 24. Users can update the Page Orientation and Paper Size.
- 25. Select the applicable output for the report, HTM in Browser defaults.
- 26. Click Run.

## G T N E X U S

Below is a sample of the Sample Report created in an HTML – in Browser output.

| eports Order           | r Sample Report Nov2013 | 2        |               |                 |                         |               |                |                    |                             |                      | Click to re<br>to desig  | eturn<br>ner.                 |         |                                     |
|------------------------|-------------------------|----------|---------------|-----------------|-------------------------|---------------|----------------|--------------------|-----------------------------|----------------------|--------------------------|-------------------------------|---------|-------------------------------------|
| Order Sam              | ple Report Nov2013      |          |               |                 |                         |               |                |                    |                             |                      |                          |                               | Oper    | n Designer 🛛 R                      |
| n Report               |                         |          |               |                 | Show Prompts            |               |                |                    |                             |                      |                          |                               |         |                                     |
| I - In Brow            | ser 💽 Run               |          |               |                 |                         |               |                |                    |                             |                      |                          | Page Orientation<br>Landscape | 1       | <b>v</b>                            |
| Click to m<br>favorite | nake<br>e.              |          |               |                 |                         | Repo          | ort            |                    |                             |                      |                          | Legal (8.5in)                 | ( 14in) |                                     |
|                        |                         |          |               |                 |                         | outp          | out            |                    |                             |                      |                          | Click to<br>print.            | ple Re  | Print<br>port Nov2013<br>2013-11-19 |
| Buyer Name             | Seller Name             | Currency | PO Number     | Order<br>Status | Order Invoice<br>Status | Issue<br>Date | Latest<br>Date | Order Total<br>Qty | Order Merchandise<br>Amount | Invoiced Item<br>Qty | Total Invoiced<br>Amount | Balance<br>Quantity           |         | Balance<br>Value                    |
| BUYER Name             | THE FASHION FACTORY     | EUR      | dw_PO         | Active          | Not Invoiced            | 2013-10-08    | 2013-09-06     | 2138               | 28,700.00                   |                      |                          |                               | 2136    | 28,700.00                           |
|                        |                         |          | 1             |                 |                         |               |                | 2136               | 26,700.00                   |                      |                          |                               | 2136    | 26,700.00                           |
|                        | GARMENTS CO.,           | USD      | cmPO9-24Test1 | Active          | Not Invoiced            | 2013-09-24    | 2013-04-11     | 4510               | 170,297.60                  |                      |                          |                               | 4510    | 170,297.60                          |
|                        |                         |          | 1             |                 |                         |               |                | 4510               | 170,297.60                  |                      |                          |                               | 4510    | 170,297.60                          |

- Click the **Print** button to print the report.
- Click the **Open Designer** to return to designer page.
- Click the **Star** icon to make the report a favorite.

## G T N E X U S<sup>\*</sup>

### How to copy a designed report

### To copy a designed report, complete the following steps.

- **1**. Find the applicable report you would like to copy.
- 2. Click the **Open** button in the **Actions** column.
- 3. The **Report** page displays. Click the **Copy** button.
- 4. The **Title** pop-up window displays. Enter a title for the new copied report.
- 5. Click Ok.

NEXUS

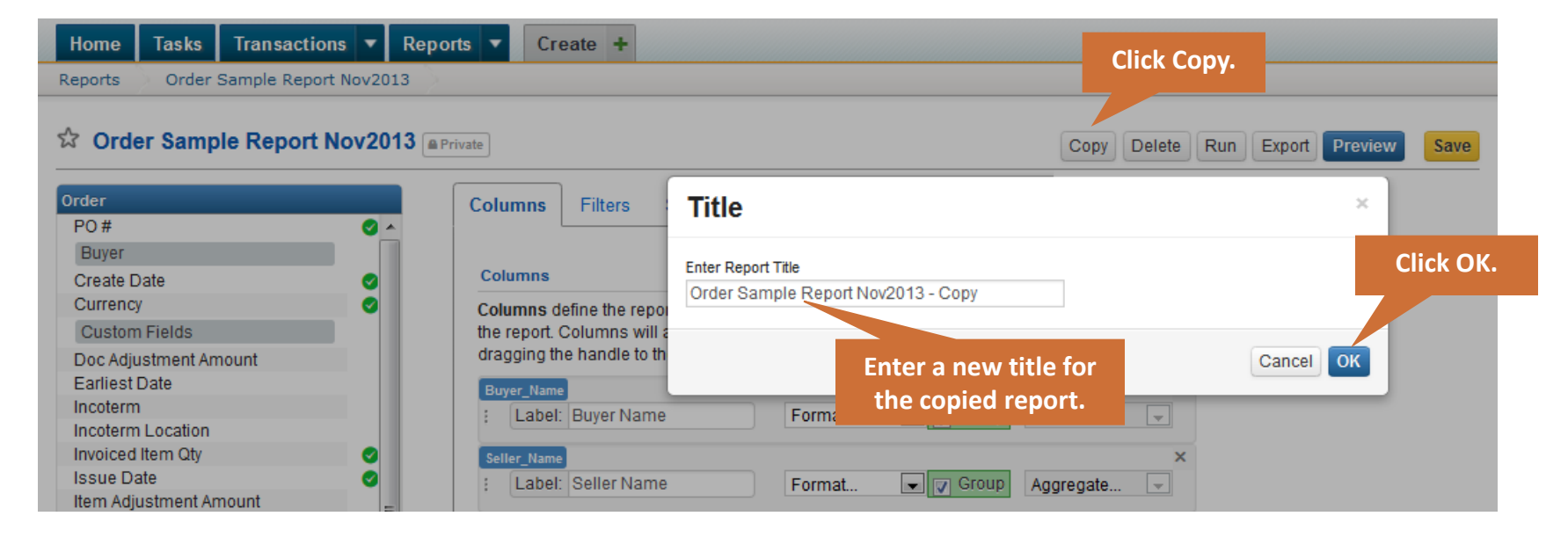

### How to delete a designed report

### To delete a designed report, complete the following steps.

- **1**. Find the applicable report you would like to delete.
- 2. Click the **Open** button in the **Actions** column.

NEXUS

- 3. The **Report** page displays. Click the **Delete** button.
- 4. The **Delete** pop-up window displays, click **Delete**.

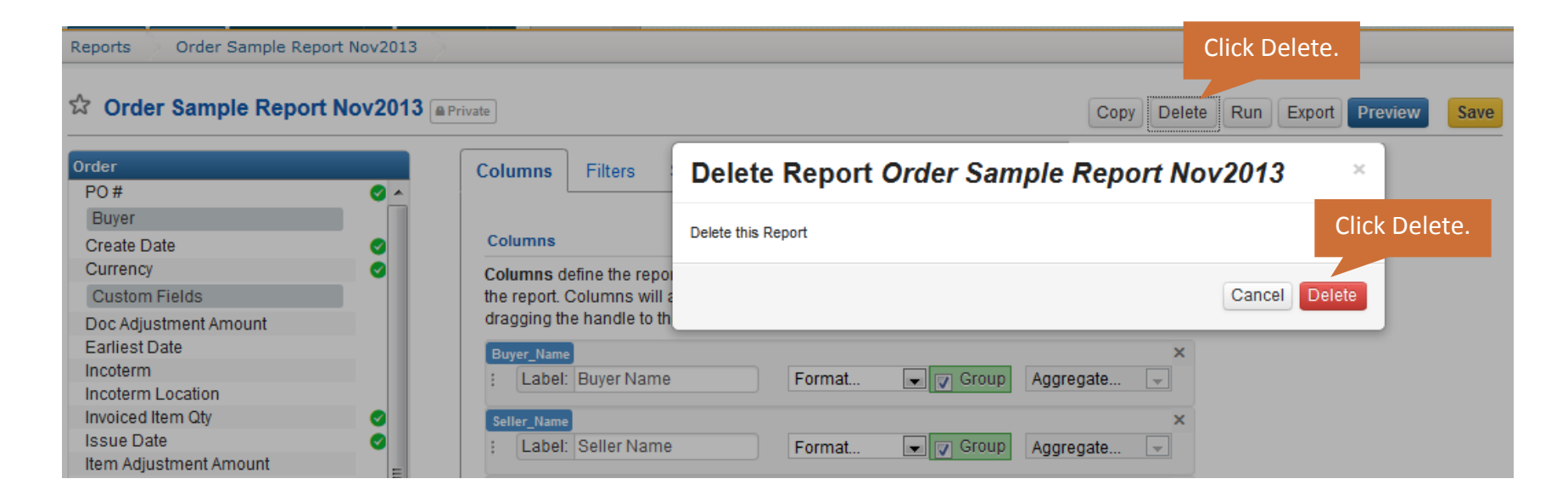

### How to edit a designed report

### To edit a designed report, complete the following steps.

- **1**. Find the applicable report you would like to edit.
- 2. Click the **Open** button in the **Actions** column.
- 3. The **Report** page displays, make the appropriate changes to Columns, Filters, Sorting, and Details tabs. Click the **Preview** button.
- 4. Click Save.

| Repor     | ts                                                                       |                                                                                                 |             |                                                                                |                                                                              |                                                                                                  |                                                                                             |
|-----------|--------------------------------------------------------------------------|-------------------------------------------------------------------------------------------------|-------------|--------------------------------------------------------------------------------|------------------------------------------------------------------------------|--------------------------------------------------------------------------------------------------|---------------------------------------------------------------------------------------------|
| Repo      | Filter                                                                   |                                                                                                 |             | Import F                                                                       | Report Design                                                                | Design a New Report                                                                              |                                                                                             |
| \$3.      | Title                                                                    | Description                                                                                     | Designed By | User Last<br>Modified                                                          | st Modified                                                                  | Actions                                                                                          |                                                                                             |
| \$        | Active Orders Report                                                     | Transaction                                                                                     |             |                                                                                |                                                                              | Schedule                                                                                         |                                                                                             |
| \$        | Active Orders Report - Testing Public Share                              | This is a basic PO report with a filter on Status - status = Active, Pending Amendment, or New. | GT Nexus    | 1 y                                                                            | ear ago                                                                      | Open Schedule                                                                                    |                                                                                             |
| Ŕ         | Aggregate Order Report                                                   | Transaction                                                                                     |             | Clic                                                                           | k Open.                                                                      | Schedule                                                                                         |                                                                                             |
| Ŕ         | ASN Delivery Report                                                      | Transaction                                                                                     |             |                                                                                |                                                                              | Schedule                                                                                         |                                                                                             |
| ☆         | Buyer Consolidated Settlement Report                                     | Paymer A time t                                                                                 |             |                                                                                |                                                                              |                                                                                                  |                                                                                             |
| <b>Nc</b> | ote: Only the original creator<br>n make edits/changes to the<br>report. | Create Date<br>Currency<br>Custom Fields<br>Doc Adjustment Amou<br>Earliest Date<br>Incoterm    | nt o        | E Columns<br>Columns<br>Columns<br>report. C<br>handle to<br>Buyer_Na<br>i Lab | s define the repo<br>olumns will app<br>the left of any me<br>el: Buyer Name | Sorting Details<br>ort data fields. Click on a field<br>ear in the order they were se<br>column. | d in the data set to add a new Column to the<br>lected and can be reordered by dragging the |
EXUS

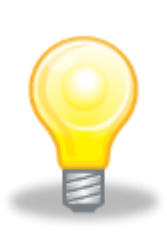

G

- If the Start Date and End Date are left blank, an error message will display.
- A report can only be saved if its been named and at least one filter and/or prompt has been set.
- Click the Star icon located next to every report name to make the report a favorite.
- Only the user who created the report can make edits to it.
- Create a report template set as 'Template' in the Details tab, and share with your organization – select Organization from the Report Sharing window.

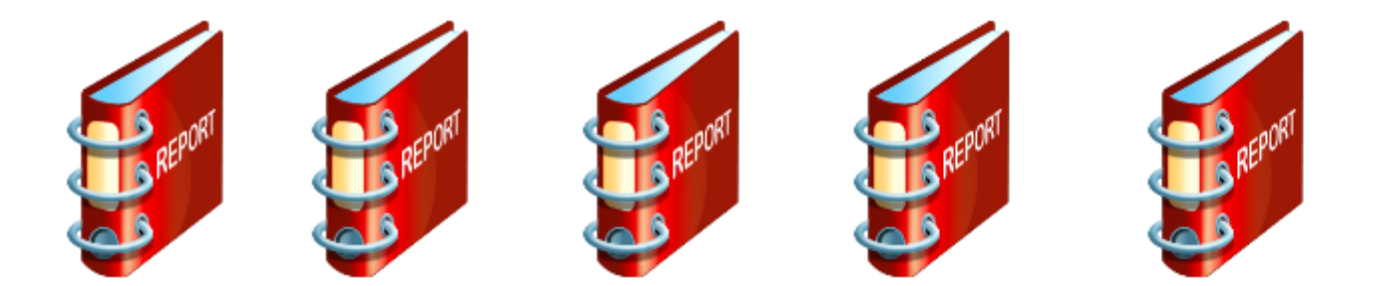

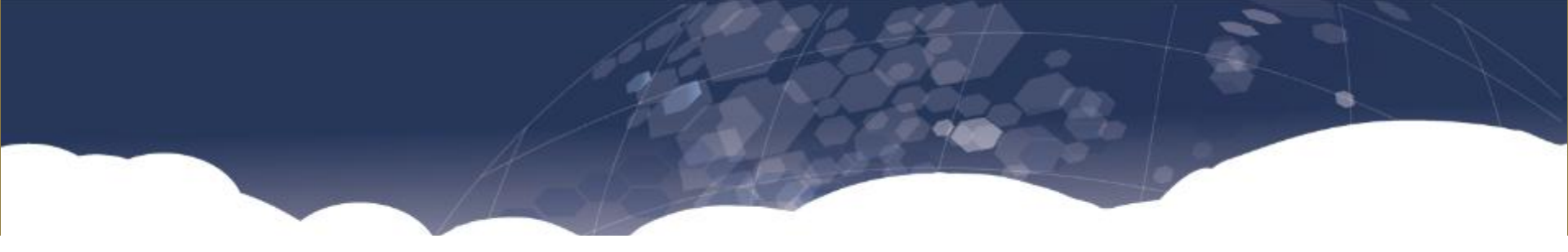

# **Administration**

# G T N E X U S

#### Assigning the Administrator for Your Account

The person listed as the contact in the application is the default administrator. The administrator has the option of carrying out administrative functions or delegating this responsibility to other users. If the current administrator wants to be taken out of the workflow, the newly created administrator can accept the rights from the current administrator.

The Administrator Manages Key Areas of the Company's Account, Including:

- Delegating Administrator Function
- Adding New Users
- Managing User Profiles, Security and Task Flows
- Resetting Passwords
- Generating Reports

## GTNEXUS

NEXUS

G

- Administrators can manage their organization's users within the system.
   Click Settings > Users at top right corner of the web page to add, edit and confirm user profile information for users in your organization.
- Administrators have access to all user information and the ability to add new users, change user names, passwords and security rights.
- The E-ID card for new users will be issued and mailed to the customer within 4 weeks. A new user will not be required to enter an Access Code upon login until the user receives the E-ID card.

| Tasks Transactions <b>v</b> | Reports <b>v</b> Create + | Search        | Company Sel  |
|-----------------------------|---------------------------|---------------|--------------|
| >                           |                           |               | ccounts      |
| User Profiles for Sell      | ler Co., Ltd.             | Viewing 1 - 8 | 3 of 8       |
| User ID                     | Name                      | Status        | Community    |
| aweng@seller                | Seller User               | Active        | Task Flow    |
| user1@awengseller           | AWeng Seller User 1       | Active        | A            |
| user2@awengseller           | AW                        | Active        | Access       |
| user3@awengseller           | User 3                    | Active        | Match Condit |
| user4@awengseller           | Aweng Seller 4            | Active        |              |
| 5 C U                       | user5@awengseller         | Active        | Reference Ta |
| user5@awengseller           | user5@awengseller         | Active        | Address Bool |
| user6@awengseller           |                           |               |              |

#### How to Manage User Profiles and Reset Password

- Use the Settings > Users tab to access the designated user profile.
   Administrators may change any user information except the User ID.
- Administrators also have the ability to reset another user's password.

| GT NEXUS                                                                  | Help Contact Us Log out Settings                                           |
|---------------------------------------------------------------------------|----------------------------------------------------------------------------|
| Home Tasks Transactions <b>v</b> Reports <b>v</b> Create <b>+</b>         | Search My Profile                                                          |
| My Profile                                                                | Company Settings                                                           |
| Seller User                                                               | Users                                                                      |
| PROFILE DETAILS<br>User ID<br>vlai@aaaaseller<br>Full Name<br>Seller User | E-mail Address Vlai@tradecard.com Phone Number (optional) Reference Tables |
| User Status<br>Active                                                     | Mailing Address     Address Book       Organization address     Look Up    |
| Email CC                                                                  | Locale  Reset Password Validate                                            |

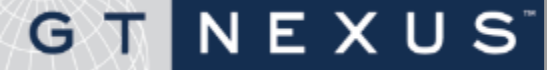

### How to Manage User Security

NEXUS

GT

- A security profile defines precisely what actions a user can take within the system.
- Go to **Security Details** to view and make the selections.

| Grant    | Security Right                | Description                                                                   |
|----------|-------------------------------|-------------------------------------------------------------------------------|
|          | Administrator                 | administration rights                                                         |
|          | Attachment Rights             | create, modify and cancel attachments                                         |
|          | Commercial Invoice            | approve the commercial invoice document                                       |
|          | Dashboard Design Rights       | rights to view, create, or modify Dashboard and Widgets                       |
|          | Dispatch Manifest             | rights to create, or modify Dispatch Manifest Document.                       |
|          | Event Management<br>Worksheet | rights to modify and approve event management worksheets.                     |
| <b>~</b> | Existing User Management      | manages existing users and their rights.                                      |
|          | Financing Request             | creation and approval of financing for the requester                          |
|          | Invoice Initiation            | create commercial invoice and packing list documents                          |
|          | Scorecard                     | rights to view, create, or modify scorecard designs and scorecard evaluations |
|          | Seller Payment Instruction    | create and approve the seller payment instruction document                    |

- E-mail notifications are a standard feature of the system. The E-mail Subscription table allows the user to receive a specific type of E-mail message based on the category selected.
- The E-mail subscription table allows a user/administrator to indicate which category of E-mails they want to receive. The user can select which E-mail categories they want to subscribe to by checking the box in the 'Select' column next to the specific category of E-mails the user wants to receive. If a user does not select a particular E-mail category, that user will not receive any E-mails pertaining to that category.
- There are two categories of E-mails generated by the system:
  - Task assignment notification

NEXUS

GT

 Event notification (such as a purchase order amendment notification, payment credit confirmed...etc.)

| IPTION   |                                                                                                    |                 |      |     | (    |
|----------|----------------------------------------------------------------------------------------------------|-----------------|------|-----|------|
| Administ | rative Events All None                                                                                             |                 |      |     |      |
| Selected | Event                                                                                                    | Match Condition | Text | PDF | EXCE |
|          | Task Assignment<br>An online task has been assigned                                                                | NA              | х    |     |      |
|          | Password Change<br>Notification sent when the user password has<br>changed                                         | NA              | х    |     |      |
|          | News and Updates<br>Notification of news and upcoming events<br>related to our product and services                | NA              | х    |     |      |
|          | E-Identity Change<br>Notification sent when the authentication mode<br>of a non-internal TC user is changed to EID | NA              | х    |     |      |

## **About Task Flows**

- A Task Flow is an administration feature that allows users to control how tasks are routed and assigned to active users in your organization. The system looks for instructions on how to handle document related tasks such as creating, finishing, and approving from the 'Task Flows' that are activated for use. An active task flow will enable you to direct user assignments to specific users based upon certain transaction criteria set forth in the settings.
- Creating a New Task Flow Click the New Task Flow button on the Settings > Task Flow tab. The Task Flow settings screen will be presented accordingly.
- This screen is divided into six sections.
  - Identification
  - Copy an Existing Task Flow
  - Task Notification
  - Document Types
  - Transaction Identifiers
  - Approval Level Build

NEXUS

GT

| NEXUS<br>Tasks Transaction          | s 🔻 Reports 🔻 Cre  | ate +  |         |        | Help Con                   | act Us Log our Set         | ings * | 7 | My Profile<br>Company Setting |
|-------------------------------------|--------------------|--------|---------|--------|----------------------------|----------------------------|--------|---|-------------------------------|
| Tack Elaws for S                    | aller Co. 14d      |        |         |        |                            |                            |        |   | Accounts                      |
| To filter the list, select criteria | and dick "Refresh" |        |         |        |                            | Viewing 1 - 2 of 2         |        |   | Users                         |
| Document                            | <u>×</u>           | Action | ~       |        |                            | Reset                      |        |   | Community                     |
| Identifier                          | ×                  | Status | ×       | User   | ¥                          | Refresh                    |        |   | Task Flow                     |
| Task Flow                           | Manager            | Levels | Mode    | Status | Created On                 | Last Modified              |        |   | Task Tiow                     |
| Invoice and Packing list            | Seller User        | 1      | Lenient | Active | 2002-06-15<br>02:35:10.0   | 2010-09-23<br>16:13:57.937 |        |   | Access                        |
| PO and POA                          | Seller User        | 1      | Lenient | Active | 2007-09-12<br>08:35:44.953 | 2010-09-23<br>16:12:57.578 |        |   | Match Conditions              |
|                                     |                    |        |         |        |                            | New Task Flow              |        |   | Reference Tables              |
|                                     |                    |        |         |        |                            |                            |        |   | Address Book                  |

To create a new task flow, complete the following steps.

- 1. Click **Settings > Task Flow**.
- 2. Select the **New Task Flow** button.
- **3**. The Task Flow web page for settings will be displayed, which is divided into six sections.
  - Identification
  - Copy an Existing Task Flow
  - Task Notification
  - Document Types

NEXUS

GT

- Transaction Identifiers
- Approval Level Build

| TNEXUS                   |                   |         |         |        | Help Cont<br>Search        | lact Us   Log out   Settings * | My Profile       |
|--------------------------|-------------------|---------|---------|--------|----------------------------|--------------------------------|------------------|
| e Tasks Transaction      | s 🔻 Reports 👻 Gri | ate +   |         |        |                            |                                | Company Setting  |
| now /                    |                   |         |         |        |                            |                                | Accounts         |
| Task Flows for S         | eller Co., Ltd.   |         |         |        |                            | Viewing 1 - 2 of 2             | Users            |
| Document                 | ×                 | Action  | ~       |        |                            | Reset                          | Community        |
| Identifier               | ×                 | Status  | *       | User   | ¥                          | Refresh                        | Task Flow        |
| Task Flow                | Manager           | l evels | Mode    | Status | Created On                 | Last Modified                  | TUSICTION        |
| Invoice and Packing list | Seller User       | 1       | Lenient | Active | 2002-06-15<br>02:35:10.0   | 2010-09-23<br>16:13:57.037     | Access           |
| PO and POA               | Seller User       | 1       | Lenient | Active | 2007-09-12<br>08:35:44.953 | 2010-09-23<br>16:12:57.578     | Match Conditions |
|                          |                   |         |         |        |                            | New Task Flow                  | Reference Tables |
|                          |                   |         |         |        |                            |                                | Address Book     |

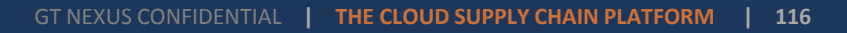

### How to Create a New Task Flow, continued

- 4. Fill out the necessary information in the following sections (continued).
  - Section 1 Identification
     The administrator names the task flow, assigns a task flow manager to Full
     Name via the Look Up table, and selects the Approval mode.
  - Section 2 Copy an Existing Task Flow Copy details from an existing task flow by clicking Look Up.
  - Section 3 Task Notification
     Specify E-mail notification for the task flow. There are 3 time levels for email notification: Initial, Reminder and
     Overdue notification.
  - Section 4 Document Types
     Select the documents to be managed by the task flow.

NEXUS

| TASK FLOW IDENTIFICATION |         |               | 9 |
|--------------------------|---------|---------------|---|
| Task Flow                |         | Status        |   |
| New Taskflow             |         | New           |   |
| Full Name                |         | Approval Mode |   |
| Seller User              | Look Up | Strict ¥      |   |

| COPY AN EXISTING TASK FLOW |         | 8 |
|----------------------------|---------|---|
| Search for a task flow     | Look Up |   |

| TASK NOTIFICATION                                                          |  |
|----------------------------------------------------------------------------|--|
| Specify armail notifications for this Yask Hon                             |  |
| Initial Notification                                                       |  |
| Send immediately M after task assignment to user assigned                  |  |
| Reminder Notification                                                      |  |
| Send 3 days 💌 after task assignment to user assigned                       |  |
| Overdue Notification                                                       |  |
| Do not send M after task assignment to user assigned and task flow manager |  |

| DOCUMENT TYPES                                       | 0                        |
|------------------------------------------------------|--------------------------|
| Select the documents to be managed by this Task Flow | ()                       |
| Procurement                                          | Fulfillment & Settlement |
| Purchase Order                                       | Commercial Invoice       |
| Purchase Order Amendment                             | Packing List             |
| Order Assignment                                     | Proof Of Inspection      |

## How to Create a New Task Flow, continued.

To create a new task flow, complete the following steps (continued).

- 4. Fill out the necessary information in the following sections (continued).
  - Section 5 Transaction Identifiers Specify transaction attributes to match for the documents in the task flow. Select Attribute from the drop-down list and then assign/enter the value by clicking the Edit button.
  - Section 6 Approval Level Build
    - Click Edit Users to add users;
    - Click the Select check box associated with any user that you wish to add to the approval level.
       And, select at least one assignable user by clicking on the associated assignable checkbox.
    - Note1: Users specified as Selected will not receive E-mail Task notifications but may still complete a task assigned to another peer within the level. Users specified as Selected and Assignable for this level will be assigned tasks and receive E-mail notifications.
    - **Note2**: For dual approval required, check off the box **Require dual approval for this level**. For more than one level approval task flow, click **Add Level** to add another level.
  - After completing the task flow setup, click Activate to make the task flow active in the system.

NEXUS

G

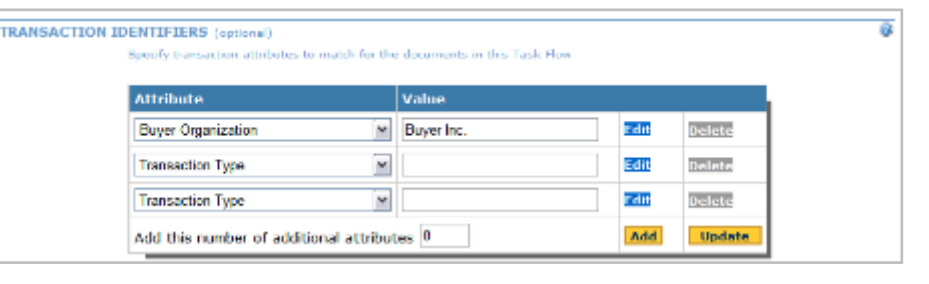

| evel 1            |                       |                            |             |               |      |
|-------------------|-----------------------|----------------------------|-------------|---------------|------|
| User ID           | Name                  | Assignable                 | User Status | User          |      |
|                   | There are a           | currently no users at this | level.      |               |      |
| 📃 Require dual aj | proval for this level |                            |             | Edit Users Ua | late |

| avel | select  | Assignable   | Name                 | User 10                 | Status |
|------|---------|--------------|----------------------|-------------------------|--------|
|      |         |              | Seller User          | avenggseller            | Active |
|      |         |              | Nember Services      | ahadowg3717909010005066 | Hidden |
|      |         |              | AWeng Seller User 1  | useriĝavengseler        | Active |
|      |         |              | AW                   | user2@awengseller       | Active |
|      |         |              | User 3               | user3@evengseller       | Active |
|      |         |              | Aveng Seller 4       | user4@avengseller       | Active |
|      | Select. | Al Clear A   | 1                    |                         |        |
|      | 🗌 Reg   | dre duel app | roval for this level |                         | Update |

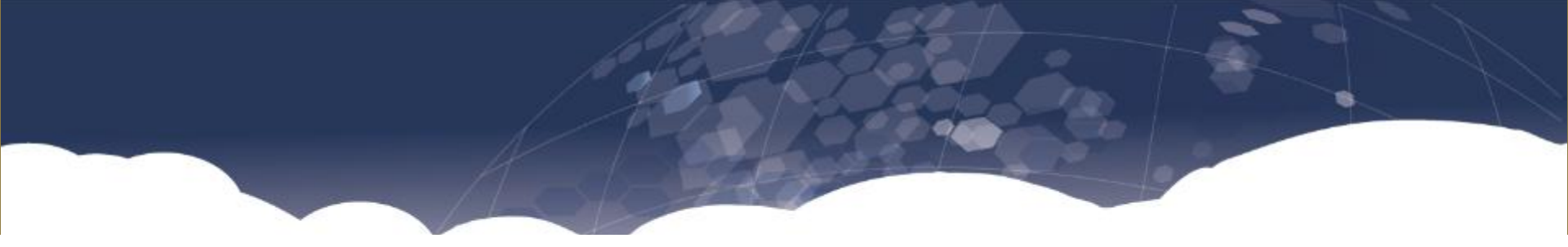

# **Contacting GT Nexus**

G T N E X U S<sup>\*</sup>

| GT   | NEX   | U S                               | Help Log out Support 🔻 | Settings 🔻 |
|------|-------|-----------------------------------|------------------------|------------|
| Home | Tasks | Transactions 🔻 Reports 💌 Create 🕂 | Contact Us             | ٩          |
| Home |       |                                   | → Create Case          |            |
|      |       |                                   |                        |            |

#### Get Help Online – Create Case on GT Nexus

- Click Support, select Create Case, the Customer Service – Case window displays.
- The form will auto populate information about the User and the Company Name. Simply complete 3 additional fields on the web form prior to submitting the case and your queries will be taken care of:
  - Subject
  - Issue

GTI

Problem Description

NEXUS

| Customer Serv           | ice - Case                                                                                                    |
|-------------------------|----------------------------------------------------------------------------------------------------|
| *                       | Subject Packing Plan, GOH                                                                                       |
|                         | leer D kwolf@averyvendor                                                                                        |
| Use                     | n Name Excellent User, Avery Vendor User                                                                        |
|                         | Email euser@tradecard.com                                                                                       |
| Alterna                 | te Ernal                                                                                                    |
| Contact La              | rguage English                                                                                                  |
| Cempan                  | y Name Excellent Vendor                                                                                         |
| Com                     | pany ID 5717-8000-1802-3761                                                                                     |
| Incide                  | at Date 5/14/2012                                                                                               |
| Incide                  | nt Time 10.06 am                                                                                                |
|                         | URL http://seller.gs2.tradecard.com/en/trade/PackingPlanManifest.jsg?regD+h27Hvx012%235kevv33276927             |
|                         | save Other                                                                                                    |
| Transaction Number (POI | rvoice)                                                                                                    |
| Problem Description 1   | brit see all GOrt order quantities on the "item packing" page. Are GOH and<br>andard cartons listed separately? |

#### **GT Nexus Customer Service Hotline**

- GT Nexus provides experienced professional support personnel offering world-class service using standard relationship management technology with a single repository for customer support data. GT Nexus utilizes tools that encourage proactive problem prevention and resolution. GT Nexus' goal is to provide a superior service experience to members seeking assistance with GT Nexus.
- GT Nexus' 'Global Member Service Program' starts with the assignment of a 'GT Nexus Client Manager' to each new member. GT Nexus client managers work with each member from registration, through training and then on day-to-day support issues.
- Every new GT Nexus member, including vendors, are assigned a client manager based upon their geographic location and are further supported by the 'GT Nexus Customer Service Centers' located in the regions where GT Nexus operates.

**GT Nexus Regional Centers:** 

NEXUS

| Region    | Telephone              | Fax              | Email               |
|-----------|------------------------|------------------|---------------------|
| US        | 1-800-905-TRADE (8723) | 1-646-349-1843   | service@gtnexus.com |
| China     | 86-755-8830-9265       | 86-755-8830-9030 |                     |
| Hong Kong | 852-2111-4039          | 852-3015-7871    |                     |
| Korea     | 82-2-503-5086          | 82-2-6670-2759   |                     |
| Taiwan    | 886-2-2702-0685        | 886-2-6602-1012  |                     |
| Vietnam   | 84-8-3520-2880         | 84-8-3520-2800   |                     |
| Sri Lanka | 94-112-408408          | 94-114-518676    |                     |

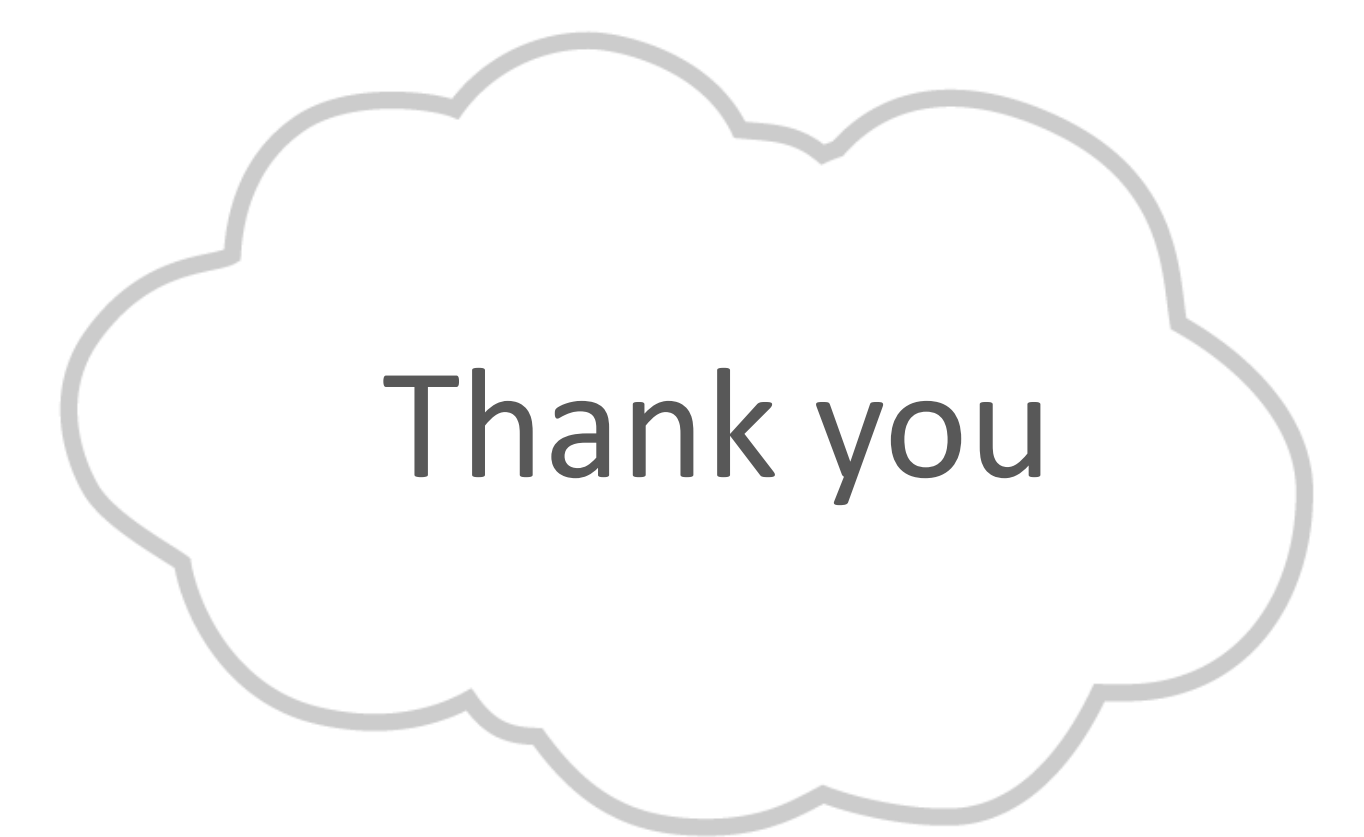

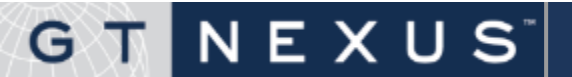